# User Guide

AbstraLinx v3

SOFTWARE VERSION 3 BY SOFTBUILDER

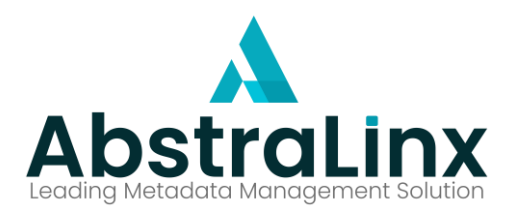

# Contents

| Overview                                          |
|---------------------------------------------------|
| About AbstraLinx                                  |
| User interface                                    |
| Connections management                            |
| Creating a new connection                         |
| Simple method7                                    |
| Connected app method                              |
| Editing an existing connection 10                 |
| Deleting an existing connection                   |
| Project Management                                |
| Creating a new project                            |
| Saving a project                                  |
| Opening an existing project                       |
| Project properties                                |
| Diagram Management                                |
| Add a new diagram                                 |
| Delete a diagram                                  |
| Rename a diagram                                  |
| Diagram properties                                |
| Add existing objects/relationships to a diagram23 |
| Show/hide relationships from a diagram24          |
| Export diagram as an image                        |
| Print/ Preview a diagram                          |
| Print setup                                       |
| Objects                                           |
| Objects                                           |
| Create a new object                               |
| Edit an object                                    |
| Delete an object                                  |
| Duplicate an object                               |

| Show/hide related relationships | 5 |
|---------------------------------|---|
| Object styles                   | 6 |
| Relationships                   | 7 |
| Create a new relationship       | 8 |
| Edit a relationship             | 9 |
| Delete a relationship           | 0 |
| Autolink Relationship           | 1 |
| Split or merge relationships    | 2 |
| Show/hide a relationship        | 3 |
| Relationship styles 4           | 4 |
| Fields                          | 5 |
| Create a new field              | 6 |
| Edit a field4                   | 7 |
| Delete a field                  | 8 |
| Validation rules                | 9 |
| Triggers                        | 1 |
| Apex classes                    | 2 |
| Requirements                    | 3 |
| Create a new requirement        | 3 |
| Assign a requirement            | 4 |
| Edit a requirement              | 6 |
| Delete a requirement            | 6 |
| Custom metadata5                | 7 |
| Create a new custom metadata5   | 7 |
| Assign a custom metadata        | 8 |
| Edit a custom metadata          | 9 |
| Delete a custom metadata 60     | 0 |
| Manipulate objects              | 1 |
| Reaching objects                | 1 |
| Finding objects                 | 3 |
| Data model browser              | 5 |

| Elements of the data model browser                                                                                                    |
|----------------------------------------------------------------------------------------------------|
| Using the advanced filters72                                                                                                    |
| Model documentation                                                                                                    |
| Compare models and/or Salesforce orgs 76                                                                                                    |
| Model/Model comparison                                                                                                    |
| Model/Salesforce org comparison77                                                                                                    |
| Two Salesforce org comparison                                                                                                    |
| Comparison results                                                                                                    |
| Comparison HTML report                                                                                                    |
| Update model from Salesforce org 81                                                                                                    |
| Generate data dictionary                                                                                                    |
| Convert from Salesforce to target DBMS 86                                                                                                    |
| Git version control                                                                                                    |
|                                                                                                    |
| Setup of Git with AbstraLinx                                                                                                    |
| Setup of Git with AbstraLinx                                                                                                    |
| Setup of Git with AbstraLinx                                                                                                    |
| Setup of Git with AbstraLinx                                                                                                    |
| Setup of Git with AbstraLinx                                                                                                    |
| Setup of Git with AbstraLinx                                                                                                    |
| Setup of Git with AbstraLinx88Save changes to Git repository89Refresh model91Manage versions92Compare with versions93Merge with versions94Open a version95                                                                                                    |
| Setup of Git with AbstraLinx88Save changes to Git repository89Refresh model91Manage versions92Compare with versions93Merge with versions94Open a version95Versions management96                                                                                   |
| Setup of Git with AbstraLinx88Save changes to Git repository89Refresh model91Manage versions92Compare with versions93Merge with versions94Open a version95Versions management96Options management98                                                               |
| Setup of Git with AbstraLinx88Save changes to Git repository89Refresh model91Manage versions92Compare with versions93Merge with versions94Open a version95Versions management96Options management98General tab99                                                  |
| Setup of Git with AbstraLinx88Save changes to Git repository89Refresh model91Manage versions92Compare with versions93Merge with versions93Merge with versions94Open a version95Versions management96Options management98General tab99Diagram tab.100              |
| Setup of Git with AbstraLinx88Save changes to Git repository89Refresh model91Manage versions92Compare with versions93Merge with versions93Merge with versions94Open a version95Versions management96Options management98General tab99Diagram tab100Objects tab101 |

# Overview

# About AbstraLinx

AbstraLinx is a powerful tool to explore and understand your customized Salesforce system. The tool allows the visualization of the data model for your Salesforce.

AbstraLinx is used to:

- Visualize the ER diagram of a salesforce instance including customized tables and relationships
- Discover Salesforce metadata for your Metadata Management, master data management and data governance projects
- Easily generate and share documentation for the Salesforce data model
- Compare and find differences between two instance of Salesforce

Visit our website for more details:

https://soft-builder.com/erbuilder-for-salesforce/

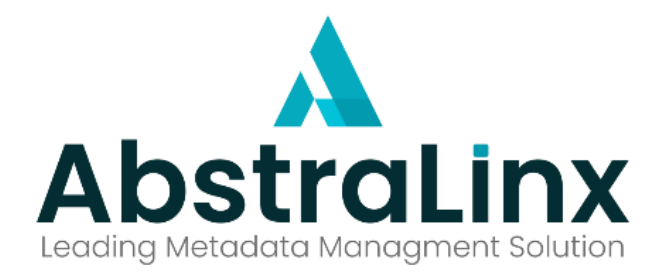

# **User interface**

AbstraLinx has a simple and user-friendly interface; it consists of five main elements:

- 1. A toolbar on the top of the main window and contains various buttons to perform some tasks. The toolbar is divided into different sections according to the type of action performed by the button
- 2. Treeview explorer that enables navigation on the project's objects
- 3. Diagram area is the drawing area that displays the elements of the designed model
- 4. Data model browser is an exploration module build for a full and deep exploration of the data structure extracted from Salesforce
- 5. The status bar displays alerts, errors, and information about the different actions executed

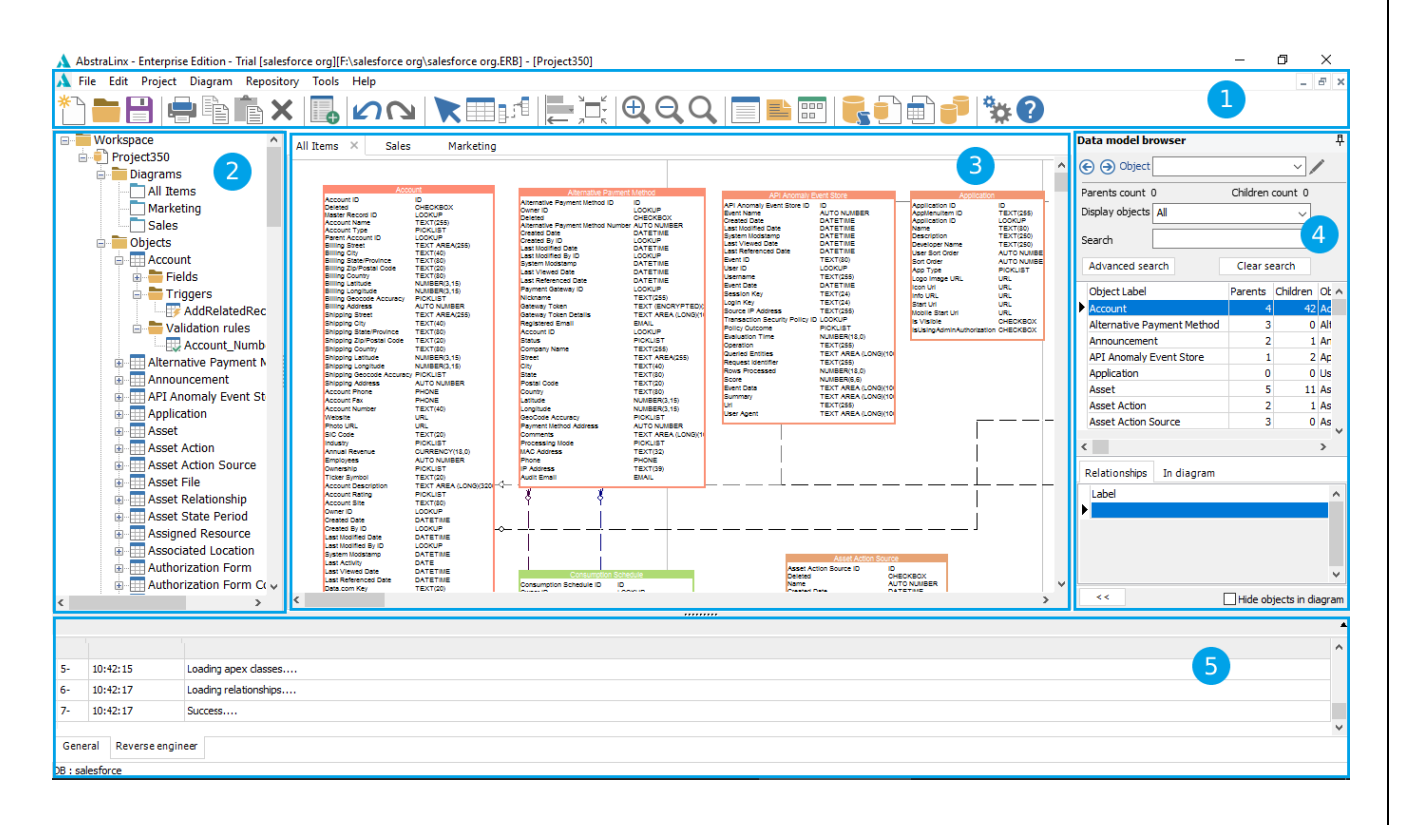

# **Connections management**

AbstraLinx allows you to create multiple connections to different Salesforce organizations.

# Creating a new connection

To create a new connection to Salesforce:

1. Select "File | Manage connections".

| File | Edit   | Project    | Diagran | n Repositor |
|------|--------|------------|---------|-------------|
|      | New p  | roject     |         | Ctrl+N      |
|      | Open   | project    |         | Ctrl+O      |
|      | Recen  | t projects |         | •           |
|      | Close  | project    |         | Ctrl+F4     |
|      | Save   |            |         | Ctrl+S      |
|      | Save a | s          |         | Ctrl+Alt+S  |
|      | Manag  | ge version | s       |             |
|      | Manag  | ge connec  | tions   | Ctrl+Alt+C  |
|      | Page s | etup       |         |             |
|      | Previe | w/print    |         | Ctrl+P      |
|      | Export | as image   |         |             |
|      | Exit   |            |         | Alt+F4      |

2. Then, click " <sup>+</sup> " in the "Manage connections" form and fill in the required fields.

| Connection Name  My_new_org  New connection production org Categories side                                                                                                    |   |
|----------------------------------------------------------------------------------------------------|---|
| New connection       production org       Calcionary side                                                                                                    |   |
| Colorform what                                                                                                    |   |
| Salesforce trial pro                                                                                                    | · |
| Test Salesforce connection                                                                                                    |   |
| Environment Production                                                                                                    | · |
| URL https://login.salesforce.com                                                                                                    |   |
| Username test@gmail.com                                                                                                    |   |
| Security token sGifiJT3fkPW7LLnl55tcf0k1                                                                                                    |   |
|                                                                                                    |   |
|                                                                                                    |   |
| Important: AbstraLinx uses Salesforce API access to import metadata.<br>AbstraLinx is available for Professional (with API enabled), Enterprise, Unlimit<br>and Developer Editions | d |
|                                                                                                    |   |
| OK He                                                                                                    | р |

3. Choose one of the two-authentication method: Simple or Connected app method.

#### Simple method

If you choose to use the simple authentication method, you have to fill in the following information:

- Name: Name of the connection.
- Version API: Select the version of Salesforce API.
- Authentication: Select simple authentication method
- Environment: Choose which type of environments you want to connect (Production or Sandbox).
- URL: The URL is filled in automatically according to the chosen environment.
   "Https://login.salesforce.com" for production, and "Https://test.salesforce.com" for Sandbox environment.

If you are using a custom domain in your organization, you have to check "I have a Salesforce custom domain", the URL will be changed to "Https://yourcustomdomain.my.salesforce.com". Replace "Yourcustomdomain"

with your custom domain name.

- Username: fill in your user name.
- Security token: fill in your security token. To get your security token login to your organization and navigate to the top navigation bar and go to your name > Settings > My Personal information > Reset My Security Token. Click on "Reset Security Token". Clicking the button invalidates your existing token. After resetting your token, it will be sent to the user email.

Then Click on "" to complete this process.

| Connection Name            | ~ |              | General    | Descr    | iption                                                            |
|----------------------------|---|--------------|------------|----------|-------------------------------------------------------------------|
| My_new_org                 |   |              |            |          |                                                                   |
| New connection             |   |              | Name       |          | Ми рем ога                                                        |
| production org             |   |              | Name       |          | INY_ICM_OIG                                                       |
| Salesforce trial           |   |              |            |          |                                                                   |
| Salesforce trial pro       |   |              | Authentic  | ation    | Simple V API version 54 V                                         |
| Sandbox org                |   |              |            |          |                                                                   |
| Fest Salesforce connection |   | $\checkmark$ | 🗌 l have   | e a cust | om Salesforce domain                                              |
|                            |   |              |            | _        |                                                                   |
|                            |   | 🖌 Ар         | ply change | sht      | Production ~                                                      |
|                            |   | $\sim$       |            |          |                                                                   |
|                            |   |              | LIDI       |          | https://login.salesforce.com                                      |
|                            |   |              | URL        |          | Trape. 77 og inte dicercic com                                    |
|                            |   | 8            |            |          |                                                                   |
|                            |   | -            | Username   | 2        | test@gmail.com                                                    |
|                            |   |              |            |          |                                                                   |
|                            |   |              | Security t | oken     | sGjfiJT3fkPW7LLnl55tcf0k1                                         |
|                            |   |              |            |          |                                                                   |
|                            |   |              |            |          |                                                                   |
|                            |   |              |            |          |                                                                   |
|                            |   |              |            |          |                                                                   |
|                            |   |              |            |          |                                                                   |
|                            |   |              |            |          |                                                                   |
|                            |   |              | Important  | : Abstra | Linx uses Salesforce API access to import metadata.               |
|                            |   |              | AbstraLin  | x is ava | Ilable for Professional (with API enabled), Enterprise, Unlimited |
|                            | × |              | and Deve   | eloper E | ditions.                                                          |
|                            |   |              |            |          |                                                                   |
|                            |   |              |            |          | OK Usis                                                           |

To test your new connection click on: 👼 then enter your password in the window that opens.

| Con<br>My_new_org                                                                                                  | nection Name                       | ^                               | + | General Description                                                                                                    |
|----------------------------------------------------------------------------------------------------|------------------------------------|---------------------------------|---|----------------------------------------------------------------------------------------------------|
| New connection<br>production org<br>Salesforce trial<br>Salesforce trial pro<br>Sandbox org<br>Test Salesforce cor | ne '                               |                                 | / | Name My_new_org Authentication Simple  API version 54                                                                                                    |
|                                                                                                    | Connection name<br>Username: test@ | n<br>e: My_new_or<br>@gmail.com | g |                                                                                                    |
|                                                                                                    |                                    |                                 | _ | ОК                                                                                                    |
|                                                                                                    |                                    |                                 |   | Important: AbstraLinx uses Salesforce API access to import metadata.<br>AbstraLinx is available for Professional (with API enabled), Enterprise, Unlimited<br>and Developer Editions. |

# Available in: Standard, Professional and Enterprise Editions

# Connected app method

Before creating a new connection using this method, you must have a connected app configured on your org to allow the tool to access and extract your metadata. If you do not have it, start creating a Salesforce connected app by following this <u>step-by-step guideline</u>.

With this method, you have to fill in the consumer key and the consumer secret in addition to the information filled in with the simple method.

- Name: Name of the connection
- Version API: Select the version of Salesforce API
- Authentication: Select connected app authentication method
- Environment: Choose which type of environments you want to connect(Production or Sandbox)
- URL: The URL is filled in automatically according to the chosen environment. If you are using a custom domain in your organization, you have to check "I have a Salesforce custom domain" checkbox; the URL will be changed to "Https://yourcustomdomain.my.salesforce.com", Replace "Yourcustomdomain" with the name of your custom domain
- Username: fill in your user name
- Security token: fill in your security token. To get your security token login to your organization and navigate to the top navigation bar and go to <your name > Settings > My Personal information > Reset My Security Token. Click on "Reset Security Token". Clicking the button invalidates your existing token. After resetting your token, it will be sent to the user email
- Consumer key: your Consumer key from the connected app (Read this step-by-step guideline)
- Consumer secret: your Consumer Secret from the connected app (Read this step-by-step guideline)

Click on " Then enter your password in the window that opens to complete this process.

| Manage connections                                                    |     |                                         |                                               | X                                                                                                    |
|-----------------------------------------------------------------------|-----|-----------------------------------------|-----------------------------------------------|----------------------------------------------------------------------------------------------------|
| Connection Name                                                       | ^   | General                                 | Descri                                        | ption                                                                                                    |
| My_new_org     New connection     production org     Salesforce trial |     | Name                                    |                                               | My_new_org                                                                                                    |
| Salesforce trial pro<br>Sandbox org                                   |     | Authenti                                | cation                                        | Connected App V API version 54 V                                                                                                    |
| Test Salesforce connection                                            | ~   | 🗌 l hav                                 | e a custo                                     | m Salesforce domain                                                                                                    |
|                                                                       | ×   | Apply chang                             | es l<br>ent                                   | Production                                                                                                    |
|                                                                       |     | URL                                     |                                               | https://login.salesforce.com                                                                                                    |
|                                                                       | -   | Usernam                                 | e                                             | test@gmail.com                                                                                                    |
|                                                                       |     | Security                                | token                                         | sGjfJT3fkPW7LLnI55tcf0k1                                                                                                    |
|                                                                       |     | Consume                                 | er key                                        | 3MVG9sh10GGnD4Dv.hCvHQ5Q1eUkJ3zoxkv.qibCDGEG                                                                                        |
|                                                                       |     | Consume                                 | er secret                                     | 09D76602C9E82D280A21568D4F8EC9585660C575BA51                                                                                        |
|                                                                       | v . | <u>Importan</u><br>AbstraLir<br>and Dev | <u>t:</u> Abstral<br>nx is avail<br>eloper Ec | .inx uses Salesforce API access to import metadata.<br>lable for Professional (with API enabled), Enterprise, Unlimited<br>ditions. |
|                                                                       |     |                                         |                                               | OK Help                                                                                                    |
|                                                                       |     |                                         |                                               |                                                                                                    |

# Available in: Standard, Professional and Enterprise Editions

# Editing an existing connection

To modify the properties of an existing connection:

1. Select "File | Manage connections":

| File | Edit Project                                                            | Diagram   | Repositor          |
|------|-------------------------------------------------------------------------|-----------|--------------------|
|      | New project                                                             |           | Ctrl+N             |
|      | Open project                                                            |           | Ctrl+O             |
|      | Recent projects                                                         |           | •                  |
|      | Close project                                                           |           | Ctrl+F4            |
|      | Save                                                                    |           | Ctrl+S             |
|      | Save as                                                                 | C         | trl+Alt+S          |
|      | Manage version                                                          | s         |                    |
|      |                                                                         |           |                    |
|      | Manage connec                                                           | tions Ct  | rl+Alt+C           |
| -    | Manage connect                                                          | tions Ct  | rl+Alt+C           |
|      | Manage connec<br>Page setup<br>Preview/print                            | tions Ct: | rl+Alt+C<br>Ctrl+P |
|      | Manage connec<br>Page setup<br>Preview/print<br>Export as image         | tions Ct  | rl+Alt+C<br>Ctrl+P |
|      | Manage connec<br>Page setup<br>Preview/print<br>Export as image<br>Exit | tions Ct  | Ctrl+P<br>Alt+F4   |

2. Select the connection you want to edit, and click on " " in the "Manage Connections" form:

| Manage connections                                      |            |                                                                  | ×                                                                                                    |
|---------------------------------------------------------|------------|------------------------------------------------------------------|----------------------------------------------------------------------------------------------------|
| Connection Name                                         | ^ <b>+</b> | General Descr                                                    | iption                                                                                                    |
| New connection<br>production org                        | -          | Name                                                             | Test Salesforce connection                                                                                                    |
| Salesforce trial<br>Salesforce trial pro<br>Sandbox org | /          | Authentication                                                   | Simple V API version 54 V                                                                                                    |
| Test Salesforce connection                              |            | i nave a cust                                                    | om Salesforce domain                                                                                                    |
|                                                         |            | Environment                                                      | Production                                                                                                    |
|                                                         | -          | URL                                                              | https://login.salesforce.com                                                                                                    |
|                                                         | 6          | Username                                                         | salesforce.dev@test.com                                                                                                    |
|                                                         |            | Security token                                                   | M8jlkgAZ3PQ7ffpzHyEuZuT4o                                                                                                    |
|                                                         |            |                                                                  |                                                                                                    |
|                                                         |            |                                                                  |                                                                                                    |
|                                                         | ~          | <u>Important:</u> Abstra<br>AbstraLinx is ava<br>and Developer E | Linx uses Salesforce API access to import metadata.<br>ilable for Professional (with API enabled), Enterprise, Unlimited<br>ditions. |
|                                                         |            |                                                                  | OK Help                                                                                                    |

3. Change the necessary properties of the connection, and finally, click on " " to apply the changes.

Available in: Standard, Professional and Enterprise Editions

# Deleting an existing connection

To delete an existing connection:

1. Select "File | Manage connections":

| File | Edit   | Project    | Diagram | Repositor |
|------|--------|------------|---------|-----------|
|      | New p  | oroject    |         | Ctrl+N    |
|      | Open   | project    |         | Ctrl+0    |
|      | Recen  | t projects |         | •         |
|      | Close  | project    |         | Ctrl+F4   |
|      | Save   |            |         | Ctrl+S    |
|      | Save a | s          | C       | trl+Alt+S |
|      | Mana   | ge version | IS      |           |
|      | Mana   | ge connec  | tions C | trl+Alt+C |
|      | Pages  | setup      |         |           |
|      | Previe | w/print    |         | Ctrl+P    |
|      | Export | as image   |         |           |
|      | Exit   |            |         | Alt+F4    |

# 2. Select the connection you want to delete then click on " — ":

| Manage connections                                                |     |                                                                  | ×                                                                                                    |
|-------------------------------------------------------------------|-----|------------------------------------------------------------------|----------------------------------------------------------------------------------------------------|
| Connection Name                                                   | ^ + | General Descr                                                    | iption                                                                                                    |
| New connection<br>production org<br>Salesforce trial              |     | Name                                                             | Test Salesforce connection                                                                                                    |
| Salesforce trial pro<br>Sandbox org<br>Test Salesforce connection |     | I have a cust                                                    | om Salesforce domain                                                                                                    |
|                                                                   |     | Environment                                                      | Production                                                                                                    |
|                                                                   | _   | URL                                                              | https://login.salesforce.com                                                                                                    |
|                                                                   | 6   | Username                                                         | salesforce.dev@test.com                                                                                                    |
|                                                                   |     | Security token                                                   | M8jlkgAZ3PQ7ffpzHyEuZuT4o                                                                                                    |
|                                                                   | *   | <u>Important:</u> Abstra<br>AbstraLinx is ava<br>and Developer E | Linx uses Salesforce API access to import metadata.<br>ilable for Professional (with API enabled), Enterprise, Unlimited<br>ditions. |
|                                                                   |     |                                                                  | OK Help                                                                                                    |

# 3. To complete the deletion, click **"Yes"** in the dialog box.

| Lonnection Name           | ~        | - <b>4</b> -1 | General Des        | scription                                                           |
|---------------------------|----------|---------------|--------------------|---------------------------------------------------------------------|
| 4y_new_org                |          |               |                    |                                                                     |
| New connection            |          | _             | Nama               | Test Salesforce connection                                          |
| production org            |          | _             | Name               |                                                                     |
| alesforce trial           |          |               |                    |                                                                     |
| alesforce trial pro       |          |               | Authentication     | Simple V API version 54 V                                           |
| andbox org                |          |               |                    |                                                                     |
| est Salesforce connection |          |               | 🗌 l have a cu      | ustom Salesforce domain                                             |
|                           |          |               |                    |                                                                     |
|                           |          |               | Environment        | Production                                                          |
| Col                       | nfirm    |               |                    | ×                                                                   |
|                           | _        |               |                    | m                                                                   |
|                           | 📄 Do you | u want t      | o delete this reco | ord?                                                                |
|                           |          |               |                    |                                                                     |
|                           |          |               |                    |                                                                     |
|                           |          |               |                    | Yes No                                                              |
|                           |          |               |                    | JT40                                                                |
|                           |          |               |                    |                                                                     |
|                           |          |               |                    |                                                                     |
|                           |          |               |                    |                                                                     |
|                           |          |               |                    |                                                                     |
|                           |          |               |                    |                                                                     |
|                           |          |               |                    |                                                                     |
|                           |          |               | Important: Abs     | straLinx uses Salesforce API access to import metadata.             |
|                           |          |               | AbstraLinx is a    | wailable for Professional (with API enabled), Enterprise, Unlimited |
|                           |          |               |                    |                                                                     |

# Available in: Standard, Professional and Enterprise Editions

# **Project Management**

# Creating a new project

AbstraLinx allows you to reverse engineer a Salesforce organization to visualize Salesforce objects as a data model diagram.

To create a new project:

1. Select "File | New Project" from the main menu:

| File | Edit Pr   | oject   | Diagram    | Repositor |  |  |  |  |  |  |
|------|-----------|---------|------------|-----------|--|--|--|--|--|--|
|      | New proj  | ect     |            | Ctrl+N    |  |  |  |  |  |  |
|      | Open pro  | ject    |            | Ctrl+0    |  |  |  |  |  |  |
|      | Recent pr | ojects  |            | •         |  |  |  |  |  |  |
|      | Close pro | ject    |            | Ctrl+F4   |  |  |  |  |  |  |
|      | Save      |         |            | Ctrl+S    |  |  |  |  |  |  |
|      | Save as   |         | Ctrl+Alt+S |           |  |  |  |  |  |  |
|      | Managev   | ersion/ | s          |           |  |  |  |  |  |  |
|      | Manage o  | onnec   | tions Ct   | trl+Alt+C |  |  |  |  |  |  |
|      | Page setu | ıp      |            |           |  |  |  |  |  |  |
|      | Preview/p | print   |            | Ctrl+P    |  |  |  |  |  |  |
|      | Export as | image   |            |           |  |  |  |  |  |  |
|      | Exit      |         |            | Alt+F4    |  |  |  |  |  |  |

 In the "New Project" dialog box, select a connection to the Salesforce org then click on "Next". You can also create a new connection by clicking the "New Connection" button (see the section Connections Management).

| ▲ Import metadata from Salesforce × |                                                                     |               |                                     |                                  |   |  |  |  |  |
|-------------------------------------|---------------------------------------------------------------------|---------------|-------------------------------------|----------------------------------|---|--|--|--|--|
| 1                                   | -Connections selection<br>Select one connection from the list below | w and click   | next :                              |                                  |   |  |  |  |  |
| ſ,                                  | Connection name<br>ERBuilder4SF                                     | Version<br>52 | URL<br>https://login.salesforce.com | User name<br>don.albert@test.com | ^ |  |  |  |  |
| ľ                                   | New connection                                                      | 53            | https://login.salesforce.com        | tester@gmail.com2                |   |  |  |  |  |
|                                     |                                                                     |               |                                     |                                  |   |  |  |  |  |
|                                     | New connection Edit                                                 |               |                                     | Next                             | ~ |  |  |  |  |

3. In the next step, select the objects, triggers and the apex classes to be imported, and then click on **"Import"**.

With the option **"Draw All Items Diagram"**, you can choose to draw the diagram **"all items"** after reverse engineering the Salesforce org or get only the list of the objects selected above without the diagram. By default, this option is checked.

| 🙏 Import metadata fi                                                                                                    | rom Salesforce                          |                           |  |                      | ×                 |
|----------------------------------------------------------------------------------------------------|-----------------------------------------|---------------------------|--|----------------------|-------------------|
| 2-Objects selection                                                                                                    |                                         |                           |  |                      |                   |
| Select your objects to in                                                                                                    | nport                                   |                           |  |                      |                   |
| Objects [367/367]                                                                                                    | Triggers [227/227]                      | Apex classes<br>[257/257] |  |                      |                   |
| Ab_c     Account     Account     AlternativePaymentMi     Announcement     ApiAnomalyEventStor     AppOintmentTopicTime     AppUsageAssignment     armenian_c     AssetActionSource     AssetActionSource     AssetActionSource     AssetActionSource     AssetActationSource     AssetActationSource     AssetActationSource     AssetActationSource     AssetActationSource     AssetActationSource     AssetActationSource     AssetActationSource     AssetActationSource     AssetActationSource     AssetActationSource     AssetActionSource     AssetActionSource     AssetActationSource     AssetActationSource     AssetActationSource     AssetActationSource     AssetActationSource     AssetActationSource     AssetActationSource     AssetActationSource     AssetActationSource     AssetActationSource     AssetActationSource     AssetActationSource     AssetActationSource     AssetActationSource     AssetBationShip     AssetBationShip     AssetBationShip     AssetBationShip     AssetBationShip     CollCenter | ethod<br>e<br>Slot<br>sent<br>aUse<br>t |                           |  |                      | ~                 |
|                                                                                                    |                                         |                           |  | ☑Draw <sup>®</sup> A | ll items" diagram |
| Select all Uns                                                                                                    | elect all                               |                           |  | Back                 | Import            |

In the console below, the process will display a notification regarding the success or failure of the import operation.

|                                                                                      | AbstraLinx                                                                                                    | User Guid               | le v3                                          |
|--------------------------------------------------------------------------------------|----------------------------------------------------------------------------------------------------|-------------------------|------------------------------------------------|
| AbstraLinx - Enterprise Edition - Trial<br>File Edit Project Diagram Repository Tool | s Help                                                                                                    | ta model browser        | - Childs count<br>Childs count<br>Clear search |
| <                                                                                    | AssetStation     AssetStation     AssetStation     AssetStation     AssetStationsure     AssetStationsure | elationships In diagram |                                                |
| <                                                                                    | Back Import                                                                                                    |                         | Hide objects in diagram                        |
| N° Time Operation                                                                    |                                                                                                    |                         | ^                                              |
| 26- 09:37:48 Loading objects(240/367 obj                                             | ects)                                                                                                    |                         |                                                |
| 27- 09:37:53 Loading objects(250/367 obj                                             | ects)                                                                                                    |                         | *                                              |
| General Reverse engineer                                                             |                                                                                                    |                         |                                                |
| DB : salesforce                                                                      |                                                                                                    |                         |                                                |

 Objects and relationships are positioned on the diagram. By default, all relationships are hidden in "All items" diagram. To display relationships go to "Diagram | Show/ hide Relationships" from the main menu.

| 🔥 AbstraLinx - Enterprise Edition - Trial                         | - 0 ×                                             |
|-------------------------------------------------------------------|---------------------------------------------------|
| File Edit Project Diagram Repository Tools Help                   |                                                   |
| *```= !!   = !:: !::   :::   :::   ::: !::: !                     |                                                   |
| B-                                                                | Data model browser 부                              |
| □ Project468                                                      |                                                   |
| All Items                                                         | Parents count 0 Children count 0                  |
| Diagram_1                                                         | Display objects All                               |
| B Objects ab Account allTypes                                     | Search                                            |
| id D (f id D id D id                                              | Advanced search Clear search                      |
| Alternative Document Mathema ADI Assembly Event Stars Application | Object Label Parents Children ( ^                 |
| Art Anomaly Event Store Approach                                  | ▶ab 1 6 ¢                                         |
|                                                                   | Account 4 42 /                                    |
| Information X                                                     | Alternative Payment Method 3 0                    |
| Application Usage Assignment                                      | Announcement 2 1                                  |
| ld D (f By default, all relationships are hidden in "All Items"   | API Anomaly Event Store 1 2 /                     |
| diagram. To display relationships go to "Diagram ->               | Application U U U U U U U U U U U U U U U U U U U |
| Asset Action                                                      | Appointment Topic Time Slot 5 1 /                 |
| ld I OK ) ld                                                      | < >                                               |
|                                                                   | Relationships In diagram                          |
|                                                                   | Name                                              |
|                                                                   | All Items                                         |
|                                                                   |                                                   |
|                                                                   |                                                   |
|                                                                   | ×                                                 |
|                                                                   | <                                                 |
|                                                                   |                                                   |
|                                                                   |                                                   |
| 40- 12:14:32 Loading apex dasses                                  |                                                   |
| 41- 12:15:31 Loading relationships                                |                                                   |
| 42- 12:15:31 Success                                              |                                                   |
| General Reverse engineer                                          |                                                   |
| D8 : salesforce                                                   |                                                   |

## Available in: Standard, Professional and Enterprise Editions

# Saving a project

To save a project:

- 1. Select "File | Save" on the menu bar.
- 2. You can also save it with a shortcut (Ctrl+S):

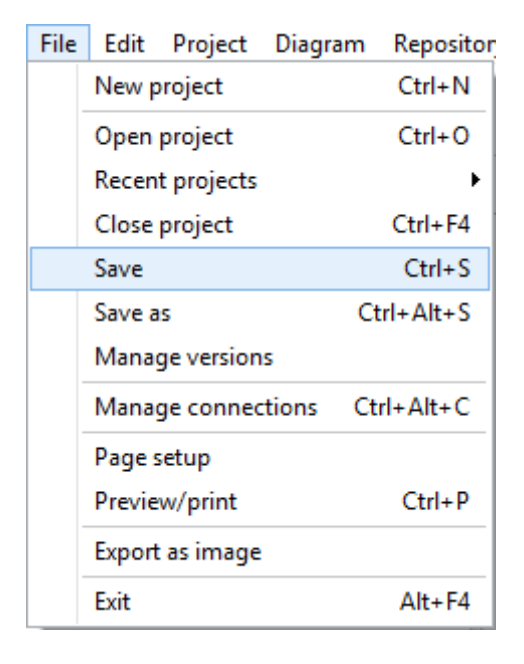

# Available in: Standard, Professional and Enterprise Editions

# **Opening an existing project**

To open an existing project:

1. Select "File | Open project":

| File | Edit Project    | Diagram  | Repositon  |  |  |  |  |  |
|------|-----------------|----------|------------|--|--|--|--|--|
|      | New project     |          | Ctrl+N     |  |  |  |  |  |
|      | Open project    |          | Ctrl+O     |  |  |  |  |  |
|      | Recent projects |          | •          |  |  |  |  |  |
|      | Close project   |          | Ctrl+F4    |  |  |  |  |  |
|      | Save            |          | Ctrl+S     |  |  |  |  |  |
|      | Save as         | Ct       | Ctrl+Alt+S |  |  |  |  |  |
|      | Manage versions | 5        |            |  |  |  |  |  |
|      | Manage connect  | tions Ct | rl+Alt+C   |  |  |  |  |  |
|      | Page setup      |          |            |  |  |  |  |  |
|      | Preview/print   |          | Ctrl+P     |  |  |  |  |  |
|      | Export as image |          |            |  |  |  |  |  |
|      | Exit            |          | Alt+F4     |  |  |  |  |  |

2. In the **"File Open"** dialog box, select a project and click on **"Open"**. The file extension should be ".ABLX" or ".ERB" for the older projects.

The last opened projects are accessible from the "File | Recent projects" menu.

Available in: Standard, Professional and Enterprise Editions

# **Project properties**

To display project properties:

1. Select "Project | Project properties".

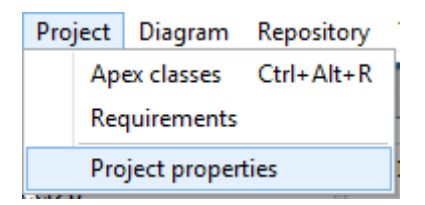

2. A window containing two tabs will appear: General and Description. You can enter your project properties and click on OK to confirm.

| Project prope | erties                   | × |  |  |  |  |  |  |  |  |  |
|---------------|--------------------------|---|--|--|--|--|--|--|--|--|--|
| General [     | Description              |   |  |  |  |  |  |  |  |  |  |
| Caption       | Salesforce Data Model    |   |  |  |  |  |  |  |  |  |  |
| Name          | Salesforce_Data_Model    |   |  |  |  |  |  |  |  |  |  |
| Company       | Softbuilder              |   |  |  |  |  |  |  |  |  |  |
| Comment:      | This is a sample comment |   |  |  |  |  |  |  |  |  |  |
|               |                          |   |  |  |  |  |  |  |  |  |  |
|               |                          |   |  |  |  |  |  |  |  |  |  |
|               |                          |   |  |  |  |  |  |  |  |  |  |
|               |                          |   |  |  |  |  |  |  |  |  |  |
| Author:       | J.modeler                |   |  |  |  |  |  |  |  |  |  |
| Copyright:    | ©Softbuilder2021         |   |  |  |  |  |  |  |  |  |  |
| Version:      | 1.0                      |   |  |  |  |  |  |  |  |  |  |
|               |                          |   |  |  |  |  |  |  |  |  |  |
|               |                          |   |  |  |  |  |  |  |  |  |  |
|               | OK Cancel                |   |  |  |  |  |  |  |  |  |  |

#### Available in: Standard, Professional and Enterprise Editions

# Diagram Management

# Add a new diagram

To add a diagram:

- 1. Right-click on the diagram.
- 2. Click on "Add Diagram". A new tab is added with the name "Diagram\_ number of the diagram".

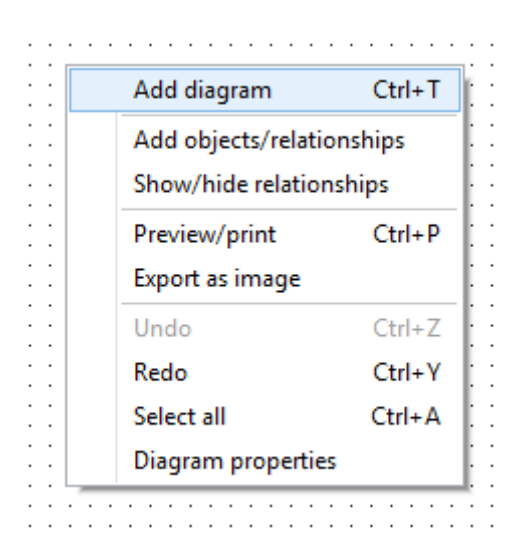

You can also add it with a shortcut (Ctrl+T).

Available in: Standard, Professional and Enterprise Editions

# Delete a diagram

To delete a diagram:

- 1. Right-click on the created diagram.
- 2. Click on "Delete Diagram":

|   | All Items |   |   |   |   |   |   | C | )ia | ıg | ram_1 | ×                     |  |
|---|-----------|---|---|---|---|---|---|---|-----|----|-------|-----------------------|--|
| ŀ |           |   |   | • | • | • | • | • | •   | •  |       | Add diagram Ctrl+T    |  |
| : | :         | : | : | : | : | : | : | : | :   | :  |       | Delete diagram Ctrl+W |  |
|   | :         | : | : | : | : | ÷ | : |   | :   | :  |       | Diagram properties    |  |
| 1 |           |   |   |   |   |   |   |   |     |    | _     |                       |  |

You can also delete it with a shortcut (Ctrl+W).

Available in: Standard, Professional and Enterprise Editions

# **Rename a diagram**

To rename a diagram:

- 1. Right-click on the created diagram.
- 2. Click **"Diagram properties"**:

|   | A | II | It | en | 15 |   |   |   | Di | ag | ra | m | 1 | - | × |   |   |    |     |     |    |    |     |    |     |    |   |     |    |   |  |
|---|---|----|----|----|----|---|---|---|----|----|----|---|---|---|---|---|---|----|-----|-----|----|----|-----|----|-----|----|---|-----|----|---|--|
|   |   |    |    |    |    |   |   |   |    |    |    |   |   |   |   |   | A | d  | d ( | dia | ag | ra | m   | ı  |     |    | 0 | Cti | l+ | Т |  |
| : | : | :  | :  | :  | :  | : | : | : | :  | :  | :  | : | : |   |   |   | D | el | et  | e   | di | ag | ļra | m  | h   |    | С | trl | +  | W |  |
| : | : | :  | :  | :  | :  | : | : | : | :  | :  | :  | : | : | Γ |   |   | D | ia | gr  | aı  | m  | р  | ro  | pe | ert | ie | s |     |    |   |  |
| ŀ | · | ·  | ·  | ·  | ·  | · | · | · | •  | ·  | ·  | · | · | 5 | - | - | - | -  |     | -   | -  | -  | -   | -  | -   | -  | - | -   | -  | - |  |

3. On the diagram properties window enter the new name then click on OK.

| Diagram properties   |                | ×      |
|----------------------|----------------|--------|
| Name                 | Sales diagram  |        |
| Display fields level | All attributes | ~      |
| Display fields data  | a types        |        |
| ☑ Display relationsh | ip title       |        |
|                      | OK             | Canad  |
|                      | OK             | Cancel |

Available in: Standard, Professional and Enterprise Editions

# **Diagram properties**

To display the diagram properties window, right-click on the diagram name or right-click from the diagram drawing area.

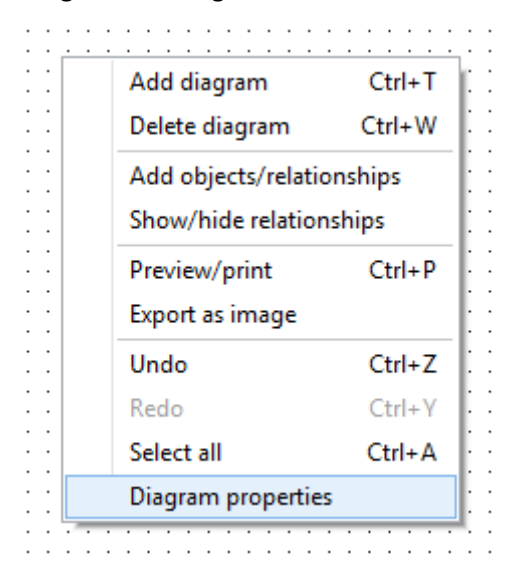

From the diagram properties, you can set the following options:

1. Rename the diagram

| Diagram properties   |               |    | ×      |
|----------------------|---------------|----|--------|
| Name                 | Sales diagram | 1  |        |
| Display fields level | All fields    |    | ~      |
| Display fields data  | types         |    |        |
| Display relationshi  | p title       |    |        |
|                      |               |    |        |
|                      | C             | ОК | Cancel |

2. Display fields level: define which fields will be displayed on the objects on the diagram. You can choose between displaying all attributes, primary keys, keys or no attributes.

| Diagram properties   |                            | ×      |
|----------------------|----------------------------|--------|
| Name                 | Sales diagram              |        |
| Display fields level | All fields                 | $\sim$ |
| ⊡Display fields data | All fields<br>Primary keys |        |
| Display relationship | Keys<br>No fields          |        |
|                      |                            |        |
|                      | OK Cancel                  |        |

3. Display fields data types: display or hide field data types on the objects in the diagram.

| Diagram properties   | :             | × |
|----------------------|---------------|---|
| Name                 | Sales diagram | ] |
| Display fields level | All fields V  |   |
| Display fields data  | types         |   |
| Display relationshi  | o title       |   |
|                      |               |   |
|                      | OK Cancel     |   |

4. Display relationships title: display/hide relationships titles from the diagram.

|               | ×                                                         |
|---------------|-----------------------------------------------------------|
| Sales diagram |                                                           |
| All fields    | ~                                                         |
| a types       |                                                           |
| ip title      |                                                           |
| ОК            | Cancel                                                    |
|               | Sales diagram<br>All fields<br>a types<br>nip title<br>OK |

Available in: Standard, Professional and Enterprise Editions

# Add existing objects/relationships to a diagram

You can add existing objects or relationships from the other diagrams of the same project to a new diagram by using the **"Add objects/Relationships**" utility.

- To add objects/relationships:
- 1. Right-click on the diagram area of the new diagram and click on "Add objects/relationships".

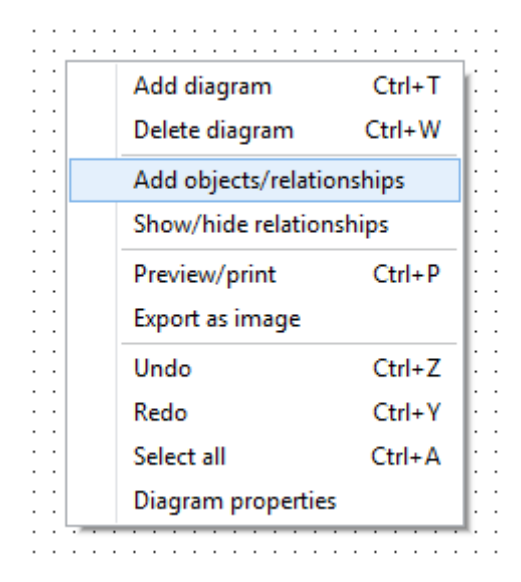

Otherwise, you can use the "Add objects/relationships" icon from the toolbox

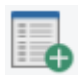

2. On the displayed **"Add to diagram window"** select the objects/relationships you want to add to your new diagram, and then click **"Add"**.

| 🙏 Add 1      | to diagram          |                     | _   |       | × |
|--------------|---------------------|---------------------|-----|-------|---|
| Objects      | Relationships       |                     |     |       |   |
| State        | Label               | Name                |     |       |   |
|              | Account             | Account             |     |       |   |
|              | Contract            | Contract            |     |       |   |
|              | Opportunity         | Opportunity         |     |       |   |
|              | Opportunity Product | OpportunityLineItem |     |       |   |
| $\checkmark$ | Order               | Order               |     |       |   |
| $\checkmark$ | Order Product       | OrderItem           |     |       |   |
| $\checkmark$ | Price Book          | Pricebook2          |     |       |   |
|              | Price Book Entry    | PricebookEntry      |     |       |   |
| $\checkmark$ | Product             | Product2            |     |       |   |
| $\checkmark$ | Quote               | Quote               |     |       |   |
| $\checkmark$ | Quote Line Item     | QuoteLineItem       |     |       |   |
|              |                     |                     |     |       |   |
| <            |                     |                     |     |       | > |
|              |                     |                     | Add | Close | e |

#### Available in: Standard, Professional and Enterprise Editions

# Show/hide relationships from a diagram

The show/hide relationships utility allows you to show/hide a specific or all relationships from the diagram.

1. To hide a specific relationship, right click on its graphical representation then click on **"Hide Relationship"**.

|                                       |                                       |                | · · · · · · · · ·                     | · · · · · · · · · · ·   | · · · · · · · · · · · · ·    |                                       |
|---------------------------------------|---------------------------------------|----------------|---------------------------------------|-------------------------|------------------------------|---------------------------------------|
| Lead                                  |                                       |                |                                       |                         | Contact                      |                                       |
| ld<br>IsDeleted<br>MasterRecordid     | ID<br>CHECKBOX<br>LOOKUP              |                | · · · · · · · · · · · · · · · · · · · | Id IsD                  | eleted                       |                                       |
| LastName                              | TEXT(80)                              | <u>an te</u> t |                                       | Сору С                  | trl+C                        |                                       |
| FirstName<br>Salutation               | TEXT(40)<br>PICKLIST                  |                |                                       | Delete                  |                              | TEXT(                                 |
| Name                                  | TEXT(121)                             | <u> </u>       |                                       | Color                   |                              |                                       |
| Title                                 | TEXT(128)<br>TEXT(255)                |                |                                       | Split                   |                              | TEXT(                                 |
| Street                                | TEXT AREA(255                         |                |                                       | Merge                   |                              | · · · · · · · · · · · · · · · · · · · |
|                                       | e e e Xe e e                          | · · · · · · ·  | }                                     | Hide relationshi        | ip                           |                                       |
| · · · · · · · · · · · · · · · ·       |                                       |                |                                       | AutoLink                | : : <del>: : : : : :</del> : | <del></del>                           |
| · · · · · · · · · · · · · · · · ·     | · · · · · · · · · · · · · · · · · · · |                | ]::::[                                | Properties              |                              |                                       |
| · · · · · · · · · · · · · · · · · · · | · · · · · · · · · · ·                 | · · · · · · ·  |                                       | · · · · · · · · · · · · |                              | · · · · · · · · · · · · · · · · · · · |

2. To hide all relationships, go to the menu "**Diagram**" then click "**Show/hide Relationships**", or just do a right click on the diagram area, then select "**Show/hide Relationships**".

| Diagram |                    | Repository | Tools   | Help |
|---------|--------------------|------------|---------|------|
|         | Add diagram        |            | Ctr     | +T   |
|         | Delete diagram     |            | Ctrl    | +W   |
|         | Add objects/relat  |            | onships |      |
|         | Show/hide relation |            | nships  |      |
|         | Diagram properti   |            | is      |      |

3. In the opened window, unselect all relationships to hide them then click "OK"

| 🙏 Show/h     | ide relationships |             |              |                    | _  |       | × |
|--------------|-------------------|-------------|--------------|--------------------|----|-------|---|
| Visible 🍸    | Name 🛛            | Parent ob   | ject 🍸       | Child object       |    |       |   |
|              | MasterRecord      | Account     |              | Account            |    |       |   |
| $\checkmark$ | Parent            | Account     |              | Account            |    |       |   |
| $\checkmark$ | Account           | Account     |              | Contract           |    |       |   |
| $\checkmark$ | Pricebook2        | Pricebook2  |              | Contract           |    |       |   |
| $\checkmark$ | Account           | Account     |              | Opportunity        |    |       |   |
| $\checkmark$ | Pricebook2        | Pricebook2  |              | Opportunity        |    |       |   |
| $\checkmark$ | SyncedQuote       | Quote       |              | Opportunity        |    |       |   |
| $\checkmark$ | Opportunity       | Opportunity | ,            | OpportunityLineIte | em |       |   |
| $\checkmark$ | PricebookEntry    | PricebookEn | itry         | OpportunityLineIte | em |       |   |
| $\checkmark$ | Product2          | Product2    |              | OpportunityLineIte | em |       |   |
| $\checkmark$ | Contract          | Contract    |              | Order              |    |       |   |
| $\checkmark$ | Account           | Account     |              | Order              |    |       |   |
| $\checkmark$ | Pricebook2        | Pricebook2  |              | Order              |    |       |   |
| $\checkmark$ | OriginalOrder     | Order       |              | Order              |    |       |   |
| $\checkmark$ | Product2          | Product2    |              | OrderItem          |    |       |   |
| $\checkmark$ | Order             | Order       |              | OrderItem          |    |       |   |
| $\checkmark$ | PricebookEntry    | PricebookEn | itry         | OrderItem          |    |       |   |
| $\checkmark$ | OriginalOrderItem | OrderItem   |              | OrderItem          |    |       |   |
| $\checkmark$ | Pricebook2        | Pricebook2  |              | PricebookEntry     |    |       |   |
| $\checkmark$ | Product2          | Product2    |              | PricebookEntry     |    |       |   |
| $\checkmark$ | Opportunity       | Opportunity | 1            | Quote              |    |       |   |
| $\checkmark$ | Pricebook2        | Pricebook2  |              | Quote              |    |       |   |
| $\checkmark$ | Contract          | Contract    |              | Quote              |    |       |   |
| $\checkmark$ | Account           | Account     |              | Quote              |    |       | ~ |
| <            |                   |             |              |                    |    | >     | · |
|              |                   |             | Clear filter | ОК                 |    | Close |   |

4. To display one or more relationships, go to "**Diagram | Show/hide relationships**" then select the relationships you want to show.

| 🙏 Show/h     | ide relationships |                | -                   | < |
|--------------|-------------------|----------------|---------------------|---|
| Visible 🍸    | Name 🍸            | Parent object  | Child object        | ^ |
| $\checkmark$ | MasterRecord      | Account        | Account             |   |
|              | Parent            | Account        | Account             |   |
| $\checkmark$ | Account           | Account        | Contract            |   |
| $\checkmark$ | Pricebook2        | Pricebook2     | Contract            |   |
|              | Account           | Account        | Opportunity         |   |
|              | Pricebook2        | Pricebook2     | Opportunity         |   |
|              | SyncedQuote       | Quote          | Opportunity         |   |
|              | Opportunity       | Opportunity    | OpportunityLineItem |   |
| $\checkmark$ | PricebookEntry    | PricebookEntry | OpportunityLineItem |   |
| $\checkmark$ | Product2          | Product2       | OpportunityLineItem |   |
| $\checkmark$ | Contract          | Contract       | Order               |   |
|              | Account           | Account        | Order               |   |
| $\checkmark$ | Pricebook2        | Pricebook2     | Order               |   |
|              | OriginalOrder     | Order          | Order               |   |
|              | Product2          | Product2       | OrderItem           |   |
| $\checkmark$ | Order             | Order          | OrderItem           |   |
| $\checkmark$ | PricebookEntry    | PricebookEntry | OrderItem           |   |
| $\checkmark$ | OriginalOrderItem | OrderItem      | OrderItem           |   |
|              | Pricebook2        | Pricebook2     | PricebookEntry      |   |
|              | Product2          | Product2       | PricebookEntry      |   |
| $\checkmark$ | Opportunity       | Opportunity    | Quote               |   |
| $\checkmark$ | Pricebook2        | Pricebook2     | Quote               |   |
| $\checkmark$ | Contract          | Contract       | Quote               |   |
|              | Account           | Account        | Quote               | ~ |
| <            |                   |                | >                   |   |
|              |                   | Clear filter   | OK Close            |   |

#### Available in: Standard, Professional and Enterprise Editions

# Export diagram as an image

To export a diagram as an image:

- 1. Select "File | Export as Image" from the main menu bar.
- 2. The Browse window appears. Name the exported image and choose an emplacement to save it then click **"Save"**.

| File | Edit   | Project    | Diagram | Repositor  |  |  |
|------|--------|------------|---------|------------|--|--|
|      | New p  | roject     |         | Ctrl+N     |  |  |
|      | Open   | project    |         | Ctrl+O     |  |  |
|      | Recen  | t projects |         | •          |  |  |
|      | Close  | project    |         | Ctrl+F4    |  |  |
|      | Save   |            |         | Ctrl+S     |  |  |
|      | Save a | s          | 0       | Ctrl+Alt+S |  |  |
|      | Manag  | ge version | s       |            |  |  |
|      | Manag  | ge connec  | tions C | Ctrl+Alt+C |  |  |
|      | Page s | etup       |         |            |  |  |
|      | Previe | w/print    |         | Ctrl+P     |  |  |
|      | Export | as image   |         |            |  |  |
|      | Exit   |            |         | Alt+F4     |  |  |

Available in: Standard, Professional and Enterprise Editions

# **Print/ Preview a diagram**

To print or preview a diagram:

1. Click on "File | Preview/print" or use a shortcut (Ctrl+P):

| File | Edit   | Project    | Diagram  | Repositor |
|------|--------|------------|----------|-----------|
|      | New p  | roject     |          | Ctrl+N    |
|      | Open   | project    |          | Ctrl+0    |
|      | Recen  | t projects |          | •         |
|      | Close  | project    |          | Ctrl+F4   |
|      | Save   |            |          | Ctrl+S    |
|      | Save a | s          | C        | trl+Alt+S |
|      | Manag  | ge version | s        |           |
|      | Manag  | ge connec  | tions Ct | rl+Alt+C  |
|      | Page s | etup       |          |           |
|      | Previe | w/print    |          | Ctrl+P    |
|      | Export | as image   |          |           |
|      | Exit   |            |          | Alt+F4    |

2. To start printing your diagram, just click on the "Printer" icon.

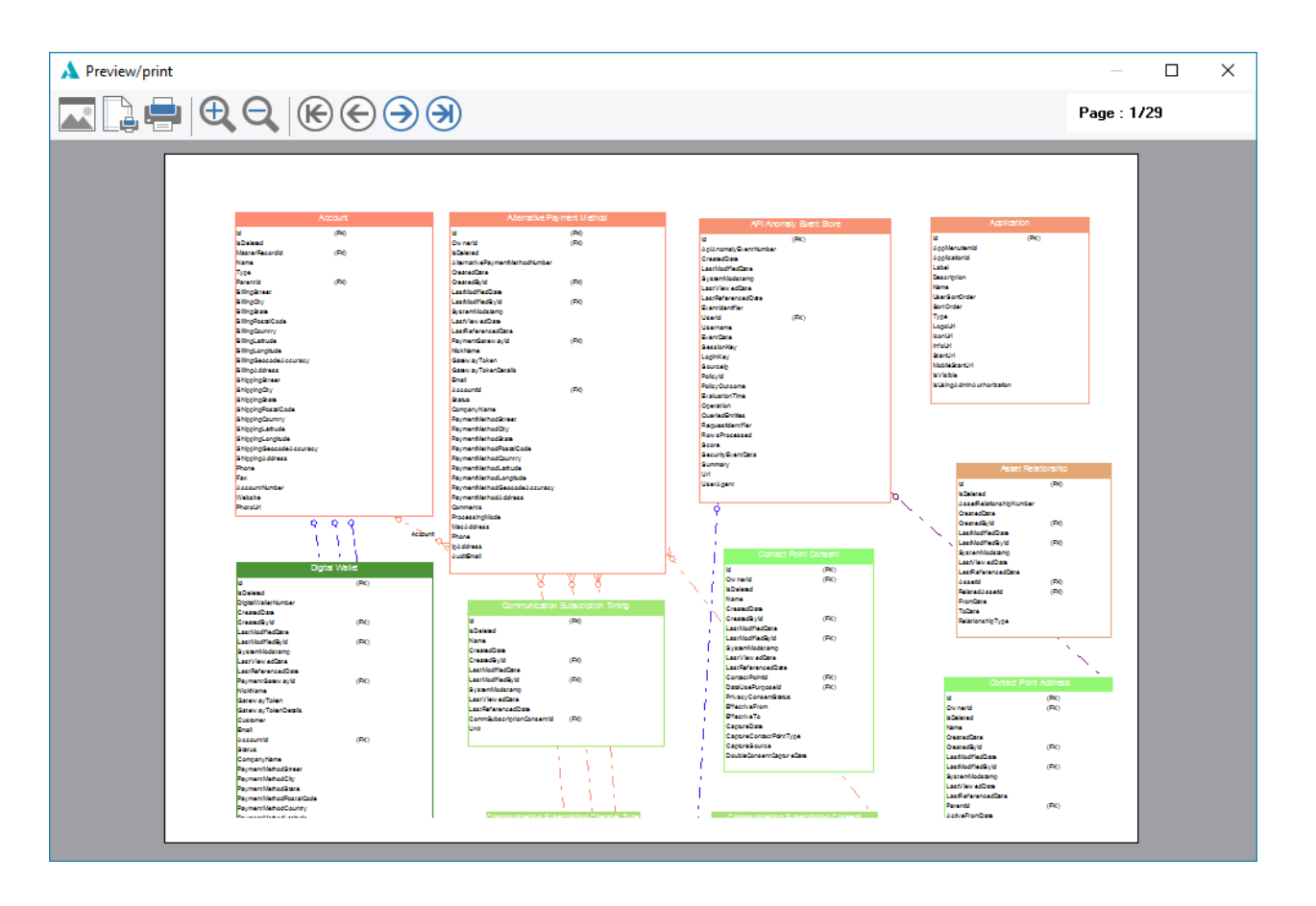

#### Available in: Standard, Professional and Enterprise Editions

# **Print setup**

In order to adjust how your diagram will be printed:

1. Click on "File | Page Setup"

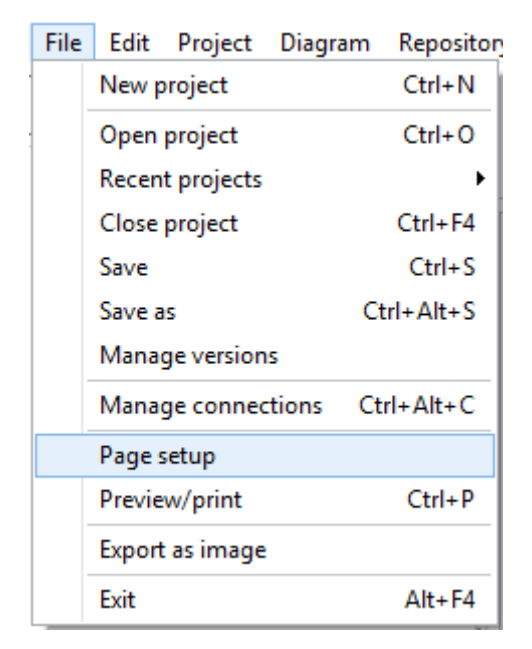

In the "Page Setup" window, specify the paper format, orientation and margins.

2. Confirm the changes by clicking "OK".

Available in: Standard, Professional and Enterprise Editions

# Objects

# Objects

To access the **"Object"** management form, double click on its graphical representation in the diagram:

| Opportunity      |                  |      |  |  |
|------------------|------------------|------|--|--|
| Opportunity ID   | ID               | (PK) |  |  |
| Deleted          | CHECKBOX         |      |  |  |
| Account ID       | LOOKUP           | (FK) |  |  |
| Private          | CHECKBOX         |      |  |  |
| Name             | TEXT(120)        |      |  |  |
| Description      | TEXT AREA(32000) |      |  |  |
| Stage            | PICKLIST         |      |  |  |
| Amount           | CURRENCY(16,2)   |      |  |  |
| Probability (%)  | PERCENT(3,0)     |      |  |  |
| Expected Amount  | CURRENCY(16,2)   |      |  |  |
| Quantity         | NUMBER(16,2)     |      |  |  |
| Close Date       | DATE             |      |  |  |
| Opportunity Type | PICKLIST         |      |  |  |

You can also open the "Object" management form by double clicking on the name of the object from

the treeview.

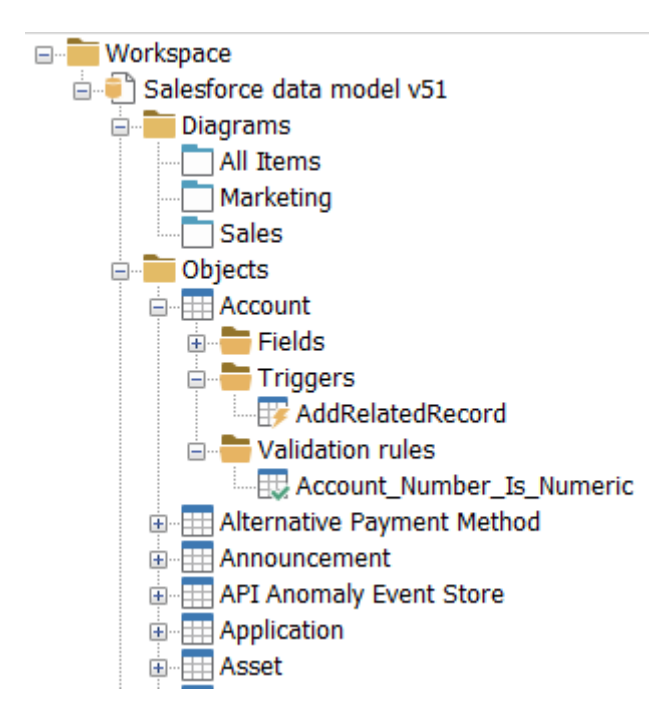

Available in: Standard, Professional and Enterprise Editions

#### Create a new object

To create a new object in the current project, a simple point-and-click is enough. To do so:

1. Click on "Add Object" in the palette:

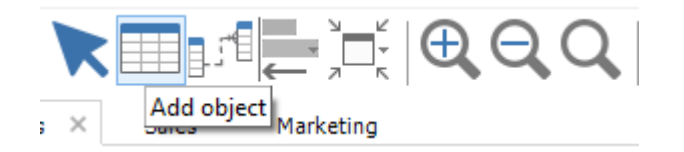

2. Then click on the diagram canvas to create the object:

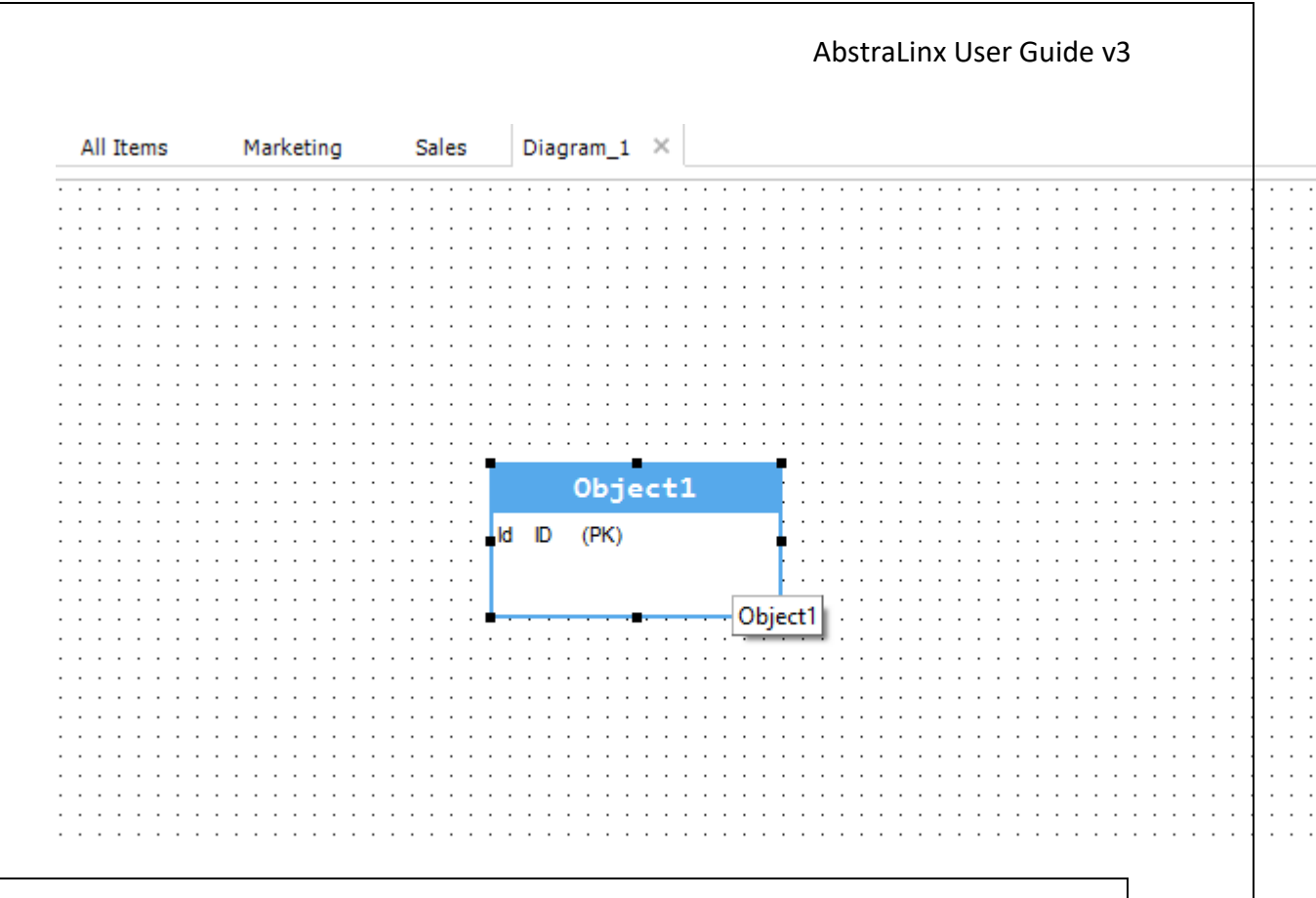

Available in: Enterprise Edition

#### Edit an object

To edit an object, open the "object" management form by double-clicking on it. In this interface, the object can be renamed and comments can be added.

| 🙏 Object : Acc | ount/Account                                                                                               | -       |        | ×   |
|----------------|----------------------------------------------------------------------------------------------------|---------|--------|-----|
| Object Fields  | Validation rules Triggers Description Requirements Custom metadata                                         | Open ir | browse | r 🌐 |
| Ishel          | Account                                                                                                    |         |        |     |
| Label          |                                                                                                    |         |        |     |
| Name           | Account                                                                                                    |         |        |     |
|                |                                                                                                    |         |        |     |
|                |                                                                                                    |         |        |     |
| Comment        | Account and Contact Management                                                                             |         |        |     |
|                | Gives complete information about your customers including previous communications, activity history, inter | nal ac  | CI     |     |
|                |                                                                                                    |         |        |     |
|                |                                                                                                    |         |        |     |
|                |                                                                                                    |         |        |     |
|                |                                                                                                    |         |        |     |
|                |                                                                                                    |         |        |     |
|                |                                                                                                    |         |        |     |
|                |                                                                                                    |         |        |     |
|                |                                                                                                    |         |        |     |
|                |                                                                                                    |         |        |     |
|                |                                                                                                    |         |        |     |
|                |                                                                                                    |         |        |     |
|                | ٢                                                                                                    |         | >      |     |
|                |                                                                                                    |         |        |     |
|                |                                                                                                    |         |        |     |
|                | ОК                                                                                                    |         | Cance  | 4   |

Note that fields, validation rules, triggers, and requirements can be edited from this form. Editing the aforementioned properties is further discussed in the upcoming sections.

| Available in: Enterprise Edition |
|----------------------------------|
|                                  |

#### Delete an object

There are two ways to delete an object:

1. Right-click on its diagram graphical representation, and select "Delete".

| · · · · · · · · · · · · · · · · · · ·       | •••••••••••••••••••••••••••••••••••••• |
|---------------------------------------------|----------------------------------------|
| Lead                                        |                                        |
| Id (PK)<br>IsDeleted<br>MasterRecordId (FK) |                                        |
| LastName     FirstName     Salutation       | Copy Ctrl+C                            |
| Name Title Company                          | Duplicate Ctrl+U                       |
| Street                                      | Hide all related relationships         |
|                                             | Color / Font /  Reflexive relationship |
|                                             | Properties                             |

2. Select its graphical representation and click on the **"Delete"** button on the toolbar.

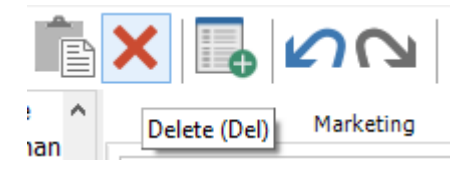

Available in: Standard, Professional and Enterprise Editions

# Duplicate an object

To duplicate an object:

- 1. Right-click on the object.
- 2. Click on "Duplicate" from the Contextual menu. You can also use the shortcut (Ctrl+U).

| Lead                       |      |                                                                  |                         |
|----------------------------|------|------------------------------------------------------------------|-------------------------|
| d<br>sDeleted              | (PK) |                                                                  | · · · · · · · · · · · · |
| lasterRecordid             | (FK) | Сору                                                             | Ctrl+C                  |
| astName                    |      | Delete                                                           | Del                     |
| alutation                  |      | Duplicate                                                        | Ctrl+U                  |
| lame                       |      | Styles                                                           | •                       |
| Title<br>Company<br>Street |      | Hide all related relationships<br>Show all related relationships |                         |
|                            |      |                                                                  |                         |
| Reflexive relationship     |      |                                                                  |                         |
|                            |      | Properties                                                       |                         |

3. A past object window will appear. Enter the caption and name for the destination object.

| ast object  |        |    | ×      |
|-------------|--------|----|--------|
| Source obj  | ect    |    |        |
| Label       | Lead   |    |        |
| Name        | Lead   |    |        |
| Destination | object |    |        |
| Label       | Leadl  |    |        |
| Name        | LEAD1  |    |        |
| -           |        |    |        |
|             |        | ОК | Cancel |

#### Available in: Enterprise Edition

#### Show/hide related relationships

To show or hide all related relationships of an object:

- 1. Right-click on "Object".
- 2. Click on **"Hide all related relationships"** from the Contextual menu to hide all related relationships to this object, or click **"Show all related relationships"** to show them.
| Lead                                    |                  |                                             | · · · · · · ·    | · · · · · · ·                             |
|-----------------------------------------|------------------|---------------------------------------------|------------------|-------------------------------------------|
| ld<br>IsDeleted                         | (PK)             |                                             | · · · · · · · ·  | · · · · · · · ·                           |
| MasterRecordld<br>LastName<br>FirstName | Copy<br>Delete   |                                             | Ctrl+C<br>Del    |                                           |
| Salutation<br>Name<br>Title             | Duplic<br>Styles | ate                                         | Ctrl+U<br>▶      |                                           |
| Company<br>Street                       | Hide a           | ll related relation<br>all related relation | iships<br>nships | ::::::<br>::::::::::::::::::::::::::::::: |
| · · · · · · · · · · · · · · · · · · ·   | Color /          | / Font /                                    | Þ                |                                           |
|                                         | Reflexi          | ve relationship                             |                  | 11111                                     |

Available in: Standard, Professional and Enterprise Editions

#### Object styles

To change the style or color of an object:

- 1. Right-click on "Object".
- 2. Click on "Styles" from the Contextual menu. You will then see a list of styles:

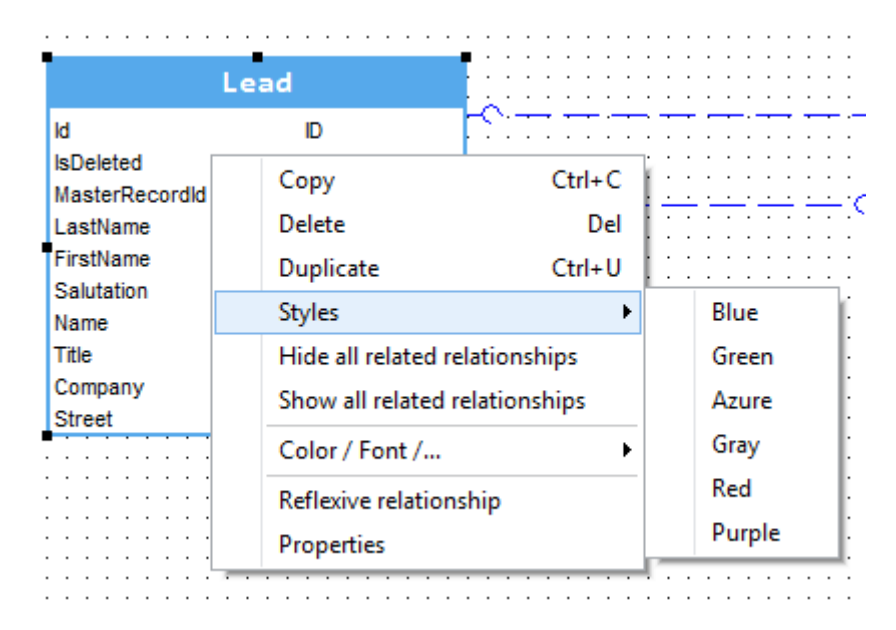

3. You can also customize the font, size, color, and much more by right clicking on the object, then go to **"Color/ Font/..."** 

#### AbstraLinx User Guide v3 Lead ld (PK) IsDeleted MasterRecordId (FK) LastName Ctrl+C Copy FirstName Delete Del Salutation Name Ctrl+U Duplicate Title Styles • Company Street Hide all related relationships Show all related relationships Color / Font /... ۲ Object name ۶ Background color Fields Font ۲ Reflexive relationship Properties

Available in: Standard, Professional and Enterprise Editions

## **Relationships**

You can see all the relationships of your Salesforce organization from the "Treeview" on the left of the main screen.

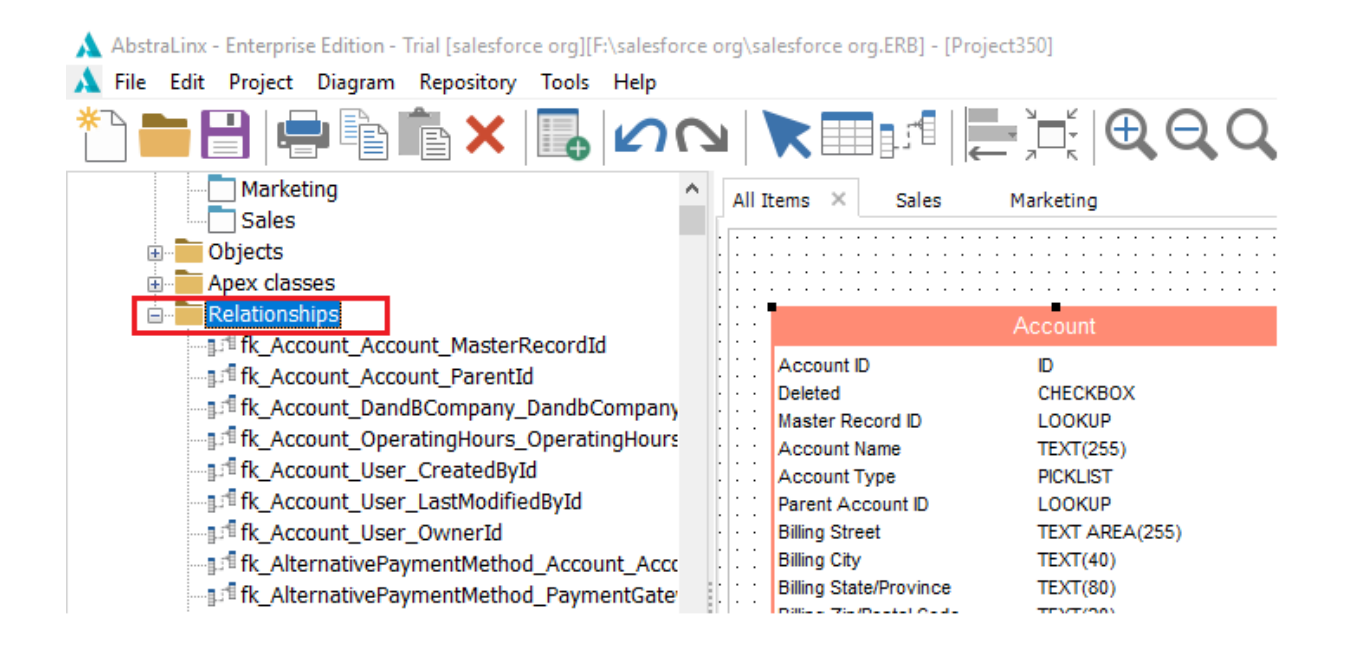

Available in: Standard, Professional and Enterprise Editions

#### Create a new relationship

On AbstraLinx, you can create relationships between two objects or between an object and itself by linking the parent object to the child object. To add a new relationship:

1. Click on "Add relationship" icon in the palette:

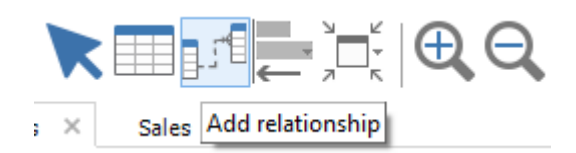

2. On the diagram canvas, click on the parent object symbol, hold the mouse click and drag

the cursor to the child object. This is how a simple relationship is displayed:

| • • • |                 | • • | • • | · | • • | · | • • | · | • •  | ·   | • •  | • • | · | • •      | · |                            |
|-------|-----------------|-----|-----|---|-----|---|-----|---|------|-----|------|-----|---|----------|---|----------------------------|
| • • • |                 | • • | • • | · | • • | · | • • | · | • •  | ·   | • •  | • • | · | • •      | • |                            |
|       |                 |     | • • | · | • • | · | • • | · | • •  | ·   | • •  | • • | · | • •      | · | · · ·                      |
|       | Parent Object   |     | • • | · | • • | · | • • | · | • •  | ·   |      | • • | · | • •      | · | Child Object               |
|       | rarene object   |     | • • | · | • • | · | • • | · | • •  | ·   |      | • • | · | • •      | · | chille object              |
|       | 01.1.11.10.0010 | 7   |     | • |     | • |     | · | • •  | •   |      | • • | · |          | • | 0.11.10                    |
|       | Object1_ID (PK) | 1.1 | 2.1 |   |     |   |     |   |      |     |      |     |   | ۰.<br>خر |   | Object1_ID .               |
|       |                 | ĸ   | 20  |   |     |   |     |   | · Ri | FFF | RFI  | VCF | 1 | -0       |   | Parent Object Object1 ID 1 |
|       |                 |     |     |   |     |   |     |   |      |     |      |     |   |          |   |                            |
|       |                 |     |     |   |     |   |     |   |      |     |      |     |   |          |   |                            |
|       |                 |     |     |   |     |   |     | • | • •  | •   | • •  | • • | • | • •      | • |                            |
|       |                 |     |     |   |     |   |     | : | : :  | :   |      |     | : |          | : |                            |
| ::    |                 | Ŀ   |     | • | ••• | • |     | : |      | •   |      |     | : | · ·      | ÷ |                            |
| · · · |                 | ł   |     | • | · · | • | · · |   |      |     | <br> |     |   | · ·      | : | [F                         |

3. To create a reflexive relationship, right-click on the object, and then click on "Reflexive

**relationship**" from the contextual menu.

| Acco                                | unt         |                                            |        |
|-------------------------------------|-------------|--------------------------------------------|--------|
| Account ID                          | ID          | (PK) · · · · · · · · · · · · · · · · · · · |        |
| Master Record ID                    | LOOKUP      | (FK)                                       |        |
| Parent Account ID                   | LOOKUP      | (FK)                                       | • •    |
| Owner ID                            | LOOKUP      | (FK)                                       | -<br>- |
| Created By ID                       | LOOKUP      | Copy Ctrl+C                                | 1      |
| Last Modified By ID                 | LOOKUP      | Delete Del                                 | Ŀ      |
| D&B Company ID<br>Operating Hour ID | LOOKUP      | Duplicate Ctrl+U                           | ŀ      |
| • • • • • • • •                     |             | Styles                                     | ÷Ľ     |
| · · · · · · · · · · ·               |             | Hide all related relationships             | E      |
|                                     |             | Show all related relationships             |        |
|                                     |             | Color / Font /                             | ·      |
|                                     |             | Reflexive relationship                     |        |
|                                     | · · · · · · | Properties                                 | 1:     |
|                                     |             | Properties                                 |        |

#### **Available in: Enterprise Edition**

#### Edit a relationship

To edit an existing relationship:

1. Double click on the corresponding graphical representation:

|                                       |      |                  |     | :   |     | : :  | :    | : : | : : | :   | : :  | :   | : :  | :  |     | : | • •      | ·     | • • | ·   | • •  | ·    | • • | ·  | • • | · | • • | ·  | • • | ÷ |
|---------------------------------------|------|------------------|-----|-----|-----|------|------|-----|-----|-----|------|-----|------|----|-----|---|----------|-------|-----|-----|------|------|-----|----|-----|---|-----|----|-----|---|
| Lead                                  |      | :::              |     | :   |     | : :  | :    |     |     | :   |      | :   |      | :  |     | : |          |       |     |     | A    | lc   | -0  | ur | nt  |   |     |    |     | ŀ |
| Lead ID                               | (PK) |                  |     | :   |     | : :  | : :  |     | : : | :   |      | :   |      | :  |     | : | A        | cco   | unt | ID  |      |      |     |    |     |   |     | (P | K)  | ł |
| Deleted                               |      |                  | • • | ÷   | • • | • •  | •    | • • | •   | •   | • •  | ·   | • •  | ÷  | • • | : | De       | elet  | ed  |     |      |      |     |    |     |   |     |    |     | ł |
| Master Record ID                      | (FK) |                  |     |     |     |      |      |     |     |     |      |     |      |    |     |   | A        | cco   | unt | Na  | me   |      |     |    |     |   |     | (P | K)  | F |
| Last Name                             |      |                  |     | ÷   |     | : :  | :    |     | : : |     |      | :   |      | :  | 1   |   | A        | cco   | unt | Ту  | ре   |      |     |    |     |   |     |    |     | ł |
| First Name                            |      | $\mathbb{P}^{n}$ | • • | ÷   |     | • •  |      |     | ne١ | v_r | elat | ion | ship | ). | S   | 1 | Bi       | lling | St  | ree | t    |      |     |    |     |   |     |    |     | ł |
| Salutation                            |      |                  |     | 1   |     | : :  |      |     | : : |     | : :  | :   |      | :  |     | : | Bi       | lling | Ci  | y   |      |      |     |    |     |   |     |    |     | ţ |
| Full Name                             |      |                  | • • | ·   |     | • •  | •    | • • | • • | •   | • •  | ·   | • •  | ·  | • • | · | Bi       | lling | St  | ate | /Pro | ovir | ice |    |     |   |     |    |     | ŀ |
| Title                                 |      | Lo.              |     | ÷   |     |      |      |     |     |     |      | :   |      | :  |     |   | Bi       | lling | Zi  | p/P | ost  | al C | od  | е  |     |   |     |    |     | ļ |
| Company                               |      |                  | Ma  | sie | rke | COEC | <br> |     | : : |     |      | :   | •••  | :  |     | : | Bi       | lling | Co  | un  | try  |      |     |    |     |   |     |    |     | ł |
| Street                                |      |                  | • • | ·   | 1.1 | · ·  | •    |     | • • | •   |      |     |      |    | • • | · | <u> </u> |       |     |     |      | •    | • • |    | • • | • | • • | •  | • • | 4 |
|                                       |      | 1.1.             |     | :   |     | : :  |      |     | : : |     |      | :   |      | :  |     | : |          | ÷     |     | 2   |      | :    | : : | :  | : : | : | : : | :  | : : | : |
|                                       |      | • • •            | • • | ·   | ÷.  | • •  | •    | • • | • • | •   | • •  | ·   | • •  | ·  | • • | · | • •      | ·     | • • | ·   | • •  | ·    | • • | ·  | • • | · | • • | ·  | • • | · |
|                                       |      |                  |     |     | L.  |      |      |     |     |     |      | :   |      | :  |     | : |          | :     |     | :   |      | :    |     | :  |     | : |     | :  |     | : |
| · · · · · · · · · · · · · · · · · · · |      | • • •            | • • | ·   |     | • •  | •    |     | • • | •   | • •  | ·   | • •  | ·  | • • | · | • •      | ·     | • • | ·   | • •  | ·    | • • | ·  | • • | · | • • | ·  | • • | • |
| · · · · · · · · · · · · · · · · · · · |      |                  |     |     |     | : :  | 1    |     | : : |     |      | :   |      | :  |     | 2 |          | 1     |     | 1   |      | 1    | : : | 2  | : : |   | : : | :  | : : |   |

2. Or right-click on the relation, and select "Properties":

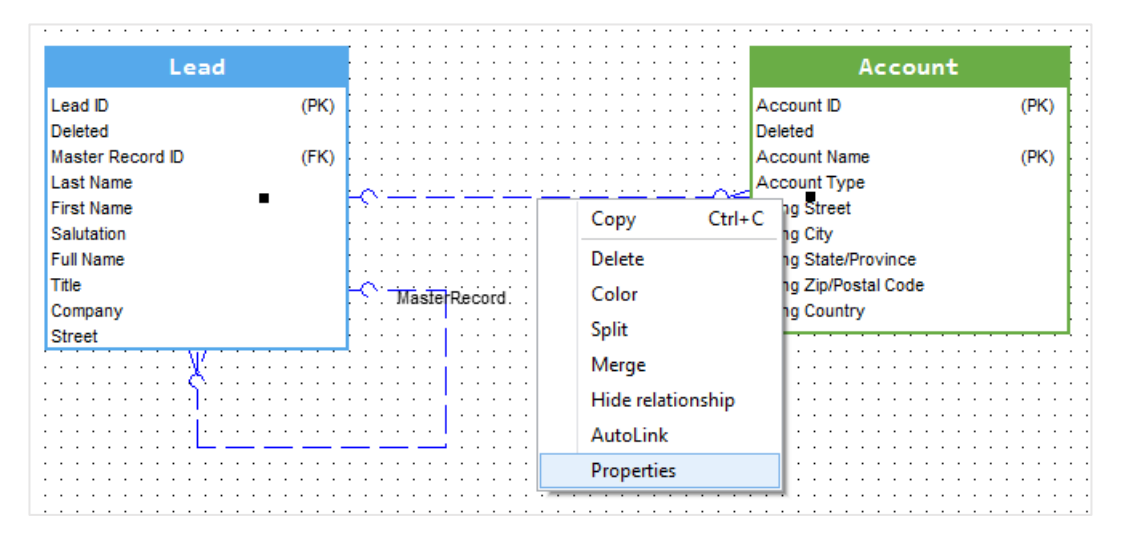

Once the relationship is in edit mode, its name, label and constraint name can be changed. You can also assign requirement to the relationship.

| Relationship | : Account/fk_Contract_Account_ | AccountId       |               | ×      |
|--------------|--------------------------------|-----------------|---------------|--------|
|              | Child object                   |                 | Parent object |        |
|              | Contract                       | >~+             | Account       |        |
| General      | Joins Options Requirements     | Custom metadata |               |        |
| Label        | fk_Contract_Account_AccountId  |                 |               |        |
| Name         | Account                        |                 |               |        |
|              |                                |                 |               |        |
|              |                                |                 |               |        |
|              |                                |                 |               |        |
|              |                                |                 |               |        |
|              |                                |                 |               |        |
|              |                                |                 |               |        |
|              |                                |                 |               |        |
|              |                                |                 | ОК            | Cancel |
|              |                                |                 |               |        |

#### **Available in: Enterprise Edition**

#### Delete a relationship

To delete a relationship:

1. Right click on the matching treeview item and click on the "Delete".

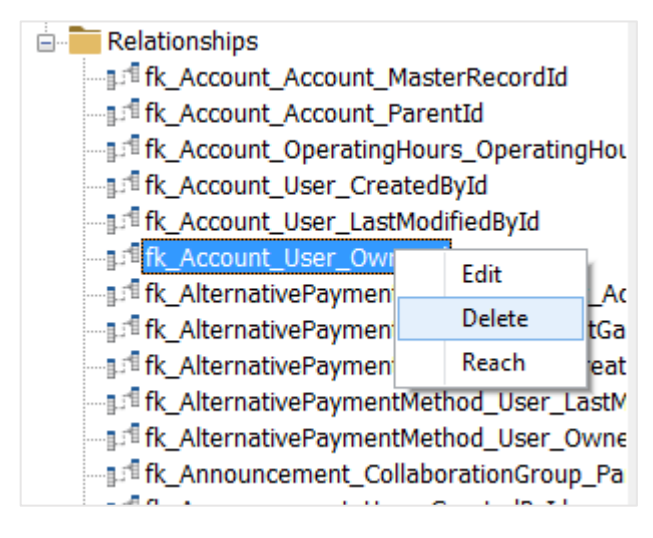

2. Alternatively, right-click on the corresponding graphical representation and select "Delete".

|                                       | • •  |                                          |             |
|---------------------------------------|------|------------------------------------------|-------------|
| Lead                                  |      | Account                                  |             |
| Lead ID<br>Deleted                    | (PK) | Account ID<br>Deleted                    | (PK)        |
| Master Record ID                      | (FK) | Account Name<br>Account Type             | (PK)        |
| First Name<br>Salutation              |      | Copy Ctrl+C Street<br>City               |             |
| Full Name<br>Title                    |      | Delete State/Province<br>Zip/Postal Code |             |
| Company<br>Street                     |      | Country                                  |             |
|                                       |      | AutoLink                                 | · · · · · · |
| · · · · · · · · · · · · · · · · · · · |      | Properties                               | · · · · · · |

Note that confirmation is necessary for the prompt dialog box.

Available in: Standard, Professional and Enterprise Editions

#### Autolink Relationship

You can transform a simple relation to auto-link by right clicking the relationship in the diagram and click on **"AutoLink"**.

|                    |        |            |       | • • | • •  | • • | •    | • •  | • •  | • •  | •    | • • | • • | •    | • • | • •  | •    | • •   | • •   | • •  | • •   | • • | •   | • • | • • | • • | • • | • |
|--------------------|--------|------------|-------|-----|------|-----|------|------|------|------|------|-----|-----|------|-----|------|------|-------|-------|------|-------|-----|-----|-----|-----|-----|-----|---|
| Acco               | unt    |            |       |     |      |     |      |      |      |      | :    |     |     |      |     | : :  | :    |       | : :   |      |       | : : | :   | : : |     |     |     |   |
|                    | unic   |            |       |     |      |     |      |      |      |      |      |     |     | •    | • • |      |      |       |       |      |       |     |     |     | • • |     |     | • |
| Account ID         | ID     | (PK)       |       | • • | • •  | • • | •    | • •  | • •  | • •  | ·    | • • | • • | •    | • • | • •  | ·    | • •   | • •   | • •  | • •   | • • | ·   | • • | • • |     | • • | • |
| laster Record ID   | LOOKUP | (EK)       |       |     | : :  |     | :    |      | : :  | : :  | :    |     | : : |      |     | : :  | :    | : :   |       | : :  |       | : : | :   | : : |     |     |     |   |
|                    | LOOKUP | (115)      |       |     |      |     |      |      |      |      |      |     |     |      |     |      |      |       |       |      |       |     |     |     |     |     | -   | ł |
| arent Account ID   | LUUKUP | (FK)       |       |     | • •  | • • | •    | • •  | • •  | • •  | ·    |     | • • | •    | • • |      |      |       |       | A    | SS    | et  |     |     |     |     |     | l |
| wner ID            | LOOKUP | (FK)       |       |     | : :  |     |      |      | : :  | : :  | :    |     | : : | :    |     |      |      |       |       |      |       |     | _   |     |     |     |     |   |
| reated By ID       | LOOKUP | (FK)       |       |     |      |     |      |      |      |      |      |     |     |      |     | A    | SSE  | et ID |       |      |       |     | J   |     |     | (PF | 9   |   |
| ast Modified By ID | LOOKUP | (FK)       | K.,   |     | • •  | · · | Aiss | setP | rovi | ded  | Biv  | • • |     | -(   | 1   | С    | onta | acti  | D     |      |       | L   | .00 | KU  | Р   | (Fł | C)  |   |
| &B Company ID      | LOOKUP | (EK)       |       |     | : :  |     | :    |      |      | : :  |      |     | : : |      |     | A    | ccc  | ount  | D     |      |       | L   | .00 | KU  | Ρ   | (Fl | C)  |   |
| action Hour D      | LOOKUP | (EK)       |       |     |      |     |      |      |      |      |      |     |     |      |     | P    | arei | nt A  | sset  | D    |       | L   | 00  | ĸu  | Р   | (FF | 0   |   |
| perating Hour ID   | LUUKUP | (FK)       |       | • • | • •  | • • | •    | • •  | • •  | • •  | ·    | • • | • • | •    | • • |      | oot  | ٨٠    | ot II |      |       | 1   | 00  | ĸu  | D   | (E) | ő   |   |
|                    |        | ( <u> </u> |       |     | : :  |     | :    |      | : :  |      | :    |     | : : |      |     | 1    | 001  | Mai   |       | · ·  |       | 1   | .00 |     |     | (11 | 2   |   |
|                    |        |            |       |     |      |     | -    |      |      |      |      |     |     |      |     | Р    | roal | ucti  | D     |      |       |     | .00 | ĸu  | Ρ.  | (FP | 9   |   |
|                    |        |            | • •   | • • | · ·/ | Ass | etSe | ervi | ced  | By . | ÷.,- | • • |     | •    | • • | C    | rea  | ted   | By IC | )    |       | L   | .00 | KU  | Ρ   | (Fł | C)  |   |
|                    |        |            |       |     |      |     |      |      |      |      |      |     | C   | op   | v   |      |      | Ctr   | l+C   | У    | ID    | L   | .00 | KU  | Ρ   | (Fł | ()  |   |
|                    |        |            |       |     |      |     |      |      |      |      |      |     | -   |      | · . |      |      |       |       | -1   |       | L   | .00 | KU  | Р   | (Fł | 0   |   |
|                    |        |            | • • • | • • | • •  | • • | •    | • •  | • •  | • •  | ·    |     | D   | )ele | te  |      |      |       |       |      |       | 1   | d   | кп  | P   | (E) | ó   |   |
|                    |        |            |       |     |      |     |      |      |      |      |      |     |     |      |     |      |      |       |       |      |       | 1   | .00 |     |     | (11 | 2   |   |
|                    |        |            |       |     |      |     |      |      |      |      |      |     |     | .010 | or  |      |      |       |       | 6    | by ID | _   | .00 | κυ  | ٢   | (ГГ | 9   |   |
|                    |        |            | • • • | • • | • •  | • • | •    | • •  | • •  | • •  | •    |     | S   | olit |     |      |      |       |       |      | • •   | • • | ·   | • • | • • |     | •   |   |
|                    |        |            |       |     |      |     |      |      |      |      |      |     | -   | P    |     |      |      |       |       |      |       | : : | :   |     |     |     | :   |   |
|                    |        |            |       |     |      |     | •    |      | · ·  | • •  |      |     | N   | /ler | ge  |      |      |       |       | - H  |       |     |     |     | • • |     |     |   |
|                    |        |            | • • • | • • | • •  | • • | •    | • •  | • •  | • •  | ·    |     |     |      |     |      | _    |       |       | - E  | • •   | • • | ·   | • • | • • |     | •   |   |
|                    |        |            |       |     |      |     |      |      |      | : :  | :    |     |     | nae  | re  | iati | on   | snip  | )     | _[   |       | : : | :   | : : |     |     |     |   |
|                    |        |            |       |     |      |     |      |      |      |      | •    |     | A   | uto  | Lin | ık   |      |       |       | ŀ    |       |     |     |     | • • |     | •   |   |
|                    |        |            |       | • • | • •  | • • | •    | • •  | • •  | • •  | ·    |     |     |      |     |      |      |       |       | ŀ    | • •   | • • | •   | • • | • • | • • | •   |   |
|                    |        |            |       |     |      |     |      |      |      | : :  |      |     | P   | rop  | ert | ies  |      |       |       | į.   |       | : : | :   | : : |     |     |     |   |
|                    |        |            |       |     |      |     |      |      |      |      | . L  |     |     |      |     |      |      |       |       | - L. |       |     |     |     |     |     |     |   |

This is what the relationship looks like after applying the auto-link option

| Acco                | unt    |         |     | · · · | : |   |     | :   |     |     | :        | •   | · ·  | :   |     |     | : |    | · · | •  |      | · ·   | :    |      |      |    |     |    | •  | · · |   | · · |    |
|---------------------|--------|---------|-----|-------|---|---|-----|-----|-----|-----|----------|-----|------|-----|-----|-----|---|----|-----|----|------|-------|------|------|------|----|-----|----|----|-----|---|-----|----|
| Account ID          | ID     | (PK)    |     |       |   |   |     |     |     |     |          |     |      |     |     |     |   |    |     |    |      | • •   |      |      |      |    |     |    |    |     |   |     |    |
| Master Record ID    | LOOKUP | (FK)    |     |       | : |   |     | :   |     |     | :        | :   |      | :   |     |     | : | :  |     |    | :    |       | :    |      |      | :  |     |    | :  |     |   |     |    |
| Parent Account ID   | LOOKUP | (FK)    | : : | : :   | : | : | : : | :   | :   | : : | :        | :   | : :  | :   | :   | : : | : | :  | :   |    |      |       |      |      | ۵    | -  | < e | +  |    |     |   |     |    |
| Owner ID            | LOOKUP | (FK)    |     | • •   |   | • |     |     | -   |     | ·        | •   |      | ·   | •   |     |   | •  | ·   |    |      |       |      |      |      |    |     |    |    |     |   |     |    |
| Created By ID       | LOOKUP | (FK)    |     |       | : |   |     | :   |     |     | :        | :   |      | :   |     |     | : |    | :   | A  | sse  | et IC | )    |      |      |    |     | IC | )  |     |   | (P  | K) |
| Last Modified By ID | LOOKUP | (FK)    | ~`  |       |   |   |     | Ais | set | Pro | )<br>V k | deo | dBy  | r : |     |     | : | Ċ, | ٦   | C  | onta | act   | D    |      |      |    |     | L  | 00 | KUI | Р | (F  | K) |
| D&B_Company ID      | LOOKUP | (FK)    | ~   |       |   |   |     |     |     |     | ÷        |     |      |     |     |     |   |    |     | A  | ccc  | un    | t ID |      |      |    |     | L  | 00 | KUI | Р | (F  | K) |
| Operating Hour ID   | LOOKUP | (FK)    | ~   | `     |   |   |     | ÷   |     |     |          | :   |      | :   | :   |     | : | :  | :   | Pa | arei | nt A  | \ss  | et   | D    |    |     | L  | 00 | KU  | Р | (F  | K) |
|                     |        |         |     |       |   | • |     |     |     |     | Ŀ.       |     |      |     | •   |     |   |    | ·   | R  | oot  | As    | set  | D    |      |    |     | L  | 00 | KU  | Р | (F  | K) |
|                     |        |         |     | : :   | : |   |     | :   |     |     | Ľ        | :   |      | :   |     |     | : | :  | :   | Pr | rodi | uct   | D    |      |      |    |     | L  | 00 | KU  | Р | (F  | K) |
|                     |        | • • • • |     | • •   | · | • |     | ·   | •   | • • | As       | sse | :tSe | erv | ice | dB  | У | •  | ·   | C  | reat | ted   | Ву   | D    |      |    |     | L  | 00 | KU  | Р | (F  | K) |
|                     |        |         |     |       |   |   |     | :   |     |     |          | :   |      | :   |     |     | : | :  | :   | La | ast  | Мо    | difi | ed   | Bу   | ID |     | L  | 00 | KU  | Р | (F  | K) |
|                     |        |         |     | : :   | : | : | : : | :   | :   |     | Ŀ        | :   | : :  | ÷   | :   |     | : | 2  |     | 0  | wn   | er    | D    |      |      |    |     | L  | 00 | KU  | Р | (F  | K) |
|                     |        |         |     |       |   |   |     | •   |     |     |          | •   |      |     | •   |     | • | 57 | 7   | A  | sse  | et P  | rov  | ide  | d E  | Зy | ID  | L  | 00 | KUI | Р | (F  | K) |
|                     |        |         |     | : :   | : | : | : : | :   | :   |     | :        | :   |      | :   | : : |     | : | :  | :   | A  | sse  | et S  | erv  | rice | ed I | Вy | ID  | L  | 00 | KUI | Р | (F  | K) |
|                     |        |         |     | • •   |   | • |     | ·   | •   | • • | ·        | ·   | • •  | ·   | •   |     | · | •  |     | •  | •    | • •   |      | •    | • •  | ·  | •   | •  | ·  | • • | • |     | -  |

#### Available in: Standard, Professional and Enterprise Editions

#### Split or merge relationships

You can split a relationship in a diagram by simply right-clicking on a relationship, clicking "Split", and then dragging the created split point to adjust the relationship line. Note that you cannot split a relationship when you are using the "Autolink" option.

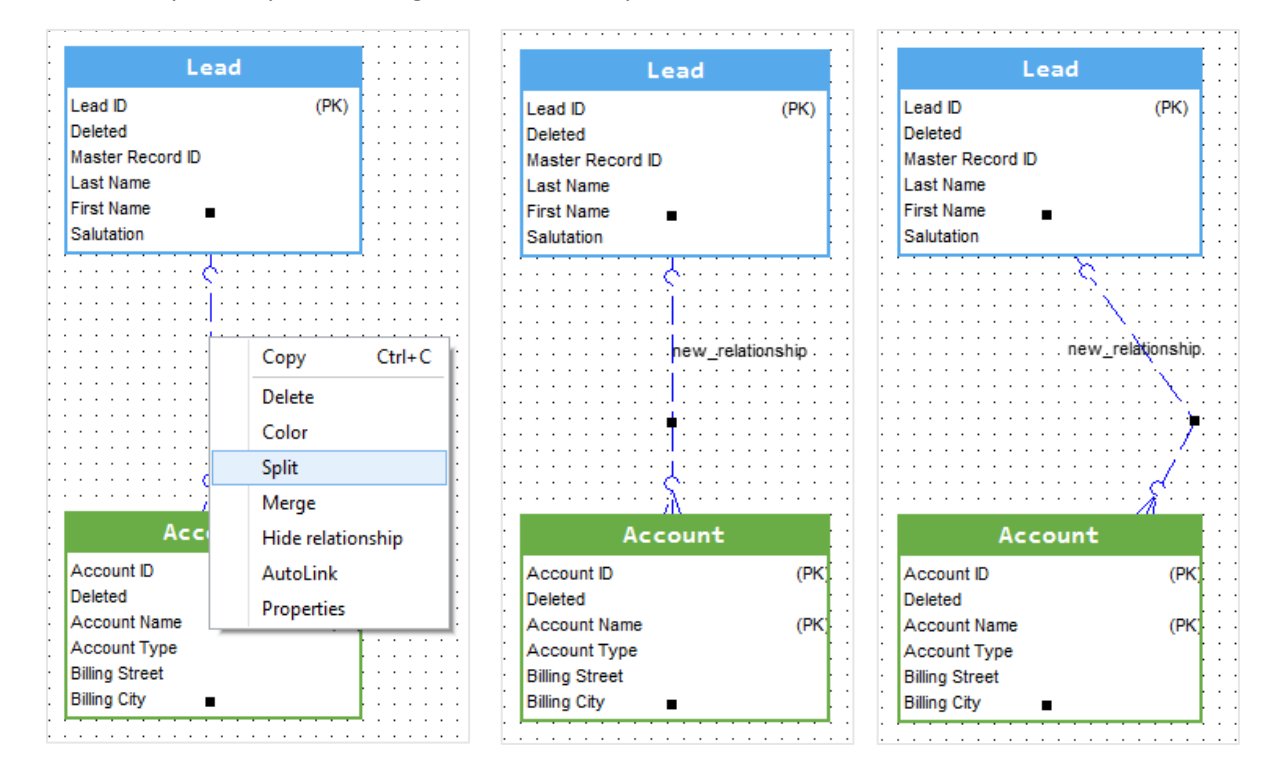

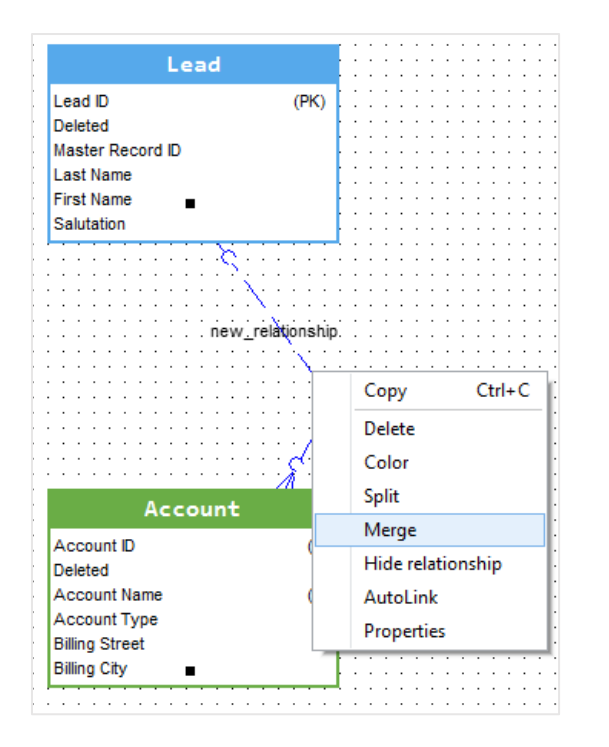

To merge a split relationship, right-click on the relationship and then click "Merge".

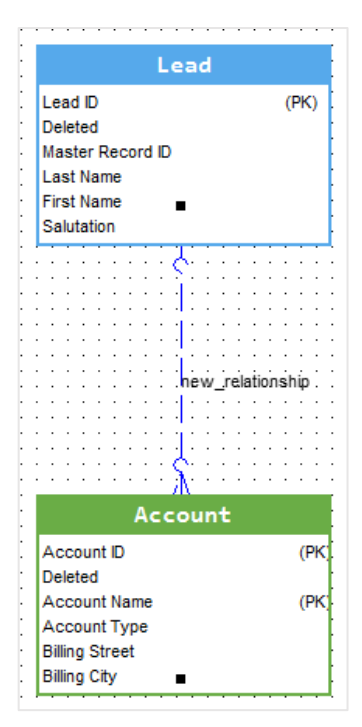

Available in: Standard, Professional and Enterprise Editions

#### Show/hide a relationship

To hide a specific relationship, right click on the relationship in the diagram and then click on **"Hide relationship"** 

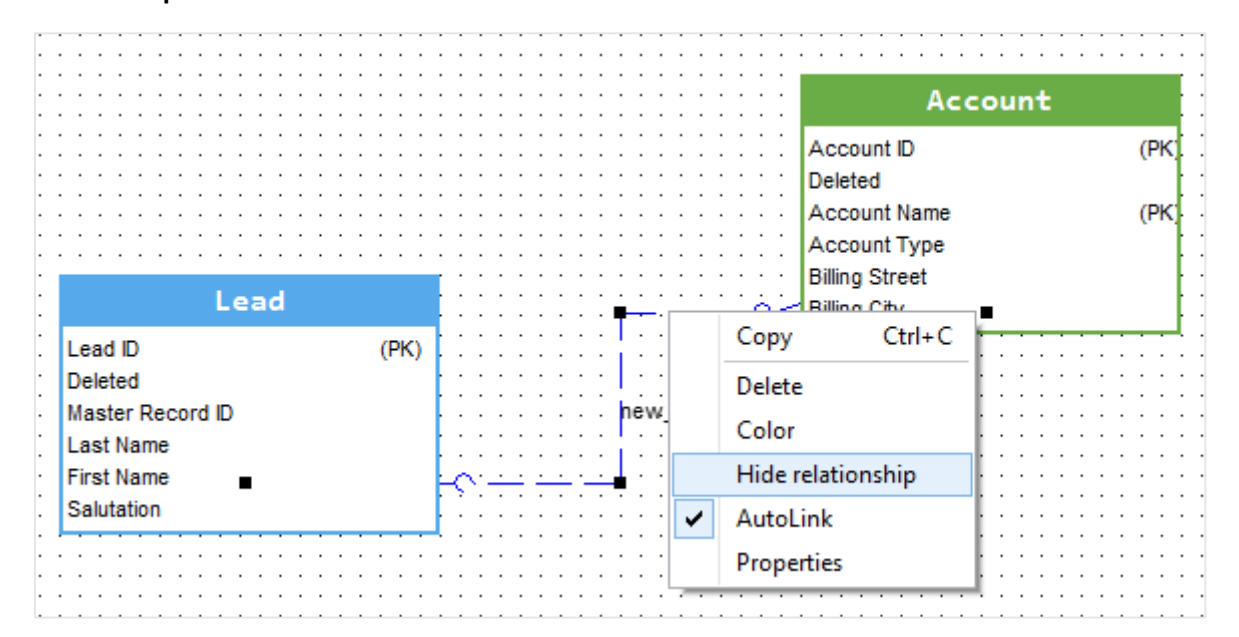

| 🙏 Show/ł     | ide relationships   |             |              |            | _         |       | $\times$ |
|--------------|---------------------|-------------|--------------|------------|-----------|-------|----------|
| Visible 🍸    | Name 🍸              | Parent ob   | ject 🍸       | Child obje | ect       |       |          |
|              | Account             | Account     |              | Opportunit | y         |       |          |
|              | Pricebook2          | Pricebook2  |              | Opportunit | y         |       |          |
|              | SyncedQuote         | Quote       |              | Opportunit | y         |       |          |
|              | Opportunity         | Opportunit  | y            | Opportunit | yLineItem |       |          |
| $\checkmark$ | PricebookEntry      | PricebookEr | ntry         | Opportunit | yLineItem |       |          |
| $\checkmark$ | Product2            | Product2    |              | Opportunit | yLineItem |       |          |
| $\checkmark$ | Contract            | Contract    |              | Order      |           |       |          |
|              | Account             | Account     |              | Order      |           |       |          |
| $\checkmark$ | Pricebook2          | Pricebook2  |              | Order      |           |       |          |
|              | OriginalOrder       | Order       |              | Order      |           |       |          |
|              | Product2            | Product2    |              | OrderItem  |           |       |          |
| $\checkmark$ | Order               | Order       |              | OrderItem  |           |       |          |
| $\checkmark$ | PricebookEntry      | PricebookEr | ntry         | OrderItem  |           |       |          |
| $\checkmark$ | OriginalOrderItem   | OrderItem   |              | OrderItem  |           |       |          |
|              | Pricebook2          | Pricebook2  |              | PricebookE | ntry      |       |          |
|              | Product2            | Product2    |              | PricebookE | ntry      |       |          |
| $\checkmark$ | Opportunity         | Opportunit  | y            | Quote      |           |       |          |
| $\checkmark$ | Pricebook2          | Pricebook2  |              | Quote      |           |       |          |
| $\checkmark$ | Contract            | Contract    |              | Quote      |           |       |          |
|              | Account             | Account     |              | Quote      |           |       |          |
| $\checkmark$ | Quote               | Quote       |              | QuoteLineI | item      |       |          |
| $\checkmark$ | PricebookEntry      | PricebookEr | ntry         | QuoteLineI | tem       |       |          |
| $\checkmark$ | OpportunityLineItem | Opportunit  | yLineItem    | QuoteLineI | item      |       |          |
|              | Product2            | Product2    |              | QuoteLineI | item      |       | ~        |
| <            |                     |             |              |            |           |       | >        |
|              |                     |             | Clear filter |            | OK        | Close | •        |

To display the relationship you just hide, go to **"Diagram | Show/hide relationships"** and search for your relationship then check it to be visible again.

#### Available in: Standard, Professional and Enterprise Editions

#### Relationship styles

To change the color of a relationship, right click on the relationship in the diagram and then click on "Color".

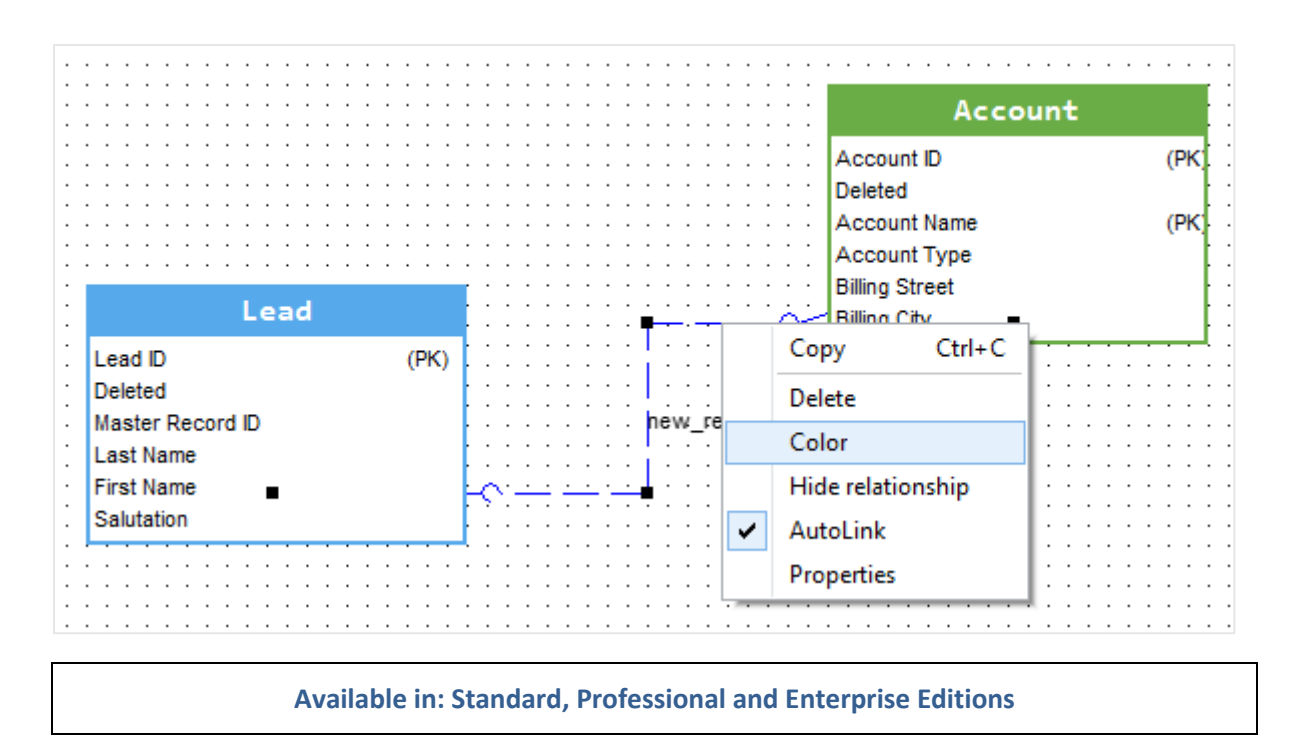

## **Fields**

In the **"Object"** management dialog box, the **"Fields"** management form is shown by clicking on the **"Fields"** tab.

| A Object : Account/Account     |             |                             |           |                |                                  |                  | — 🗆 X             |
|--------------------------------|-------------|-----------------------------|-----------|----------------|----------------------------------|------------------|-------------------|
| Object Fields Validation rules | Triggers De | scription Requirements Cust | mmetadata |                |                                  |                  |                   |
| Search here                    |             |                             |           | General Desc   | ription Requirements Custommetad | ata              | Open in browser 🌐 |
| PK FK Field name               | Field type  | Label                       | <b>^</b>  |                |                                  |                  |                   |
| Id Id                          | ID          | Account ID                  |           | Primary key    |                                  | nique            | Visible           |
| IsDeleted                      | CHECKBOX    | Deleted                     | _         |                |                                  |                  |                   |
| MasterRecordId                 | LOOKUP      | Master Record ID            |           | Label          | Deleted                          |                  | IsDeleted         |
| Name                           | TEXT        | Account Name                |           | Label          | Deleted                          | Name             | Isbeleted         |
| Туре                           | PICKLIST    | Account Type                |           |                |                                  |                  |                   |
| RecordTypeId                   | LOOKUP      | Record Type ID              |           |                |                                  |                  |                   |
| ParentId                       | LOOKUP      | Parent Account ID           |           | Data type      | CHECKBOX ~                       | Size             | Cale Cale         |
| BillingStreet                  | TEXT AREA   | Billing Street              |           |                |                                  |                  |                   |
| BillingCity                    | TEXT        | Billing City                |           |                |                                  |                  |                   |
| BillingState                   | TEXT        | Billing State/Province      |           | Default value  | false                            | Data sensitivity |                   |
| BillingPostalCode              | TEXT        | Billing Zip/Postal Code     |           |                |                                  | level            |                   |
| BillingCountry                 | TEXT        | Billing Country             |           |                |                                  |                  |                   |
| BillingLatitude                | NUMBER      | Billing Latitude            |           | Data anna      |                                  | Field            |                   |
| BillingLongitude               | NUMBER      | Billing Longitude           |           | Data owner     |                                  | Field usage      |                   |
| BillingGeocodeAccuracy         | PICKLIST    | Billing Geocode Accuracy    |           |                |                                  |                  |                   |
| BillingAddress                 | AUTO NUMBER | Billing Address             |           |                |                                  |                  |                   |
| ShippingStreet                 | TEXT AREA   | Shipping Street             |           | Compliance     | 1                                | Help text        | 1                 |
| ShippingCity                   | TEXT        | Shipping City               |           | Categorization |                                  |                  |                   |
| ShippingState                  | TEXT        | Shipping State/Province     |           |                |                                  |                  |                   |
| ShippingPostalCode             | TEXT        | Shipping Zip/Postal Code    |           |                |                                  |                  |                   |
| ShippingCountry                | TEXT        | Shipping Country            |           |                |                                  |                  |                   |
| ShippingLatitude               | NUMBER      | Shipping Latitude           |           |                |                                  |                  |                   |
| ShippingLongitude              | NUMBER      | Shipping Longitude          |           |                |                                  |                  |                   |
| ShippingGeocodeAccuracy        | PICKLIST    | Shipping Geocode Accuracy   |           |                |                                  |                  |                   |
| ShippingAddress                | AUTO NUMBER | Shipping Address            |           |                |                                  |                  |                   |
| Phone Phone                    | PHONE       | Account Phone               |           | Everancia      |                                  |                  |                   |
| Fax                            | PHONE       | Account Fax                 |           | Expression     | 1                                |                  |                   |
| AccountNumber                  | TEXT        | Account Number              |           |                |                                  |                  |                   |
| Website                        | URL         | Website                     |           |                |                                  |                  |                   |
| PhotoUrl                       | URL         | Photo URL                   |           |                |                                  |                  |                   |
| Sic                            | TEXT        | SIC Code                    |           |                |                                  |                  |                   |
| Industry                       | PICKLIST    | Industry                    |           |                |                                  |                  |                   |
| AnnualRevenue                  | CURRENCY    | Annual Revenue              |           |                |                                  |                  |                   |
| NumberOfEmployees              | AUTO NUMBER | Employees                   | ~         |                |                                  |                  |                   |
|                                |             |                             |           |                |                                  |                  |                   |
|                                |             |                             |           |                |                                  |                  | OK Cancel         |

You can set a field as an invisible field by checking the "Visible" checkbox. This field will be hidden from the object on the diagram canvas.

You can also open the web page of this field on the browser by clinking on the "Open in browser" link.

#### Available in: Standard, Professional and Enterprise Editions

#### Create a new field

To create a new field for an object:

1. In the **"Fields"** management tab, click on 🕇

| ject Fields Valid | ation rules Triggers D | escription Requirements                         | Custom me | tadata |                |                   |                 |                  |           |       |          |            |
|-------------------|------------------------|-------------------------------------------------|-----------|--------|----------------|-------------------|-----------------|------------------|-----------|-------|----------|------------|
| rch here          |                        |                                                 |           |        | Capacal Dass   | ription Paquirama | the Custom mate | adata            |           | Openi | n brows  | ser @      |
| K FK Field nam    | e Field type           | Label                                           | ^         | +      | General Desc   | npuon Requireme   | its custommete  | Judia            |           | openi | 1 010113 |            |
| Id                | ID                     | Account ID                                      |           | _      | 1 Primary key  |                   | ired            | Unique           |           |       |          | Visible    |
| IsDeleted         | CHECKBOX               | Deleted                                         |           | - Ado  | d field        | e neq             |                 | onique           |           |       |          | TI DI DI C |
| MasterRecordId    | LOOKUP                 | Master Record ID                                |           |        |                |                   |                 |                  |           |       |          |            |
| Name              | TEXT                   | Account Name                                    |           |        | Label          | Deleted           |                 | Name             | IsDeleted |       |          |            |
| Type              | PICKLIST               | Account Type                                    |           |        |                |                   |                 |                  |           |       |          |            |
| RecordTypeId      | LOOKUP                 | Record Type ID                                  |           |        |                |                   |                 |                  |           | _     |          |            |
| ParentId          | LOOKUP                 | Parent Account ID                               |           |        | Data type      | CHECKBOX          | ~               | Size             | \$ Si     | cale  |          | \$         |
| BillingStreet     | TEXT AREA              | Billing Street                                  |           |        |                |                   |                 |                  |           |       |          |            |
| BillingCity       | TEXT                   | Billing City                                    |           |        |                |                   |                 |                  |           |       |          |            |
| BillingState      | TEXT                   | Billing State/Province                          |           |        | Default value  | false             |                 | Data sensitivity | /         |       |          |            |
| BillingPostalCode | TEXT                   | Billing Zip/Postal Code                         |           |        | Default value  | ruise             |                 | level            |           |       |          |            |
| BillingCountry    | TEXT                   | Billing Country                                 |           |        |                |                   |                 |                  |           |       |          |            |
| BillingLatitude   | NUMBER                 | Billing Latitude                                |           |        |                |                   |                 |                  |           |       |          |            |
| BillingLongitude  | NUMBER                 | Billing Longitude                               |           |        | Data owner     |                   |                 | Field usage      |           |       |          |            |
| BillingGeocodeAc  | uracy PICKLIST         | Billing Geocode Accuracy                        |           |        |                |                   |                 |                  |           |       |          |            |
| BillingAddress    | AUTO NUMBER            | Billing Address                                 |           |        |                |                   |                 |                  |           |       |          |            |
| ShippingStreet    | TEXT AREA              | Shipping Street                                 |           |        | Compliance     | 1                 |                 | Help text        | 1         |       |          |            |
| ShippingCity      | TEXT                   | Shinning City                                   | Í         |        | Categorization |                   |                 |                  |           |       |          |            |
| ShinningState     | TEXT                   | Shipping State/Province                         |           |        |                |                   |                 |                  |           |       |          |            |
| ShippingPostalCo  | de TEXT                | Shipping Zin/Postal Code                        |           |        |                |                   |                 |                  |           |       |          |            |
| ShippingCountry   | TEXT                   | Shipping Country                                |           |        |                |                   |                 |                  |           |       |          |            |
| Shipping atitude  | NUMBER                 | Shipping Latitude                               |           |        |                |                   |                 |                  |           |       |          |            |
| ShippingLongitud  | NUMBER                 | Shipping Longitude                              |           |        |                |                   |                 |                  |           |       |          |            |
| ShippingCongrade  | Accuracy PICKLIST      | Shipping Congredee<br>Shipping Geocode Accuracy |           |        |                |                   |                 |                  |           |       |          |            |
| Shipping&ddress   | ALITO NUMBER           | Shipping Address                                |           |        |                |                   |                 |                  |           |       |          |            |
| Phone             | PHONE                  |                                                 |           |        |                |                   |                 |                  |           |       |          |            |
| Fax               | PHONE                  | Account Fax                                     |           |        | Expression     | 1                 |                 |                  |           |       |          |            |
|                   | TEVT                   | Account Number                                  |           |        |                |                   |                 |                  |           |       |          |            |
| Website           | LIDI                   | Website                                         |           |        |                |                   |                 |                  |           |       |          |            |
| Photol Irl        | LIDI                   | Photo LIPI                                      |           | Т      |                |                   |                 |                  |           |       |          |            |
| Sic               | TEYT                   | SIC Code                                        |           |        |                |                   |                 |                  |           |       |          |            |
| Industry          | PICKLIST               | Industry                                        |           | J.     |                |                   |                 |                  |           |       |          |            |
|                   |                        |                                                 |           | •      |                |                   |                 |                  |           |       |          |            |
| NumberOffmole     |                        | Employees                                       |           |        |                |                   |                 |                  |           |       |          |            |
|                   | ees AUTO NUMBER        | Linpioyees                                      | 14        |        |                |                   |                 |                  |           |       |          |            |

2. Once you fill in the required entries, make sure to apply the changes by clicking on :

| rch here           |               |                        |   | Ger      | neral Des     | cription | Requirements Cus | stom metad | data             |         |     |    |   |         |
|--------------------|---------------|------------------------|---|----------|---------------|----------|------------------|------------|------------------|---------|-----|----|---|---------|
| K FK Field name    | Field type    | Label                  | ^ |          |               |          |                  |            |                  |         |     |    |   |         |
| TickerSymbol       | TEXT          | Ticker Symbol          |   |          | Primary ke    | y        | Required         |            | Inique           |         |     |    | ~ | Visible |
| Description        | TEXT AREA (LO | NG Account Description |   |          |               |          |                  |            |                  |         |     |    |   |         |
| Rating             | PICKLIST      | Account Rating         |   |          | hol           | Field 1  |                  |            | Manua            | ETELD 1 |     |    |   |         |
| Site               | TEXT          | Account Site           |   | La       | ibei          | reid_1   |                  |            | Name             | 100_1   |     |    |   |         |
| CurrencyIsoCode    | PICKLIST      | Account Currency       |   |          |               |          |                  |            |                  |         |     |    |   |         |
| OwnerId            | LOOKUP        | Owner ID               |   |          |               |          |                  | _          |                  |         |     |    |   |         |
| CreatedDate        | DATETIME      | Created Date           |   | Da       | ata type      | TEXT     |                  | $\sim$     | Size             | 255     | Sca | le |   | ÷       |
| CreatedById        | LOOKUP        | Created By ID          |   |          |               |          |                  |            |                  |         |     |    |   |         |
| LastModifiedDate   | DATETIME      | Last Modified Date     |   | Apply of | nanges        |          |                  |            |                  |         |     |    |   |         |
| LastModifiedById   | LOOKUP        | Last Modified By ID    |   | De       | efault value  |          |                  |            | Data sensitivity | 1       |     |    |   |         |
| SystemModstamp     | DATETIME      | System Modstamp        |   |          |               |          |                  |            | level            |         |     |    |   |         |
| LastActivityDate   | DATE          | Last Activity          |   |          |               |          |                  |            |                  |         |     |    |   |         |
| LastViewedDate     | DATETIME      | Last Viewed Date       |   | Dr       | ta owner      |          |                  |            | Field usage      |         |     |    |   |         |
| LastReferencedDat  | e DATETIME    | Last Referenced Date   |   | 00       |               |          |                  |            | i ielu usage     |         |     |    |   |         |
| Jigsaw             | TEXT          | Data.com Key           |   |          |               |          |                  |            |                  |         |     |    |   |         |
| JigsawCompanyId    | TEXT          | Jigsaw Company ID      |   |          |               |          |                  |            |                  |         |     |    |   |         |
| CleanStatus        | PICKLIST      | Clean Status           |   | Co       | ompliance     | 1        |                  |            | Help text        | 1       |     |    |   |         |
| AccountSource      | PICKLIST      | Account Source         |   |          | ategorization |          |                  |            |                  |         |     |    |   |         |
| DunsNumber         | TEXT          | D-U-N-S Number         |   |          |               |          |                  |            |                  |         |     |    |   |         |
| Tradestyle         | TEXT          | Tradestyle             |   |          |               |          |                  |            |                  |         |     |    |   |         |
| NaicsCode          | TEXT          | NAICS Code             |   |          |               |          |                  |            |                  |         |     |    |   |         |
| NaicsDesc          | TEXT          | NAICS Description      | _ |          |               |          |                  |            |                  |         |     |    |   |         |
| YearStarted        | TEXT          | Year Started           |   |          |               |          |                  |            |                  |         |     |    |   |         |
| SicDesc            | TEXT          | SIC Description        |   |          |               |          |                  |            |                  |         |     |    |   |         |
| DandbCompanyId     | LOOKUP        | D&B Company ID         |   |          |               |          |                  |            |                  |         |     |    |   |         |
| OperatingHoursId   | LOOKUP        | Operating Hour ID      |   | F        | voression     | 1        |                  |            |                  |         |     |    |   |         |
| CustomerPriority_  | c PICKLIST    | Customer Priority      |   |          | nya waanan I  | 1        |                  |            |                  |         |     |    |   |         |
| SLA_c              | PICKLIST      | SLA                    |   |          |               |          |                  |            |                  |         |     |    |   |         |
| Activec            | PICKLIST      | Active                 |   | <b>^</b> |               |          |                  |            |                  |         |     |    |   |         |
| NumberofLocations  | c NUMBER      | Number of Locations    |   | - T      |               |          |                  |            |                  |         |     |    |   |         |
| UpsellOpportunity_ | _c PICKLIST   | Upsell Opportunity     |   | J.       |               |          |                  |            |                  |         |     |    |   |         |
| SLASerialNumber    | c TEXT        | SLA Serial Number      |   | •        |               |          |                  |            |                  |         |     |    |   |         |
| SLAExpirationDate  | _c DATE       | SLA Expiration Date    |   |          |               |          |                  |            |                  |         |     |    |   |         |
| FIELD_1            | TEXT          | Field_1                | × |          |               |          |                  |            |                  |         |     |    |   |         |
|                    |               |                        |   |          |               |          |                  |            |                  |         |     |    |   |         |

#### Available in: Enterprise Edition

#### Edit a field

To edit an existing field:

- 1. Click on 🖊 in the "Fields" management tab.
- 2. Once you edit the field, make sure to apply the changes by clicking on

| 🙏 Object : Account/Account     |             |                             |              |              |                |          |                    |          |                  |        |     |      | - 1      |        | ×   |
|--------------------------------|-------------|-----------------------------|--------------|--------------|----------------|----------|--------------------|----------|------------------|--------|-----|------|----------|--------|-----|
|                                |             |                             |              |              |                |          |                    |          |                  |        |     |      |          |        |     |
| Object Fields Validation rules | iriggers De | escription Requirements Cus | tomme        | etadata      |                |          |                    |          |                  |        |     |      |          |        | _   |
| Search here                    |             |                             |              | - <b>1</b> 1 | General Des    | cription | Requirements Custo | om metao | lata             |        |     | Op   | en in br | owser  | ⊕   |
| PK FK Field name               | Field type  | Label                       | ^            | Τ.           |                |          |                    |          |                  |        |     |      |          |        |     |
| Id                             | ID          | Account ID                  |              |              | Primary ke     | v        | Required           | Πu       | Inique           |        |     |      |          | Visit  | ole |
| IsDeleted                      | CHECKBOX    | Deleted                     |              | _            |                |          |                    |          |                  |        |     |      |          |        |     |
| MasterRecordId                 | LOOKUP      | Master Record ID            |              |              | Label          | Account  | t Namo             |          |                  | Namo   |     |      |          |        |     |
| Name                           | TEXT        | Account Name                |              |              | Label          | Accourt  | c ivallie          |          | Name             | INGINE |     |      |          |        | _   |
| Type                           | PICKLIST    | Account Type                |              |              |                |          |                    |          |                  |        |     |      |          |        |     |
| RecordTypeId                   | LOOKUP      | Record Type ID              |              | Edi          | it field       |          |                    |          |                  |        |     |      |          |        | _   |
| ParentId                       | LOOKUP      | Parent Account ID           |              | _            | Data type      | TEXT     |                    | $\sim$   | Size             | 255    | ‡ S | cale |          |        | \$  |
| BillingStreet                  | TEXT AREA   | Billing Street              |              |              |                |          |                    |          |                  |        |     |      |          |        |     |
| BillingCity                    | TEXT        | Billing City                |              |              |                |          |                    |          |                  |        |     |      |          |        |     |
| BillingState                   | TEXT        | Billing State/Province      |              |              | Default value  |          |                    |          | Data sensitivity |        |     |      |          |        |     |
| BillingPostalCode              | TEXT        | Billing Zip/Postal Code     |              |              |                |          |                    |          | level            |        |     |      |          |        | - 1 |
| BillingCountry                 | TEXT        | Billing Country             |              |              |                |          |                    |          |                  |        |     |      |          |        |     |
| BillingLatitude                | NUMBER      | Billing Latitude            |              |              |                |          |                    |          | E. H.            |        |     |      |          |        | - I |
| BillingLongitude               | NUMBER      | Billing Longitude           |              |              | Data owner     |          |                    |          | Field usage      |        |     |      |          |        | _   |
| BillingGeocodeAccuracy         | PICKLIST    | Billing Geocode Accuracy    |              |              |                |          |                    |          |                  |        |     |      |          |        |     |
| BillingAddress                 | AUTO NUMBER | Billing Address             |              |              |                |          |                    |          |                  |        |     |      |          |        |     |
| ShippingStreet                 | TEXT AREA   | Shipping Street             |              |              | Compliance     | 1        |                    |          | Help text        | 1      |     |      |          |        |     |
| ShippingCity                   | TEXT        | Shipping City               |              |              | Categorization |          |                    |          |                  |        |     |      |          |        |     |
| ShippingState                  | TEXT        | Shipping State/Province     |              |              |                |          |                    |          |                  |        |     |      |          |        |     |
| ShippingPostalCode             | TEXT        | Shipping Zip/Postal Code    |              |              |                |          |                    |          |                  |        |     |      |          |        |     |
| ShippingCountry                | TEXT        | Shipping Country            |              |              |                |          |                    |          |                  |        |     |      |          |        |     |
| ShippingLatitude               | NUMBER      | Shipping Latitude           |              |              |                |          |                    |          |                  |        |     |      |          |        |     |
| ShippingLongitude              | NUMBER      | Shipping Longitude          |              |              |                |          |                    |          |                  |        |     |      |          |        |     |
| ShippingGeocodeAccuracy        | PICKLIST    | Shipping Geocode Accuracy   |              |              |                |          |                    |          |                  |        |     |      |          |        |     |
| ShippingAddress                | AUTO NUMBER | Shipping Address            |              |              |                |          |                    |          |                  |        |     |      |          |        |     |
| Phone                          | PHONE       | Account Phone               |              |              |                |          |                    |          |                  |        |     |      |          |        |     |
| Fax                            | PHONE       | Account Fax                 |              |              | Expression     | 1        |                    |          |                  |        |     |      |          |        |     |
| AccountNumber                  | TEXT        | Account Number              |              |              |                |          |                    |          |                  |        |     |      |          |        |     |
| Website                        | URL         | Website                     |              |              |                |          |                    |          |                  |        |     |      |          |        |     |
| PhotoUrl                       | URL         | Photo URL                   |              | 1.1          |                |          |                    |          |                  |        |     |      |          |        |     |
| Sic                            | TEXT        | SIC Code                    |              | 1.1          |                |          |                    |          |                  |        |     |      |          |        |     |
| Industry                       | PICKLIST    | Industry                    |              | <b>•</b>     |                |          |                    |          |                  |        |     |      |          |        |     |
| AnnualRevenue                  | CURRENCY    | Annual Revenue              |              |              |                |          |                    |          |                  |        |     |      |          |        |     |
| NumberOfEmployees              | AUTO NUMBER | Employees                   | $\checkmark$ |              |                |          |                    |          |                  |        |     |      |          |        |     |
|                                |             |                             |              |              |                |          |                    |          |                  |        |     |      |          |        |     |
|                                |             |                             |              |              |                |          |                    |          |                  |        |     | OK   |          | Cancel |     |

Once the field is in edit mode, you can edit its label, name, data type, description, and other characteristics. You can also assign a requirement to this field by going to the **"Requirements"** tab.

Note that you must first create at least one requirement before assigning them to the fields. Refer to the <u>requirement</u> section for more information.

| Available in: Enterprise Edition |
|----------------------------------|
|----------------------------------|

#### Delete a field

To delete an existing field, click on in the "Fields" management tab. Note that confirmation is necessary for the displayed prompt dialog box:

| A Obje    | ect : Account/Account              | Triggers De       | escription Requirements Cust | omme | etadata |                                                                                                    |         |                    |                            |             |              | _          | o x     |
|-----------|------------------------------------|-------------------|------------------------------|------|---------|----------------------------------------------------------------------------------------------------|---------|--------------------|----------------------------|-------------|--------------|------------|---------|
| Search he | re                                 |                   |                              | _    |         |                                                                                                    |         |                    |                            |             |              |            |         |
| DV EV     | Field name                         | Field type        | Label                        |      | +       | General Desc                                                                                                    | ription | Requirements Custo | m metadata                 |             |              | Open in bi | owser   |
|           | Telu fidirie                       | Tield type        | Account ID                   |      |         |                                                                                                    |         |                    |                            |             |              |            | Dis 11  |
|           | IsDeleted                          | CHECKBOX          | Deleted                      |      | —       | Primary key                                                                                                    |         | Required           |                            |             |              |            | VISIDIE |
|           | MasterRecordId                     | LOOKUP            | Master Record ID             |      |         |                                                                                                    |         |                    |                            |             |              |            |         |
|           | Name                               | TEXT              | Account Name                 |      | Del     | ete field                                                                                                    | Account | t Name             | Name                       |             | Name         |            |         |
|           | Type                               | PICKLIST          | Account Type                 |      | -       |                                                                                                    |         |                    |                            |             |              |            |         |
|           | RecordTypeId                       | LOOKUP            | Record Type ID               |      |         |                                                                                                    |         |                    |                            |             |              |            |         |
|           | ParentId                           | LOOKUP            | Parent Account ID            |      |         | Data type                                                                                                    | TEXT    |                    | <ul> <li>✓ Size</li> </ul> |             | 255 \$ Scale |            | \$      |
|           | BillingStreet                      | TEXT AREA         | Billing Street               |      |         |                                                                                                    | -       |                    |                            |             |              |            |         |
|           | BillingCity                        | TEXT              | Billing City                 |      |         |                                                                                                    |         |                    |                            |             |              |            |         |
|           | BillingState                       | TEXT              | Billing State/Province       |      |         | Default value                                                                                                    |         |                    | Data :                     | sensitivity | /            |            |         |
|           | BillingPostalCode                  | TEXT              | Billing Zip/Postal Code      |      |         |                                                                                                    |         |                    | level                      |             |              |            |         |
|           | BillingCountry                     | TEXT              | Billing Country              |      |         |                                                                                                    |         |                    |                            |             |              |            |         |
|           | BillingLatitude                    | NUMBER            | Billing Latitude             |      |         |                                                                                                    |         |                    |                            |             |              |            |         |
|           | BillingLongitude                   | NUMBER            | Billing Longitude            |      |         | Data owner                                                                                                    |         |                    | Field L                    | usage       |              |            |         |
|           | BillingGeocodeAccuracy             | PICKLIST          | Billing Geocode Accuracy     |      |         |                                                                                                    |         |                    |                            |             |              |            |         |
|           | BillingAddress                     | AUTO NUMBER       | Billing Address              |      |         |                                                                                                    |         |                    |                            |             |              |            |         |
|           | ShippingStreet                     | TEXT AREA         | Shipping Street              |      |         | Compliance                                                                                                    | 1       |                    | Help t                     | ext         | 1            |            |         |
|           | ShippingCity                       | TEXT              | Shipping City                |      |         | Categorization                                                                                                    |         |                    |                            |             |              |            |         |
|           | ShippingState                      | TEXT              | Shipping State/Province      |      |         |                                                                                                    |         |                    |                            |             |              |            |         |
|           | ShippingPostalCode                 | TEXT              | Shipping Zip/Postal Code     |      |         |                                                                                                    |         |                    |                            |             |              |            |         |
|           | ShippingCountry                    | TEXT              | Shipping Country             |      |         |                                                                                                    |         |                    |                            |             |              |            |         |
|           | ShippingLatitude                   | NUMBER            | Shipping Latitude            |      |         |                                                                                                    |         |                    |                            |             |              |            |         |
|           | ShippingLongitude                  | NUMBER            | Shipping Longitude           |      |         |                                                                                                    |         |                    |                            |             |              |            |         |
|           | ShippingGeocodeAccuracy            | PICKLIST          | Shipping Geocode Accuracy    |      |         |                                                                                                    |         |                    |                            |             |              |            |         |
|           | ShippingAddress                    | AUTO NUMBER       | Shipping Address             |      |         |                                                                                                    |         |                    |                            |             |              |            |         |
|           | Phone                              | PHONE             | Account Phone                |      |         | Expression                                                                                                    | 1       |                    |                            |             |              |            |         |
|           | Fax                                | PHONE             | Account Fax                  |      |         | and a second second sec | 1       |                    |                            |             |              |            |         |
|           | AccountNumber                      | IEXT              | Account Number               |      |         |                                                                                                    |         |                    |                            |             |              |            |         |
|           | Website                            | URL               | Website                      |      | 1       |                                                                                                    |         |                    |                            |             |              |            |         |
|           | PhotoUri                           | URL               | Photo UKL                    |      |         |                                                                                                    |         |                    |                            |             |              |            |         |
|           | SIC .                              | IEAI<br>DIGKI IST | SIC CODE                     |      | T       |                                                                                                    |         |                    |                            |             |              |            |         |
|           | AppusDovenue                       | CURRENCY          | Appust Povopuo               |      | *       |                                                                                                    |         |                    |                            |             |              |            |         |
|           | Armuaikevenue<br>NumberOfEmployees |                   | Employees                    |      |         |                                                                                                    |         |                    |                            |             |              |            |         |
|           | number of Employees                | ACTO NUMBER       | спроусса                     | 1.4  |         |                                                                                                    |         |                    |                            |             |              |            |         |
|           |                                    |                   |                              |      |         |                                                                                                    |         |                    |                            |             | ОК           |            | Cancel  |

#### Available in: Enterprise Edition

## Validation rules

To show the **validation rules** related to an object, open the object management form by double clinking on the "object" in the diagram and then select the **"Validation rules"** tab.

| ▲ Object : Account/Account            |                                                            | - D X             |
|---------------------------------------|------------------------------------------------------------|-------------------|
| Search here                           |                                                            | A                 |
| Validation rule name                  | General Description Requirements Custom metadata           | open in browser 🕁 |
| Shipping Zip Code                     | Labol Shinning Zin Code                                    |                   |
| US Phone Number                       |                                                            |                   |
| Annual Revenue Range                  | Name Shipping 7in Code                                     |                   |
| · · · · · · · · · · · · · · · · · · · |                                                            |                   |
|                                       | Active                                                     |                   |
|                                       | Implementation                                             |                   |
|                                       | 1 AND (                                                    | ^                 |
|                                       | 2 OR (ShippingCountry = "USA", ISBLANK (ShippingCountry)), |                   |
|                                       | 3 OR (                                                     |                   |
|                                       | 4 AND(LEN(ShippingPostalCode) <>5,                         |                   |
|                                       | 5 LEN(ShippingPostalCode) <> 10),                          |                   |
|                                       | 6 NOT (CONTAINS ("0123456789",                             |                   |
|                                       | 7 LEFT ( ShippingPostalCode, 1))),                         |                   |
|                                       | 8 NOT (CONTAINS ("0123456789",                             |                   |
|                                       | 9 MID( ShippingPostalCode , 2, 1))),                       |                   |
|                                       | 10 NOT (CONTAINS ("0123456789",                            |                   |
|                                       | <pre>11 MID( ShippingPostalCode , 3, 1))),</pre>           |                   |
|                                       | 12 NOT (CONTAINS ("0123456789",                            |                   |
|                                       | 13 MID(ShippingPostalCode, 4, 1))),                        |                   |
|                                       | 14 NOT (CONTAINS ("0123456789",                            |                   |
|                                       | 15 MID(ShippingPostalcode, 5, 1))),                        |                   |
|                                       | 17 IEN(ShippingBogtalCode) = 10                            |                   |
|                                       | 18 OP (                                                    | <u> </u>          |
|                                       |                                                            |                   |
|                                       | Error message                                              |                   |
|                                       | 1                                                          |                   |
|                                       |                                                            |                   |
|                                       |                                                            |                   |
|                                       |                                                            |                   |
|                                       | Error location                                             |                   |
|                                       |                                                            |                   |
|                                       |                                                            |                   |
| ~                                     |                                                            |                   |
|                                       |                                                            | OK Canad          |
|                                       |                                                            | UK Cancel         |

You can also navigate to the validation rule from the treeview on the left of the screen as shown in

the picture below:

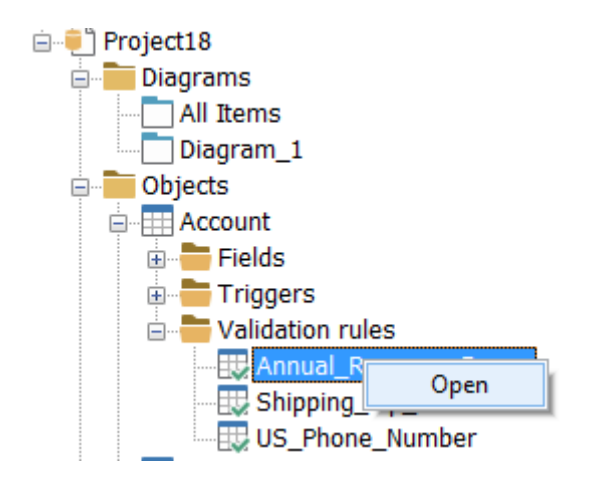

By going to the **"Requirements"** tab, you can attach requirements to a validation rule.

It is important to note that before adding requirements to a validation rule, you must first create them. For additional details, see the section about <u>requirements</u>.

Available in: Standard, Professional and Enterprise Editions

## Triggers

To show a **Trigger** related to an object, navigate to this object and open its management form, and then select the **"Triggers"** tab.

| A Object : Account/Account                                                               | – D X                                                                                   |
|------------------------------------------------------------------------------------------|-----------------------------------------------------------------------------------------|
| Object Fields Validation rules Triggers Description Require                              | ments Custom metadata                                                                   |
| Search here Trigger name                                                                 | General Requirements Custom metadata Open in browser                                    |
| Trigger name TError HelloWorld7 HelloWorld1 CaloutTrigger Accountbelton AddRelatedRecord | Label       AccountDeletion         Name       AccountDeletion         Namespace Prefix |
|                                                                                          | OK Cancel                                                                               |

Alternatively, you can navigate to a trigger and open it from the treeview as follow:

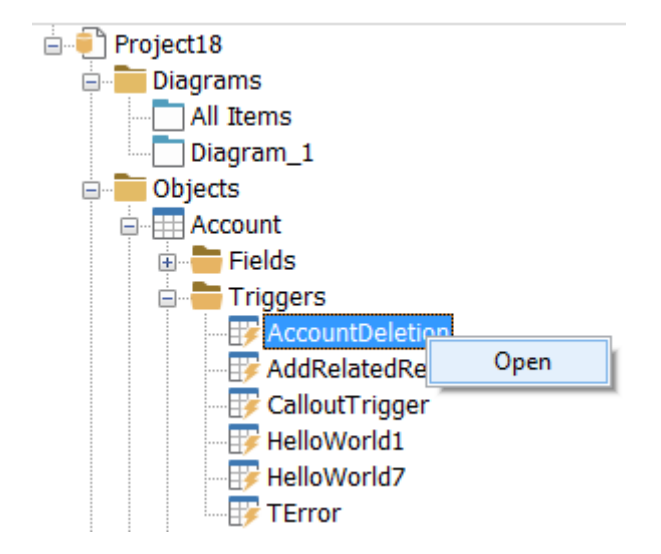

By going to the "Requirements" tab, you can assign requirements to a trigger.

Before adding requirements to triggers, keep in mind that you must first create them. For detailed information, see the section about <u>requirements</u>.

#### Available in: Standard, Professional and Enterprise Editions

## **Apex classes**

To show the **Apex classes** of your Salesforce organization, double click on the name of the **"Apex class"** from the treeview. You can also access to the list of the Apex classes through the menu **"Project | Apex Classes"** or use the shortcut **"CTRL+ALT+R"**.

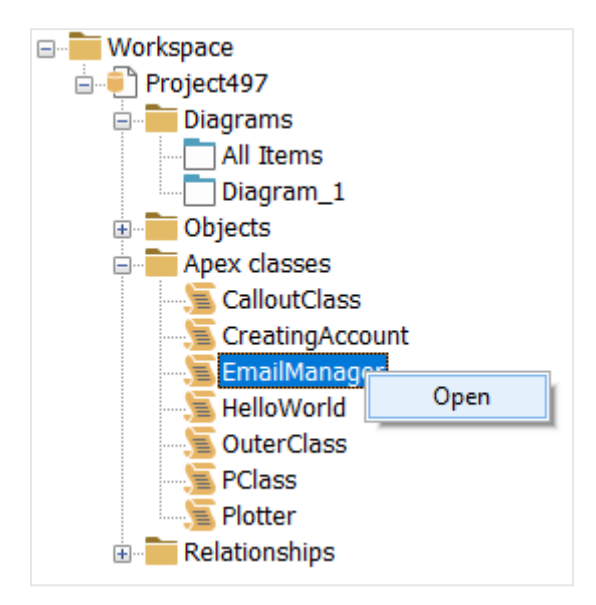

You can add requirements to an Apex class by going to the **"Requirements"** tab on the Apex class window. Refer to the section on <u>requirements</u> to learn more about how to create them.

| 🙏 Apex classes     | - 🗆 X                                                                                                    |
|--------------------|----------------------------------------------------------------------------------------------------|
| Search here Name A | General Requirements Custom metadata                                                                                                    |
| MySampleApexClass  | Caption MySampleApexClass<br>Name MySampleApexClass<br>Namespace Prefix<br>Status Api Version Implementation<br>1 public class MySampleApexClass { //Class definition and body<br>2 public static Integer myValue = 0; //Class Member variable<br>3 public static String myString = ''; //Class Member variable<br>4 public static Integer getCalculatedValue () {<br>6 // Method definition and body<br>7 // do some calculation<br>8 myValue = myValue+10;<br>9 return myValue;<br>10 }} |
| Ý                  | < > > OK Cancel                                                                                                    |
|                    |                                                                                                    |

Available in: Standard, Professional and Enterprise Editions

## **Requirements**

To show the list of all requirements, navigate to the menu "Project | Requirements".

Available in: Enterprise Edition

#### Create a new requirement

To create a new requirement, go to **"Project | Requirement"** from the main menu. In the opened window, click on the "Add" button to start creating a new requirement.

Fill in the following:

1. **ID**: filled automatically by AbstraLinx

- 2. Code: enter a code for the new requirement
- 3. **Title**: enter a title for the new requirement
- 4. Date: pick a date for the requirement created
- 5. Source: fill in the source of your requirement
- 6. Risk: define the requirement risk level (Undefined, high, medium, low)
- 7. **Category**: assign a category for the requirement
- 8. Description: describe the new requirement

Click the "Apply" button to save your entries, then click on "OK".

| A Requirements |              | - D X                                                                                                    |
|----------------|--------------|----------------------------------------------------------------------------------------------------|
| Search here    | General Rela | ted objects Related fields Related triggers Related validation rules Related relationships Related apex classes                                                                                                    |
| Title ^        | ID           | 1                                                                                                    |
|                | Code         | [code_1                                                                                                    |
|                | ✓ Title      |                                                                                                    |
|                | × Date       |                                                                                                    |
|                | Risk         | Medium V                                                                                                    |
|                | Category     | sample_category                                                                                                    |
|                | Description  | Tahoma $\bigvee$ 10 $\bigvee$ B $\checkmark$ U $\bigotimes$ 1 $\boxtimes$ 1 $\boxtimes$ 1     1 $\boxtimes$ 1 $\boxtimes$ 1 $\boxtimes$ 1 $\boxtimes$ 1 $\boxtimes$ 1 $\boxtimes$ 1 $\boxtimes$ 1 $\boxtimes$ 1 $\boxtimes$ 1 $\boxtimes$ 1 $\boxtimes$ 1 $\boxtimes$ 1 $\boxtimes$ 1 $\boxtimes$ 1 $\boxtimes$ 1 $\boxtimes$ 1 $\boxtimes$ 1 $\boxtimes$ 1 $\boxtimes$ 1 $\boxtimes$ 1     1     1 $:=$ 1 |
|                |              | Lorem Ipsum "Neque porro quisquam est qui dolorem ipsum quia dolor sit amet, consectetur, adipisci velit" "There is no one who loves pain itself, who seeks after it and wants to have it, simply because it is pain"                                                                                                    |
|                | <b>^</b>     | Lorem ipsum dolor sit amet, consectetur adipiscing elit. Sed suscipit elit vel tellus accumsan porta. Aenean maximus aliquet<br>ullamcorper. Maecenas sodales a massa et suscipit. Donec dapibus justo sed purus mollis iaculis. Proin scelerisque commodo<br>nisl. Quisque elit ex, consequat in consectetur sit amet, luctus non erat. Integer a pulvinar leo.                                                                                                    |
| ~              | *            | · · · · · · · · · · · · · · · · · · ·                                                                                                    |
|                |              | OK Cancel                                                                                                    |
|                |              |                                                                                                    |

#### Assign a requirement

To assign a requirement to an object, navigate to the appropriate tab and then add the object you want to associate with this requirement. To add an object, select it, and then click on the right arrow to add it as shown in the following screenshot:

| A Requirements                        |                                                                            |                                                                                                    |        |
|---------------------------------------|----------------------------------------------------------------------------|----------------------------------------------------------------------------------------------------|--------|
| Search here                           | General Related objects Related fields Related triggers Related validation | tion rules Related relationships Related apex classes                                                                                                    |        |
| litte                                 |                                                                            |                                                                                                    |        |
| _                                     | Objects                                                                    | Selected                                                                                                    |        |
|                                       | Search here                                                                | Object label                                                                                                    | ^      |
| · · · · · · · · · · · · · · · · · · · | Object label                                                               | Account<br>Asset Action                                                                                                    |        |
|                                       | Account                                                                    | Asset Action Source                                                                                                    |        |
|                                       | allTypes                                                                   |                                                                                                    |        |
|                                       | Alternative Payment Method                                                 |                                                                                                    |        |
|                                       | Appointment Topic Time Slot                                                |                                                                                                    |        |
|                                       | Asset Action                                                               |                                                                                                    |        |
|                                       | Asset Action Source                                                        |                                                                                                    |        |
|                                       | Authorization Form                                                         | E State State S |        |
|                                       | Authorization Form Consent                                                 |                                                                                                    |        |
|                                       | Authorization Form Data Use                                                |                                                                                                    |        |
|                                       | Campaign                                                                   |                                                                                                    |        |
|                                       | Call Center                                                                |                                                                                                    |        |
|                                       |                                                                            |                                                                                                    |        |
|                                       |                                                                            |                                                                                                    |        |
|                                       |                                                                            |                                                                                                    |        |
|                                       |                                                                            |                                                                                                    |        |
| 1                                     |                                                                            |                                                                                                    |        |
|                                       | · · · · · · · · · · · · · · · · · · ·                                      |                                                                                                    | ~      |
| ↓ ↓                                   |                                                                            |                                                                                                    |        |
| < >                                   |                                                                            |                                                                                                    |        |
|                                       |                                                                            | ОК                                                                                                    | Cancel |

In the same way, you can assign this requirement to fields, triggers, validation rules, relationships and apex classes.

There is another way to associate a requirement with an object. Open the management form of the object that you want to add to it a requirement. Navigate to the **"Requirement"** tab then you can add multiple requirements from there.

|     | Field name             | Field type  | Label                     | ^      | - <b>T</b>      |              |     |             |         |     |               |  |
|-----|------------------------|-------------|---------------------------|--------|-----------------|--------------|-----|-------------|---------|-----|---------------|--|
| I   | ł                      | ID          | Account ID                |        |                 | Requirements |     |             |         |     | Selected      |  |
| Is  | Deleted                | CHECKBOX    | Deleted                   |        | _               |              |     |             |         | -   |               |  |
| M   | lasterRecordId         | LOOKUP      | Master Record ID          |        |                 | Search here  |     |             |         |     | Search here   |  |
| N   | ame                    | TEXT        | Account Name              |        |                 | Code         |     |             | Title ^ |     | Title         |  |
| _ T | ype                    | PICKLIST    | Account Type              |        |                 | code_1       | Rec | quirement_2 |         |     | Requirement_2 |  |
| Z P | arentId                | LOOKUP      | Parent Account ID         |        |                 | code_2       | Rec | quirement_1 |         |     |               |  |
| В   | illingStreet           | TEXT AREA   | Billing Street            |        |                 |              |     |             |         |     |               |  |
| В   | illingCity             | TEXT        | Billing City              |        |                 |              |     |             |         |     |               |  |
| В   | illingState            | TEXT        | Billing State/Province    |        |                 |              |     |             |         | l → |               |  |
| В   | illingPostalCode       | TEXT        | Billing Zip/Postal Code   |        |                 |              |     |             |         | 1   |               |  |
| B   | illingCountry          | TEXT        | Billing Country           |        |                 |              |     |             |         | ←   |               |  |
| B   | illingLatitude         | NUMBER      | Billing Latitude          |        |                 |              |     |             |         |     |               |  |
| В   | illingLongitude        | NUMBER      | Billing Longitude         |        |                 |              |     |             |         |     |               |  |
| В   | illingGeocodeAccuracy  | PICKLIST    | Billing Geocode Accuracy  |        |                 |              |     |             |         |     |               |  |
| В   | illingAddress          | AUTO NUMBER | Billing Address           |        |                 |              |     |             |         |     |               |  |
| S   | hippingStreet          | TEXT AREA   | Shipping Street           |        |                 |              |     |             |         |     |               |  |
| S   | hippingCity            | TEXT        | Shipping City             |        |                 |              |     |             |         |     |               |  |
| S   | hippingState           | TEXT        | Shipping State/Province   |        |                 |              |     |             |         |     |               |  |
| S   | hippingPostalCode      | TEXT        | Shipping Zip/Postal Code  |        |                 |              |     |             |         |     |               |  |
| S   | hippingCountry         | TEXT        | Shipping Country          |        |                 |              |     |             |         |     |               |  |
| S   | hippingLatitude        | NUMBER      | Shipping Latitude         |        |                 |              |     |             |         |     |               |  |
| S   | hippingLongitude       | NUMBER      | Shipping Longitude        |        |                 |              |     |             |         |     |               |  |
| S   | hippingGeocodeAccuracy | PICKLIST    | Shipping Geocode Accuracy |        |                 |              |     |             |         |     |               |  |
| S   | hippingAddress         | AUTO NUMBER | Shipping Address          |        |                 |              |     |             |         |     |               |  |
| P   | hone                   | PHONE       | Account Phone             |        |                 |              |     |             |         |     |               |  |
| F   | ax                     | PHONE       | Account Fax               |        |                 |              |     |             |         |     |               |  |
| A   | ccountNumber           | TEXT        | Account Number            |        |                 |              |     |             |         |     |               |  |
| V   | /ebsite                | URL         | Website                   |        | •               |              |     |             |         |     |               |  |
| P   | hotoUrl                | URL         | Photo URL                 |        | - 1 - E         |              |     |             |         |     |               |  |
| S   | ic                     | TEXT        | SIC Code                  |        |                 |              |     |             |         |     |               |  |
| Ir  | ndustry                | PICKLIST    | Industry                  |        | $\mathbf{\Psi}$ |              |     |             | ¥       |     |               |  |
|     | nnualRevenue           | CURRENCY    | Annual Revenue            |        |                 | <            |     |             | >       |     |               |  |
| A   | 1                      | AUTO NUMBER | Employees                 | $\sim$ |                 |              |     |             |         |     |               |  |

#### Edit a requirement

To edit an existing requirement:

- 1. Open the "Requirement" window by going to "Project | Requirements".
- 2. Select the requirement you want to edit and then click on the "Edit" button.

| ol          |
|-------------|
|             |
|             |
| Cancel      |
| to<br>Cance |

3. Once you edit the requirement, make sure to apply the changes by clicking on 🚩

#### Available in: Enterprise Edition

#### Delete a requirement

To delete an existing requirement:

- 1. Open the "Requirement" window by going to "Project | Requirements".
- 2. Select the requirement you want to delete and then click on the "Delete" button.
- 3. Note that confirmation is necessary for the displayed prompt dialog box.

| A Requirements                                 |        |                                                                       | - 0                                                                                                    | ×   |
|------------------------------------------------|--------|-----------------------------------------------------------------------|----------------------------------------------------------------------------------------------------|-----|
| Search here                                    |        | General F                                                             | elated objects Related fields Related triggers Related validation rules Related relationships Related apex classes                                                                                                    |     |
| Search here Title  Requirement_1 Requirement_2 | +      | General F<br>ID<br>Pelete requirer<br>Title<br>Date<br>Source<br>Risk | Image: Selated Fields       Related triggers       Related validation rules       Related relationships       Related apex classes         Image: Selated fields       Requirement_1       Image: Selated fields       Image: Selated fields       Image: Se |     |
| ۲ کې                                           | ↑<br>↓ | Category<br>Description                                               | Tahoma       12       B       II       III       IIII       IIIIIIIIIIIIIIIIIIIIIIIIIIIIIIIIIIII                                                                                                    | - A |

#### Available in: Enterprise Edition

## **Custom metadata**

In this version, AbstraLinx integrates a functionality that allows the creation of custom metadata.

To show the list of all custom metadata, navigate to the menu "Project | Custom metadata".

| Pro | oject              | Diagram      | Repository |  |  |  |  |  |
|-----|--------------------|--------------|------------|--|--|--|--|--|
|     | Ар                 | ex classes   | Ctrl+Alt+R |  |  |  |  |  |
|     | Rec                | Requirements |            |  |  |  |  |  |
|     | Custom metadata    |              |            |  |  |  |  |  |
|     | Project properties |              |            |  |  |  |  |  |

#### Available in: Enterprise Edition

#### Create a new custom metadata

To create a new custom metadata, go to **"Project | Custom metadata"** from the main menu. In the opened window, click on the "Add" button to start creating a new custom field.

Fill in the following:

- 1. Label: enter a name for the custom metadata
- 2. Type: select from the dropdown menu the data type of the new custom metadata

- 3. **Pick list values**: this field will be active only if you choose "picklist" or "picklist (multiple-values) as data type. Enter the values separated by a comma.
- 4. **Visibility**: choose in which objects this custom field will be visible. You can select: objects, fields, triggers, validation rules, apex classes, and relationships.
- 5. **Description**: add a few sentences that describes the new custom metadata.

|                                     |        |                                  |                                                               |                  | -                    |                    | ×   |
|-------------------------------------|--------|----------------------------------|---------------------------------------------------------------|------------------|----------------------|--------------------|-----|
| Search here                         |        | General                          | Description                                                   |                  |                      |                    |     |
| Label ^<br>I Lead_marketing_channel |        | Label<br>Lead_                   | marketing_channel                                             |                  |                      |                    |     |
|                                     | ~      | Type<br>Picklis                  | st                                                            |                  |                      |                    | ~   |
|                                     | ×      | Pick lis<br>Emai<br>pay-<br>Soci | tvalues (separated<br>1 marketing,<br>per-click,<br>al media, | with comma ',' ) |                      |                    | < > |
|                                     |        |                                  | /<br>/<br>/alidation rules                                    | Fields           | <br>□ Trig<br>□ Rela | gers<br>ationships |     |
|                                     |        |                                  |                                                               |                  |                      |                    |     |
|                                     | ↑<br>↓ |                                  |                                                               |                  |                      |                    |     |
|                                     |        |                                  |                                                               |                  |                      |                    |     |
| •                                   |        |                                  |                                                               |                  |                      |                    |     |

#### Assign a custom metadata

Once you have created your custom metadata, you can use them by opening the management form of the object you want to add on it a custom metadata. Go to the tab **"Custom metadata"** then define the value of the custom field. For the previous example, open an object, go to the custom metadata tab, and then define the value of the custom field **"lead marketing channel"**.

| 🛕 Object : Account/Account     |                                                                                           |       | $\times$ |
|--------------------------------|-------------------------------------------------------------------------------------------|-------|----------|
| Object Fields Validation rules | Triggers Description Requirements Custom metadata                                         | <br>  |          |
| Object Fields Validation rules | Trigges       Description       Requirements       Custom metadata         mail_marketing | Cance |          |
|                                | Available in: Enterprise Edition                                                          | <br>  |          |

#### Edit a custom metadata

To edit an existing custom metadata:

- 1. Open the "Custom metadata" window by going to "Project | Custom metadata".
- 2. Select the custom metadata you want to edit and then click on the "Edit" button.

| \lambda Custom metadata                                     |            |                                                                                                    | – 🗆 X                         |
|-------------------------------------------------------------|------------|----------------------------------------------------------------------------------------------------|-------------------------------|
| Custom metadata  Search here  Label  Lead_marketing-channel |            | General Description Label Lead_marketing-channel Type Type Title Custom metadata Picklist values (separated with comma',') email_marketing, pay_per-click, social_media, others Visibility | ~<br>~<br>~                   |
|                                                             | <b>↑ ↓</b> | Objects     ✓ Fields     ✓ Validation rules     Apex classes                                                                                                    | ☐ Triggers<br>☐ Relationships |
| · · · · · · · · · · · · · · · · · · ·                       |            |                                                                                                    | OK Cancel                     |

3. Once you edit the custom metadata, make sure to apply the changes by clicking on

Note that if you have a custom metadata in use and you change its type, then its value will be reset.

#### Available in: Enterprise Edition

#### Delete a custom metadata

To delete an existing custom metadata:

- 1. Open the "Custom metadata" window by going to "Project | Custom metadata".
- 2. Select the custom metadata you want to delete and then click on the "Delete" button.
- 3. Note that confirmation is necessary for the displayed prompt dialog box.

| 🛕 Custom metadata                         |        |                                                                                                    |               |    | _                  |                   | ×  |
|-------------------------------------------|--------|----------------------------------------------------------------------------------------------------|---------------|----|--------------------|-------------------|----|
| Search here Label  Lead_marketing-channel | +<br>- | General Description Label Lead_marketing-channel lete custom metadata Picklist Picklist Picklist values (separated wit email_marketing, pay_per-click, social_media, others | h comma ',' ) |    |                    |                   | ~  |
|                                           | ↑<br>↓ | Visibility                                                                                                    | Fields        | \$ | ☐ Trigg<br>☐ Relat | jers<br>tionships |    |
| ×                                         |        |                                                                                                    |               | ОК |                    | Cance             | el |

#### Available in: Enterprise Edition

# Manipulate objects

## **Reaching objects**

To reach an object or a relationship:

1. Right-click on treeview items such as **object**, **diagram**, or **Relationship**:

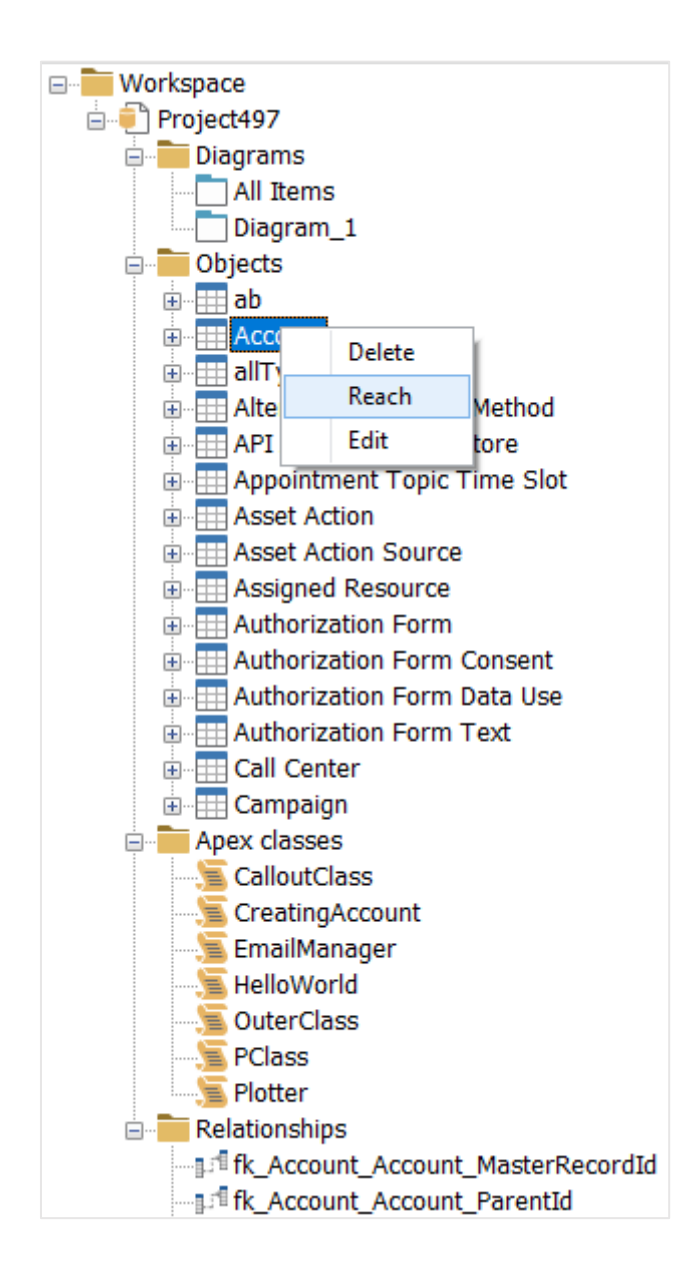

If the object exists in one diagram, the object will be selected in this diagram. Otherwise, If the object exists in multiple diagrams, a list will be displayed containing all diagrams in which this object or relationship appears. You will need to select one of these diagrams to reach the object or relationship.

| Find | d in diagram           |    | ×      |
|------|------------------------|----|--------|
| 0    | bject: Account         |    |        |
|      | Diagram<br>All Items   |    |        |
| )    | Diagram 1<br>Diagram 2 |    |        |
|      |                        |    |        |
|      |                        |    |        |
|      |                        |    |        |
|      |                        |    |        |
|      |                        |    |        |
|      |                        |    |        |
|      |                        |    |        |
|      |                        |    |        |
|      |                        | ОК | Cancel |

Available in: Standard, Professional and Enterprise Editions

## **Finding objects**

To find an object:

1. Select "Tools | Find" from the menu bar:

| Too | ols | Help                          |        |
|-----|-----|-------------------------------|--------|
|     | С   | ompare                        |        |
|     | U   | pdate model from Salesforce o | rg     |
|     | G   | enerate model documentation   |        |
|     | G   | enerate data dictionary       |        |
|     | S   | alesforce to DBMS DDL script  | Ctrl+G |
|     | F   | ind                           | Ctrl+F |
|     | 0   | ptions                        |        |

You can also use a shortcut (Ctrl+F).

2. A window will appear which contains a field to enter the word you are looking for, with the ability to choose between two options: Case sensitive or whole word. You can also select where to look for this entry.

| Find          | ×                                                                                                    |
|---------------|----------------------------------------------------------------------------------------------------|
| Find : Lead ~ | Scope<br>Scope<br>Scope<br>Scope<br>Scope<br>Relationships<br>Scope<br>Relationships<br>Scope<br>Scope<br>Relationships<br>Scope<br>Scope<br>Sc |
|               | Ok Cancel                                                                                                    |

3. When you click on "Search", a list will appear. It contains the objects that include this word.

| Found 51                                                                                                    |
|----------------------------------------------------------------------------------------------------|
| 1: "Lead [ Found in object "lead" ] (Name)                                                                          |
| 2: "Lead [ Found in object "lead" ] (Label)                                                                         |
| 3: "fk_CampaignMember_Lead_LeadId [ Found in relationship "lead" ] (ConstraintName)                                 |
| 4: "fk_CampaignMember_Account_LeadOrContactId [ Found in relationship "leadorcontactid" ] (ConstraintName)          |
| 5: "fk_CampaignMember_Contact_LeadOrContactId [ Found in relationship "leadorcontactid" ] (ConstraintName)          |
| 6: "fk_CampaignMember_Lead_LeadOrContactId [ Found in relationship "leadorcontactid" ] (ConstraintName)             |
| 7: "fk_CampaignMember_User_LeadOrContactOwnerId [ Found in relationship "leadorcontactowner" ] (ConstraintName)     |
| 8: "fk_ContactRequest_Lead_WhoId [ Found in relationship "who" ] (ConstraintName)                                   |
| 9: "fk_ContentVersion_Lead_FirstPublishLocationId [ Found in relationship "firstpublishlocation" ] (ConstraintName) |
| General Reverse engineer                                                                                            |
| DB : salesforce                                                                                                    |

#### Available in: Standard, Professional and Enterprise Editions

## Data model browser

The main purpose of the Data model browser module is to allow a full exploration of the data structure extracted Salesforce.

The Data Model browser form can be displayed by clicking on the "Data model browser" button on the top right of the workspace area.

By default the "Data model browser" is in floating mode, the form is displayed by hovering over the "Data model browser" button. Otherwise, you can pin the browser form on the right of the workspace by clicking the **"pin button**".

To Unpin the browser form and return to the default mode, you can use the **"unpin button !**.

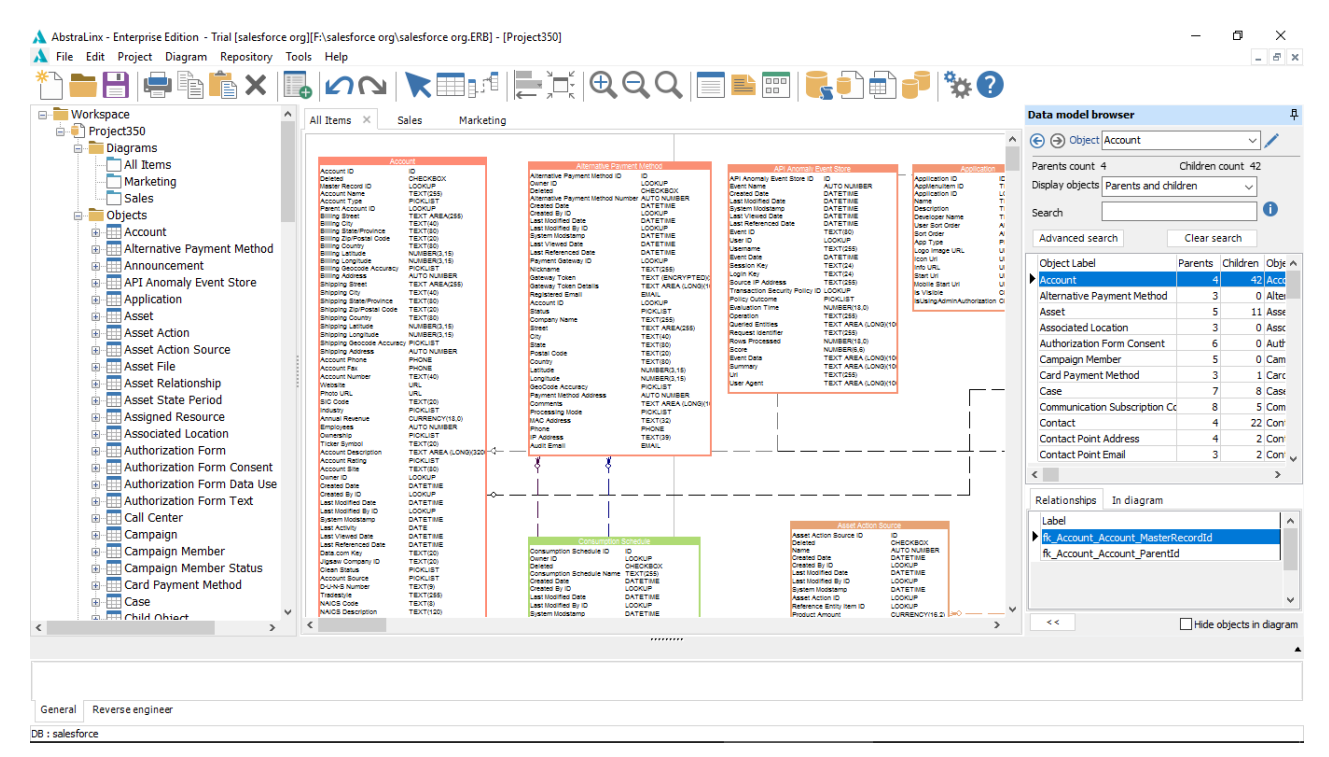

## Elements of the data model browser

| Data model br   | owser           |          |             |                          | Ę |  |  |
|-----------------|-----------------|----------|-------------|--------------------------|---|--|--|
| € ) Object      | User            |          |             | ~                        | 1 |  |  |
|                 |                 |          |             |                          |   |  |  |
|                 |                 | Children | COUNT 12:   | ,                        |   |  |  |
| Display objects | Parents and chi | ildren   | ~           |                          |   |  |  |
| Search          |                 |          |             |                          |   |  |  |
|                 |                 |          |             |                          |   |  |  |
| Advanced sea    | rch             | Clear se | earch       |                          |   |  |  |
| Object Label    |                 | Parents  | Children    | Object Name              | ^ |  |  |
| Account         |                 | 4        | 42          | Account                  |   |  |  |
| Alternative Pa  | yment Method    | 3        | 0           | AlternativePaymentMethod |   |  |  |
| Announcemen     | t               | 2        | 1           | Announcement             |   |  |  |
| API Anomaly E   | vent Store      | 1        | 2           | ApiAnomalyEventStore     |   |  |  |
| Asset           |                 | 5        | 11          | Asset                    |   |  |  |
| Asset Action    |                 | 2        | 1           | AssetAction              |   |  |  |
| Asset Action S  | ource           | 3        | 0           | AssetActionSource        |   |  |  |
| Asset File      |                 | 2        | 3           | ContentAsset             |   |  |  |
| Asset Relation  | ship            | 2        | 4           | AssetRelationship        |   |  |  |
| Asset State Pe  | eriod           | 2        | 0           | AssetStatePeriod         |   |  |  |
| Assigned Reso   | urce            | 4        | 4           | AssignedResource         |   |  |  |
| Associated Loc  | ation           | 3        | 0           | AssociatedLocation       |   |  |  |
| Authorization F | Form            | 2        | 2           | AuthorizationForm        |   |  |  |
| Authorization F | Form Consent    | 6        | 0           | AuthorizationFormConsent |   |  |  |
| Authorization F | Form Data Use   | 3        | 0           | AuthorizationFormDataUse |   |  |  |
|                 |                 |          |             |                          |   |  |  |
| <               |                 |          |             |                          | 2 |  |  |
| Relationships   | In diagram      |          |             |                          |   |  |  |
| Name            |                 |          |             |                          | ^ |  |  |
| All Items       |                 |          |             |                          |   |  |  |
| Sales           |                 |          |             |                          |   |  |  |
|                 |                 |          |             |                          |   |  |  |
|                 |                 |          |             |                          |   |  |  |
|                 |                 |          |             |                          | ~ |  |  |
| <<              |                 | Hide     | biects in   | diagram                  |   |  |  |
|                 |                 |          | ojecto inte | anagram                  |   |  |  |

| $\odot$        | The Previous/Next buttons allow the navigation up |  |  |
|----------------|---------------------------------------------------|--|--|
|                | and down on your exploration process.             |  |  |
| Object 🗸 🗸     | Search and select an object to explore.           |  |  |
| 1              | Open the object details form to edit the selected |  |  |
| ·              | object.                                           |  |  |
| Parents count  | The number of related 'parents' objects.          |  |  |
| Children count | The number of related 'children' objects.         |  |  |

| Display objects All | The 'display objects' filter allows you to show in the grid all objects, parent and child, parent, or child objects. |  |  |
|---------------------|----------------------------------------------------------------------------------------------------|--|--|
| Search              | The search box allows you to find and select any object in the grid.                                                 |  |  |
| Advanced Search     | Displays a form allowing more flexible search capabilities. Read how to use the advanced search form.                |  |  |
| Clear search        | Reset and clear all the filters entered.                                                                             |  |  |

#### The objects grid

To explore a specific object, right click on that object's name and click on "Explore". You can also open the "Object" details form by double-clicking on it.

For each object, the following information are displayed:

- Object label
- The number of related parent objects.
- The number of related child objects.
- Object Name
- Comment

| Data model browser                 |                                      |          |             |                          | 早 |  |  |
|------------------------------------|--------------------------------------|----------|-------------|--------------------------|---|--|--|
| € ) Object User                    |                                      |          |             | ~ /                      | , |  |  |
| Parents count 7 Children count 129 |                                      |          |             |                          |   |  |  |
| Display objects Parents a          | Display objects Parents and children |          |             |                          |   |  |  |
|                                    |                                      |          |             |                          |   |  |  |
| Search                             |                                      |          |             |                          |   |  |  |
| Advanced search                    |                                      | Clear se | arch        |                          |   |  |  |
| Object Label                       |                                      | Parents  | Children    | Object Name              | ^ |  |  |
| Account                            |                                      | 4        | 42          | Account                  |   |  |  |
| Alternative Payment Me             | thod                                 | 3        | 0           | AlternativePaymentMethod |   |  |  |
| Announcement                       |                                      | 2        | 1           | Announcement             |   |  |  |
| API Anomaly Event Store            | 2                                    | 1        | 2           | ApiAnomalyEventStore     |   |  |  |
| Asset                              |                                      | 5        | 11          | Asset                    | _ |  |  |
| Asset Action                       |                                      | 2        | 1           | AssetAction              | _ |  |  |
| Asset Action Source                |                                      | 3        | 0           | AssetActionSource        | _ |  |  |
| Asset File                         |                                      | 2        | 3           | ContentAsset             | _ |  |  |
| Asset Relationship                 |                                      | 2        | 4           | AssetRelationship        | _ |  |  |
| Asset State Period                 |                                      | 2        | 0           | AssetStatePeriod         | _ |  |  |
| Assigned Resource                  |                                      | 4        | 4           | AssignedResource         | _ |  |  |
| Associated Location                |                                      | 3        | 0           | AssociatedLocation       | _ |  |  |
| Authorization Form                 |                                      | 2        | 2           | AuthorizationForm        | _ |  |  |
| Authorization Form Cons            | ent                                  | 6        | 0           | AuthorizationFormConsent | _ |  |  |
| Authorization Form Data            | Use                                  | 3        | 0           | AuthorizationFormDataUse |   |  |  |
| <                                  |                                      |          |             | :                        | × |  |  |
| Relationships In diagr             | am                                   |          |             |                          |   |  |  |
| Name                               |                                      |          |             |                          | ^ |  |  |
| All Items                          |                                      |          |             |                          |   |  |  |
| Sales                              |                                      |          |             |                          |   |  |  |
|                                    |                                      |          |             |                          |   |  |  |
|                                    |                                      |          |             |                          | ~ |  |  |
| <<                                 |                                      |          | biocto in . | diagram                  |   |  |  |
|                                    |                                      |          | ojects in ( | ulayi dili               |   |  |  |

In order to build your ER diagrams interactively, it is possible to drag and drop objects and relationships from the object grid and the relationship grid to the diagram canvas.

The area under the grid is made up of two tabs, which are the "Relationships" and "In diagram" tabs.

• **Relationships tab:** All the relationships between the object to explore and the selected object are displayed in this list. Double-click on the relationship name to open the "Relationship" details form.

| Data model browser                     |         |          |                       | 早 |  |  |  |
|----------------------------------------|---------|----------|-----------------------|---|--|--|--|
| Object Account                         |         |          | ~ /                   |   |  |  |  |
| Parents count 4 Children count 42      |         |          |                       |   |  |  |  |
| Display objects Parents and children 🗸 |         |          |                       |   |  |  |  |
|                                        |         |          |                       |   |  |  |  |
| Search                                 |         |          |                       |   |  |  |  |
| Advanced search                        |         |          |                       |   |  |  |  |
| Object Label                           | Parents | Children | Object Name           | ^ |  |  |  |
| Account                                | 4       | 42       | Account               |   |  |  |  |
| Alternative Payment Method             | 3       | 0        | AlternativePaymentMe  |   |  |  |  |
| Asset                                  | 5       | 11       | Asset                 |   |  |  |  |
| Associated Location                    | 3       | 0        | AssociatedLocation    |   |  |  |  |
| Authorization Form Consent             | 6       | 0        | AuthorizationFormCons |   |  |  |  |
| Campaign Member                        | 5       | 0        | CampaignMember        |   |  |  |  |
| Card Payment Method                    | 3       | 1        | CardPaymentMethod     |   |  |  |  |
| Case                                   | 7       | 8        | Case                  |   |  |  |  |
| Communication Subscription Co          | 8       | 5        | CommSubscriptionCons  |   |  |  |  |
| Contact                                | 4       | 22       | Contact               |   |  |  |  |
| Contact Point Address                  | 4       | 2        | ContactPointAddress   |   |  |  |  |
| Contact Point Email                    | 3       | 2        | ContactPointEmail     |   |  |  |  |
| Contact Point Phone                    | 3       | 3        | ContactPointPhone     |   |  |  |  |
| Contact Request                        | 7       | 3        | ContactRequest        |   |  |  |  |
| Content Version                        | 60      | 2        | ContentVersion        |   |  |  |  |
| <                                      |         |          | >                     | Ť |  |  |  |
|                                        |         |          |                       |   |  |  |  |
| Relationships In diagram               |         |          |                       | _ |  |  |  |
| Label                                  |         |          |                       | ^ |  |  |  |
| fk_Asset_Account_AccountId             |         |          |                       |   |  |  |  |
| fk_Asset_Account_AssetServicedById     |         |          |                       |   |  |  |  |
| fk_Asset_Account_AssetProvidedById     |         |          |                       |   |  |  |  |
|                                        |         |          |                       | ~ |  |  |  |
| <      Hide objects in diagram         |         |          |                       |   |  |  |  |

• In diagram tab: all the diagrams where the selected object exists are displayed in this list. Double click on the diagram's name to reach the related object on this "diagram".

| Data model browser                   |          |          |                          | 早 |  |  |
|--------------------------------------|----------|----------|--------------------------|---|--|--|
| €   ⊖ Object User                    |          |          | ~ /                      | • |  |  |
| Parents count 7 Children count 129   |          |          |                          |   |  |  |
| Display objects Parents and children |          |          |                          |   |  |  |
|                                      |          |          |                          |   |  |  |
| Search                               |          |          |                          |   |  |  |
| Advanced search                      | Clear se | arch     |                          |   |  |  |
| Object Label                         | Parents  | Children | Object Name              | ^ |  |  |
| Account                              | 4        | 42       | Account                  |   |  |  |
| Alternative Payment Method           | 3        | 0        | AlternativePaymentMethod |   |  |  |
| Announcement                         | 2        | 1        | Announcement             |   |  |  |
| API Anomaly Event Store              | 1        | 2        | ApiAnomalyEventStore     |   |  |  |
| Asset                                | 5        | 11       | Asset                    |   |  |  |
| Asset Action                         | 2        | 1        | AssetAction              |   |  |  |
| Asset Action Source                  | 3        | 0        | AssetActionSource        |   |  |  |
| Asset File                           | 2        | 3        | ContentAsset             |   |  |  |
| Asset Relationship                   | 2        | 4        | AssetRelationship        |   |  |  |
| Asset State Period                   | 2        | 0        | AssetStatePeriod         |   |  |  |
| Assigned Resource                    | 4        | 4        | AssignedResource         |   |  |  |
| Associated Location                  | 3        | 0        | AssociatedLocation       |   |  |  |
| Authorization Form                   | 2        | 2        | AuthorizationForm        |   |  |  |
| Authorization Form Consent           | 6        | 0        | AuthorizationFormConsent |   |  |  |
| Authorization Form Data Use          | 3        | 0        | AuthorizationFormDataUse |   |  |  |
| <                                    |          |          | 1                        | × |  |  |
| Relationships In diagram             |          |          |                          |   |  |  |
| Name                                 |          |          |                          | ^ |  |  |
| All Items                            |          |          |                          |   |  |  |
| Sales                                |          |          |                          |   |  |  |
|                                      |          |          |                          |   |  |  |
|                                      |          |          |                          |   |  |  |
|                                      |          |          |                          | ~ |  |  |
| < <      Hide objects in diagram     |          |          |                          |   |  |  |

• Expand the "data model browser" form: AbstraLinx allows you to expand the data model browser

form to take the full width of the window. To do so, click the expand button on the left bottom of the browser.

#### AbstraLinx User Guide v3 Abstral.inx - Enterprise Edition - Trial [salesforce org][F:\salesforce org\salesforce org.ERB] - [Project330] File Edit Project Repository Database Tools Help ٥ × \_ 8 × १) == =| |= = = | × | 🖪 ທ໙ | 🗙 == = | €, €, 0 | = = = | 🗞 🥑 = | 🐄 🕑 Data model browser All Items × Sales Marketing Workspace Project350 Diagrams All Items Marketing Sales € ∋ Object Account ~/ Parents count 4 Children count 42 Marketing Sales Objects Alternative Payment Method Annouccement API Anomaly Event Store Application Asset Asset Action Asset Asset Action Source Asset File Asset Action Source Asset State Period Asset State Period Campaign Amount State Campaign Campaign Member Campaign Member Campaign Member Communication Subscription Communication Subscription Chai Communication Subscription Chai Communication Subscription Timi \* Communication Subscription Timi \* ID ID OHECKBOX LOOKUP TEXTI253 PICKLIST LOOKUP TEXTI253 TEXTI40 TEXTI20 TEXTI20 TE Alternative P Owner ID Deleted Alternative P Created By ID Last Modified System Mode Last Viewed Last Viewed Last Referen Payment Gat Display objects Parents and children AUTO NUM DATETINE DATETINE DATETINE DATETINE DATETINE TEXT(80) LOCADUSENT AUTO NUMBER UNTO NUMBER DATETIME LOCKUP DATETIME DATETIME DATETIME DATETIME DATETIME DATETIME DATETIME DATETIME DATETIME DATETIME DATETIME DATETIME DATETIME DATETIME DATETIME DATETIME DATETIME DATETIME DATETIME DATETIME DATETIME DATETIME DATETIME DATETIME DATETIME DATETIME DATETIME DATETIME DATETIME DATETIME DATETIME DATE DATETIME DATETIME D Event Name Created Data Last Modifie System Mod Last Viewet Last Refere Event D User ID User ID User ID User ID User ID User ID Source IP Antro Youc Event Data Esssion Key Source IP Antro Youc Source IP Antro Youc Source IP Antro Youc Source IP Antro Youc Source IP Antro Youc Source IP Antro Youc Source IP Antro Youc Source IP Antro Youc Source IP Source IP Antro Youc Source IP Source IP Sourc AppNenult Applicatio Name Descriptio Developer User Sort Sort Order App Type Logo Imag Icon Uri Info URL Start Uri Mobile Che Search ing City Ing State/Province Ing Zip/Postal Code Ing Country Advanced search Clear search TEXT(80) LOOKUP TEXT(255) DATETINE TEXT(24) TEXT(24) TEXT(25) Object Label Account Alternative Payment Method Asset Associated Location Authorization Form Consent Campaign Member Card Payment Method Case Ing Latitude Ing Longitu Ing Geocod Ing Address Ing Street LOOKUP PICKLIST NUMBER(18,0 TEXT(256) NUMBER(18,0 NUMBER(18,0 NUMBER(18,0 NUMBER(18,0 NUMBER(18,0 NUMBER(18,0 TEXT AREA ( TEXT AREA ( 0 11 UMBER(3,15) UMBER(3,15) ICKLIST O NU NE NE T(40) 0 Coun Lathu Long GeoC Payn PHONE TEXT(40) URL URL URL TEXT(20) PICKLIST TEXT(20) PICKLIST TEXT(20) TEXT ARE PICKLIST TEXT(20) DATETHIE DATETHIE DATETHIE DATETHIE DATETHIE DATETHIE TEXT(20) TEXT(20) TEX Card Payment Method Case Communication Subscription Conse Contact Contact Point Address Contact Point Email Contact Point Phone Contact Request Content Version 22 2 3 3 2 Lest Modified System Hodst Lest Activity Lest Reference Deta.com Key Jipsaw Comp Clean Status Account Sour D-U-N-S Numt Tradestyle NAIOS Code NAIOS Code NAIOS Code SIC Descripti D&B Compan < > Consumption Owner ID Deleted Consumption Created By ID Last Modified Last Modified Last Modified Last Modified Last Modified Last Moved I Last Reterent Active Description Billing Term I Billing Term I AUTO NUME DATETINE LOOKUP DATETINE LOOKUP DATETINE LOOKUP CURRENCY CURRENCY CURRENCY CURRENCY CURRENCY DATETINE DATETINE Relationships In diagram LOCKUP CHECKBOX TEXT(255) DATETINE LOCKUP DATETINE DATETINE DATETINE CHECKBOX TEXT AREA AUTO NUME PICKLIST Label ► fk: A fk\_Account\_Account\_ParentId D&B Company ID Operating Hour ID Customer Priority SLA << Hide objects in diagram < > < DB : sale

>>

# To reset the default display of the data browser, click form.

#### on the left bottom of the browser

| A Abstraliny - Enterprise Edition (Saledones data model uSI)(EAAAS-steefages (Arab Saledones data model uSI) Saledones data model uSI)                                                                                                    |                      |                            |                                                                                         |                   |                         |  |  |  |
|----------------------------------------------------------------------------------------------------|----------------------|----------------------------|-----------------------------------------------------------------------------------------|-------------------|-------------------------|--|--|--|
| A Australian - Enterprise Calculut patestorice data inforte virgit, introduce virgitalestorice data induce virgitalestorice data induce virgitalestorice data |                      |                            |                                                                                         |                   |                         |  |  |  |
|                                                                                                    |                      |                            |                                                                                         |                   |                         |  |  |  |
|                                                                                                    | <b>X</b>   100   127 |                            |                                                                                         |                   |                         |  |  |  |
| Data model browser                                                                                                    |                      |                            |                                                                                         |                   | <b></b>                 |  |  |  |
| ( ) Object Account                                                                                                    |                      |                            |                                                                                         |                   | ~ /                     |  |  |  |
|                                                                                                    | olil i as            |                            |                                                                                         |                   | /                       |  |  |  |
| Parents count 4                                                                                                    |                      | 4                          |                                                                                         |                   |                         |  |  |  |
| Display objects Parents and child                                                                                                    | ren                  |                            |                                                                                         |                   | ~                       |  |  |  |
| Search                                                                                                    |                      |                            |                                                                                         |                   | 0                       |  |  |  |
| Advanced search                                                                                                    | Clear search         |                            |                                                                                         |                   |                         |  |  |  |
| Object Label                                                                                                    | Parents Child        | fren Object Name           | Description                                                                             | Comment           | ^                       |  |  |  |
| Account                                                                                                    | 4                    | 42 Account                 | Represents an individual account, which is an organization or person involved with your | This is a comment |                         |  |  |  |
| Alternative Payment Method                                                                                                    | 3                    | 0 AlternativePaymentMethod |                                                                                         |                   |                         |  |  |  |
| Asset                                                                                                    | 5                    | 11 Asset                   | Represents an item of commercial value, such as a product sold by your company or a c   | x                 |                         |  |  |  |
| Associated Location                                                                                                    | 3                    | 0 AssociatedLocation       |                                                                                         |                   |                         |  |  |  |
| Authorization Form Consent                                                                                                    | 6                    | 0 AuthorizationFormConsent |                                                                                         |                   |                         |  |  |  |
| Campaign Member                                                                                                    | 5                    | 0 CampaignMember           |                                                                                         |                   |                         |  |  |  |
| Card Payment Method                                                                                                    | 3                    | 1 CardPaymentMethod        | References a credit card or debit card payment method. This entity implements the Pay   | r                 |                         |  |  |  |
| Case                                                                                                    | 7                    | 8 Case                     | Represents a case, which is a customer issue or problem.                                |                   |                         |  |  |  |
| Communication Subscription Con                                                                                                    | ise 8                | 5 CommSubscriptionConsent  |                                                                                         |                   |                         |  |  |  |
| Contact                                                                                                    | 4                    | 22 Contact                 |                                                                                         |                   |                         |  |  |  |
| Contact Point Address                                                                                                    | 4                    | 2 ContactPointAddress      |                                                                                         |                   |                         |  |  |  |
| Contact Point Email                                                                                                    | 3                    | 2 ContactPointemail        |                                                                                         |                   | *                       |  |  |  |
| Relationships In diagram                                                                                                    |                      |                            |                                                                                         |                   |                         |  |  |  |
| Label                                                                                                    |                      |                            |                                                                                         |                   | ^                       |  |  |  |
| fk_Account_Account_MasterRe                                                                                                    | cordId               |                            |                                                                                         |                   |                         |  |  |  |
| fk_Account_Account_ParentId                                                                                                    |                      |                            |                                                                                         |                   |                         |  |  |  |
|                                                                                                    |                      |                            |                                                                                         |                   |                         |  |  |  |
|                                                                                                    |                      |                            |                                                                                         |                   |                         |  |  |  |
|                                                                                                    |                      |                            |                                                                                         |                   | ~                       |  |  |  |
| >>                                                                                                    |                      |                            |                                                                                         |                   | Hide objects in diagram |  |  |  |
|                                                                                                    |                      |                            |                                                                                         |                   |                         |  |  |  |
|                                                                                                    |                      |                            |                                                                                         |                   |                         |  |  |  |
|                                                                                                    |                      |                            |                                                                                         |                   |                         |  |  |  |
|                                                                                                    |                      |                            |                                                                                         |                   |                         |  |  |  |
|                                                                                                    |                      |                            |                                                                                         |                   |                         |  |  |  |
|                                                                                                    |                      |                            |                                                                                         |                   |                         |  |  |  |
| General Reverse engineer                                                                                                    |                      |                            |                                                                                         |                   |                         |  |  |  |
|                                                                                                    |                      |                            |                                                                                         |                   |                         |  |  |  |

• Hide objects in diagram: by checking the "Hide objects in diagram" checkbox, all the objects present in the current diagram are hidden from the project grid.

#### Available in: Professional and Enterprise Editions
# Using the advanced filters

The advanced search feature allows more flexible search capabilities. The advanced search form consists of two sections:

- The Left section includes a range of filters fields, including object label, object name, parent count, children count, and comment. This section is divided into two tabs, the **"All"** tab which contain the filter fields and the **"Searched"** tab that contain all the filters applied for this search.
- Field Order: allows you to order the fields by logical or alphabetic order.

| Advanced Search                                                                    | _                                                                        | ×      |
|------------------------------------------------------------------------------------|--------------------------------------------------------------------------|--------|
| Fields<br>Object Label<br>Object Name<br>Parent count<br>Children count<br>Comment | Object Label<br>Field <u>V</u> alue<br>Asset Clear<br>Search Type        | Ok     |
|                                                                                    | Partial Match at Beginning     Partial Match Anywhere     Case Sensitive | Cancel |
| All Searched<br>Field Order<br>O Alphabetic O Logical                              | By <u>V</u> alue By <u>R</u> ange<br>View Summary New Search             |        |

• The right section is also divided into two tabs; the "By Value" tab allows you to enter the field value that can be searched by exact match, partial match at beginning, or partial match anywhere. The second tab "By Range" allows a search by range value for the specified field in the left section.

| Advanced Search                                                     | ×                                                                                                    |
|---------------------------------------------------------------------|----------------------------------------------------------------------------------------------------|
| Eields Object Label Object Name Parent count Children count Comment | Object Label Field <u>V</u> alue Asset Clear Ok Search Type Exact Match Partial Match at Beginning Partial Match Anywhere Cancel Cancel Case Sensitive |
| All Searched<br>Field Order                                         | By <u>V</u> alue By <u>R</u> ange<br>View Summary New Search                                                                                           |

View summary: The "view Summary" button displays a summary of the filters applied to a search.

| Advanced Search   |                            | X               |
|-------------------|----------------------------|-----------------|
| E Show Search Sum | imary                      | ~               |
| c Field           | Search Type                | Value           |
| Object Label      | Partial Match at Beginning | Asset           |
| Children count    | By Range                   | >=1,<=3         |
|                   |                            |                 |
| F                 | OK                         |                 |
| Alphabetic        | Logical View Sum           | mary New Search |

**New search:** The "New Search" button allows you to reset and clear all the filters entered.

#### Available in: Professional and Enterprise Editions

# Model documentation

To generate Model Documentation:

1. Select "Tools | Generate model documentation" on the menu bar:

| Тос | ols | Help                           |        |
|-----|-----|--------------------------------|--------|
|     | С   | ompare                         |        |
|     | U   | pdate model from Salesforce of | org    |
|     | G   | enerate model documentation    | I      |
|     | G   | enerate data dictionary        |        |
|     | S   | alesforce to DBMS DDL script   | Ctrl+G |
|     | F   | ind                            | Ctrl+F |
|     | 0   | ptions                         |        |

- 2. A setting window will appear, containing three tabs:
  - General:
    - Select a directory to save the model documentation.
    - You can check the Images Diagram to embed the diagram model image into the model documentation.

| nerate model documentati                                      | on                                               |  |
|---------------------------------------------------------------|--------------------------------------------------|--|
| General<br>Elements to include<br>Elements details to include | Output :<br>F:\Salesforce org                    |  |
|                                                               | Diagrams :<br>Name<br>☑ All Items<br>☑ Diagram_1 |  |
|                                                               |                                                  |  |
|                                                               |                                                  |  |

• Elements to include: Check and select the elements you want to include in your documentation report.

| rate model documentatio  | 'n                                                                                          | ×         |
|--------------------------|---------------------------------------------------------------------------------------------|-----------|
| General                  | > . ✓ Objects                                                                               |           |
| Elements to include      | <ul> <li>&gt; I Relationships</li> <li>&gt; I Triggers</li> </ul>                           |           |
| ments details to include | > · └ Validation rules<br>> · └ Apex classes<br>> · └ Requirements<br>> · └ Custom metadata |           |
|                          |                                                                                             |           |
| Sa                       | eve settings Load settings                                                                  | OK Cancel |

• Elements details to include: In this tab, select the details for each element that you included in your documentation report.

| Generate model document                                       | ation                                                                                                    |        | > |
|---------------------------------------------------------------|----------------------------------------------------------------------------------------------------|--------|---|
| General<br>Elements to include<br>Elements details to include | <ul> <li>Fields</li> <li>Wame</li> <li>Label</li> <li>Type</li> <li>Required</li> <li>Default values</li> <li>Foreign key</li> <li>Unique</li> <li>Help text</li> <li>Data owner</li> <li>Field usage</li> <li>Data sensitivity level</li> <li>Compliance categorization</li> <li>Expression</li> <li>Custom metadata</li> <li>Description</li> <li>Nelationships</li> <li>Mation rules</li> <li>Mate and the sense</li> <li>Requirements</li> </ul> |        |   |
|                                                               | Save settings OK                                                                                                    | Cancel |   |

• You can check all elements of the treeview with the checkbox in the top right:

• You can uncheck all elements of the treeview with the checkbox in the top right:

| <b>v</b> | $\square$ |  |
|----------|-----------|--|
| Ľ,       | $\square$ |  |

• You can save the settings to reuse them later in another project.

To save settings:

1. Click on the "Save Settings" button, and name your settings file (\*.CFG)

| Save Settings | Load Settings |
|---------------|---------------|
| Save Settings | coud settings |

To load previously saved settings:

1. Click on the "Load Settings" button, browse to your file (\*.CFG) and open it.

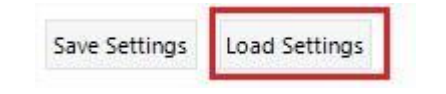

Available in: Standard, Professional and Enterprise Editions

# Compare models and/or Salesforce orgs

Using the comparison feature of AbstraLinx, you can compare your Salesforce data model with another Salesforce organization, any two Salesforce data models or two Salesforce organizations.

# Model/Model comparison

To compare two Salesforce data models, follow these steps:

1. On the main menu, navigate to "Tools | Compare".

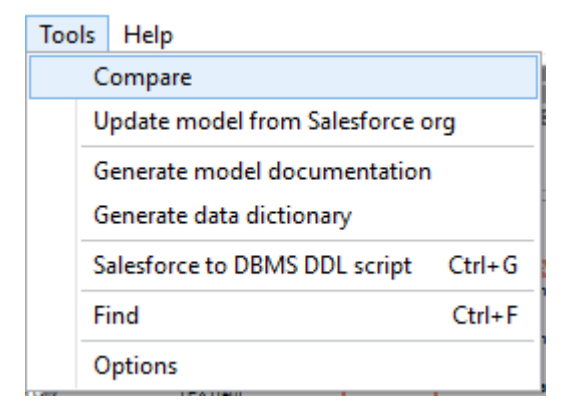

2. In the "Compare" window, you must now select the target data model. Click the Browse button

and load the data model file you want to compare with (The file extension should be ".ABLX" or ".ERB" for the older projects).

**Note:** The source model is the opened project.

| 🙏 Compare              |                                      | -   |       | × |
|------------------------|--------------------------------------|-----|-------|---|
| Compare the current m  | odel with another                    |     |       |   |
| Project file name      | F:\salesforce org\salesforce org.ERB | 1   |       |   |
| Compare the current m  | odel with a Salesforce Org           |     |       |   |
| Connection             | My_new_org V Connect                 |     |       |   |
| Compare two Salesforce | e Orgs                               |     |       |   |
| Connection 1           | ERBuilder4SF $\checkmark$ Connect    |     |       |   |
| Connection 2           | ERBuilder4SF Connect                 |     |       |   |
|                        |                                      |     |       |   |
|                        |                                      |     |       |   |
|                        |                                      |     |       |   |
|                        |                                      |     |       |   |
|                        |                                      |     |       |   |
|                        |                                      |     |       |   |
|                        |                                      |     |       |   |
|                        |                                      |     |       |   |
|                        |                                      |     |       |   |
|                        |                                      |     |       |   |
|                        |                                      |     |       |   |
|                        |                                      |     |       |   |
|                        | Previous                             | ext | Close | e |
|                        |                                      |     |       |   |

Available in: Standard, Professional and Enterprise Editions

## Model/Salesforce org comparison

To compare an opened model with a Salesforce org, follow these steps:

- 1. On the main menu, navigate to "Tools | Compare".
- 2. Select a connection to your organization, and click "Connect".

**Note:** The connection to the database must be created and configured from **"File | Manage Connections"**. See the section <u>"Connections Management"</u>.

| 👠 Compare              |                                                                 | _   |       | × |
|------------------------|-----------------------------------------------------------------|-----|-------|---|
| Compare the current me | odel with another                                               |     |       |   |
| Project file name      | F:\MySalesforce model\Salesforce model 3\Salesforce model 3.ERB |     |       |   |
|                        |                                                                 |     |       |   |
| Compare the current me | Test senseties to Selections                                    |     |       |   |
| Connection             | new connection                                                  |     |       |   |
| Compare two Salesforce | Test connection to Salesforce                                   |     |       |   |
| Connection 1           | new connection V Connect                                        |     |       |   |
| Connection 2           | new connection V Connect                                        |     |       |   |
|                        |                                                                 |     |       |   |
|                        |                                                                 |     |       |   |
|                        |                                                                 |     |       |   |
|                        |                                                                 |     |       |   |
|                        |                                                                 |     |       |   |
|                        |                                                                 |     |       |   |
|                        |                                                                 |     |       |   |
|                        |                                                                 |     |       |   |
|                        |                                                                 |     |       |   |
|                        |                                                                 |     |       |   |
|                        |                                                                 |     |       |   |
|                        |                                                                 |     |       |   |
|                        |                                                                 |     |       |   |
|                        |                                                                 |     |       |   |
|                        |                                                                 |     |       |   |
|                        | Previous                                                        | ext | Close | * |

### Available in: Standard, Professional and Enterprise Editions

## Two Salesforce org comparison

To compare two Salesforce organizations, follow these steps:

- 1. On the main menu, navigate to "Tools | Compare".
- 2. Select the source and the target organization to compare.

**Note:** To compare two orgs you must save and close the opened project before performing the comparison process.

| <u> Compare</u>                            |                                                                  | -   |       | × |
|--------------------------------------------|------------------------------------------------------------------|-----|-------|---|
| © Compare the current m                    | odel with another                                                |     |       |   |
| Project file name                          | F: WySalesforce model \Salesforce model 3\Salesforce model 3.ERB |     |       |   |
| © Compare the current m                    | odel with a Salesforce Org                                       |     |       |   |
| Connection                                 | Connect                                                          |     |       |   |
| <ul> <li>Compare two Salesforce</li> </ul> | e Orgs                                                           |     |       |   |
| Connection 1                               | new connection V Connect                                         |     |       |   |
| Connection 2                               | Test connection to Salesforce  V Connect                         |     |       |   |
|                                            | new connection                                                   |     |       |   |
|                                            |                                                                  |     |       |   |
|                                            | Previous                                                         | ext | Close | : |

## Available in: Standard, Professional and Enterprise Editions

# **Comparison results**

Once you have defined both sides of the comparison, click on the **"Next"** button to start the comparison process. When the comparison is complete, the differences will appear in the result window grouped by objects.

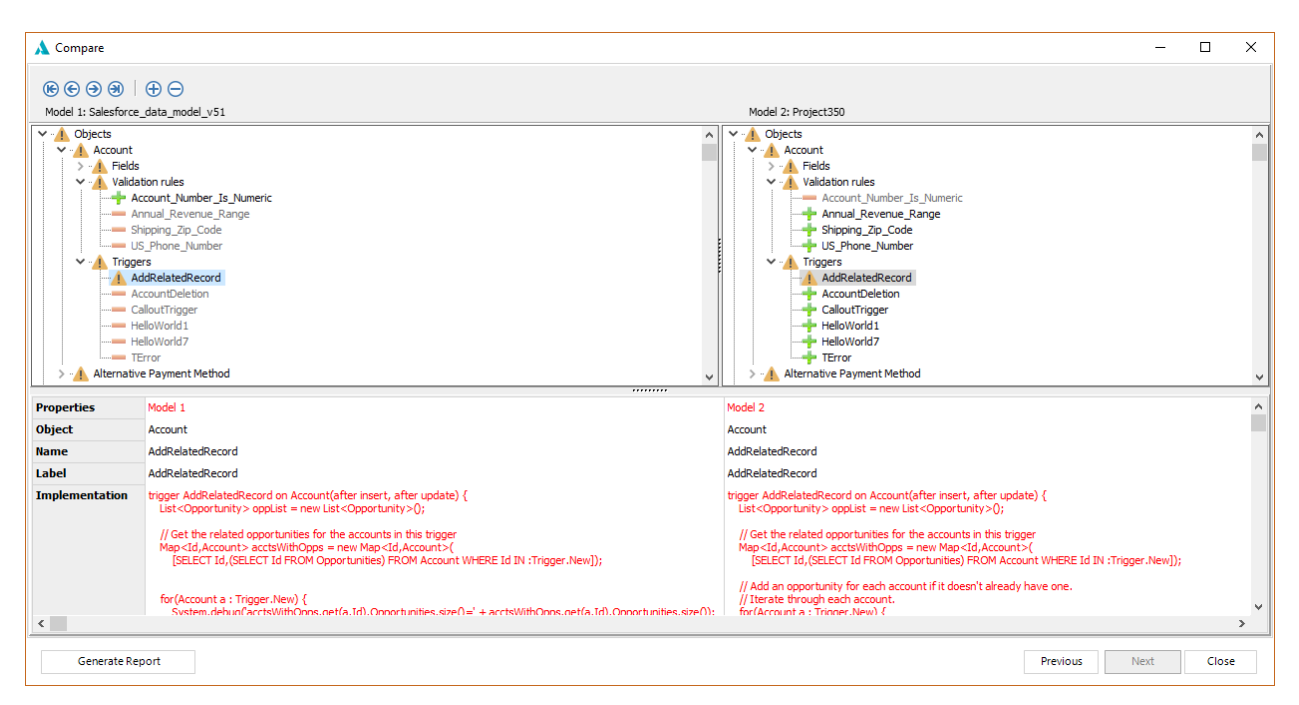

In the result window, the objects that are the same are marked with an equal icon 🚍 .

The objects that are different are marked with a warning icon<sup>4</sup>. The difference will be displayed in red.

The "plus" icon indicates that an object exists in one project and not in the other.

The "minus" icon indicates that an object does not exist in one project and exists in the other.

The table under the comparison tree shows more details about the selected object and shows the found differences of the selected object between the two compared projects.

Available in: Standard, Professional and Enterprise Editions

# **Comparison HTML report**

You can generate an HTML comparison report by clicking the button "Generate Report".

| Compare                                         |             |                                                                                                    |                     |
|-------------------------------------------------|-------------|----------------------------------------------------------------------------------------------------|---------------------|
| <ul> <li>Diagrams</li> <li>All Items</li> </ul> | Account     |                                                                                                    |                     |
| Marketing<br>Sales                              | Properties  | Model 1: Salesforce_data_model_v51                                                                                                    | Model 2: Project350 |
| Diagram_1                                       | Name        | Account                                                                                                    | Account             |
| Dbjects 337                                     | Label       | Account                                                                                                    | Account             |
| Account<br>Alternative<br>Payment Method        | Description | Represents an individual account, which is an organization or person involved with your business (such as customers, competitors, and partners). |                     |
| API Anomaly Event<br>Store                      | Comment     | This is a comment                                                                                                    | This is a comment   |
| Asset                                           | -           |                                                                                                    |                     |
| Asset Action                                    | Fields      |                                                                                                    |                     |
| Asset Relationship<br>Authorization Form        | Deleted     |                                                                                                    |                     |
| Authorization Form<br>Consent                   | Properties  | Model 1: Salesfores data model v51 Model 2: Project350                                                                                           | _                   |
|                                                 |             |                                                                                                    |                     |

Available in: Standard, Professional and Enterprise Editions

# Update model from Salesforce org

Update model from database wizard allows updating model from Salesforce organization in a fast and convenient way.

The wizard detects all the database changes that can affect the Salesforce data model, e.g. created and modified objects and their fields, keys, triggers, apex classes and validation rules, etc.

To update model from Salesforce org, perform the following steps.

• Select **"Update model from Salesforce org"** from the menu **"Tools"**. The first window of the "Update model from database" wizard is displayed.

| Тос | ls                               | Help                         |        |  |  |  |
|-----|----------------------------------|------------------------------|--------|--|--|--|
|     | Compare                          |                              |        |  |  |  |
|     | Update model from Salesforce org |                              |        |  |  |  |
|     | Generate model documentation     |                              |        |  |  |  |
|     | G                                | enerate data dictionary      |        |  |  |  |
|     | S                                | alesforce to DBMS DDL script | Ctrl+G |  |  |  |
|     | F                                | ind                          | Ctrl+F |  |  |  |
|     | 0                                | ptions                       |        |  |  |  |

• Select a connection to your Salesforce org and connect it by clicking the "connect" button, then click "Next". The wizard will load the schema from Salesforce org and compare it with the current schema.

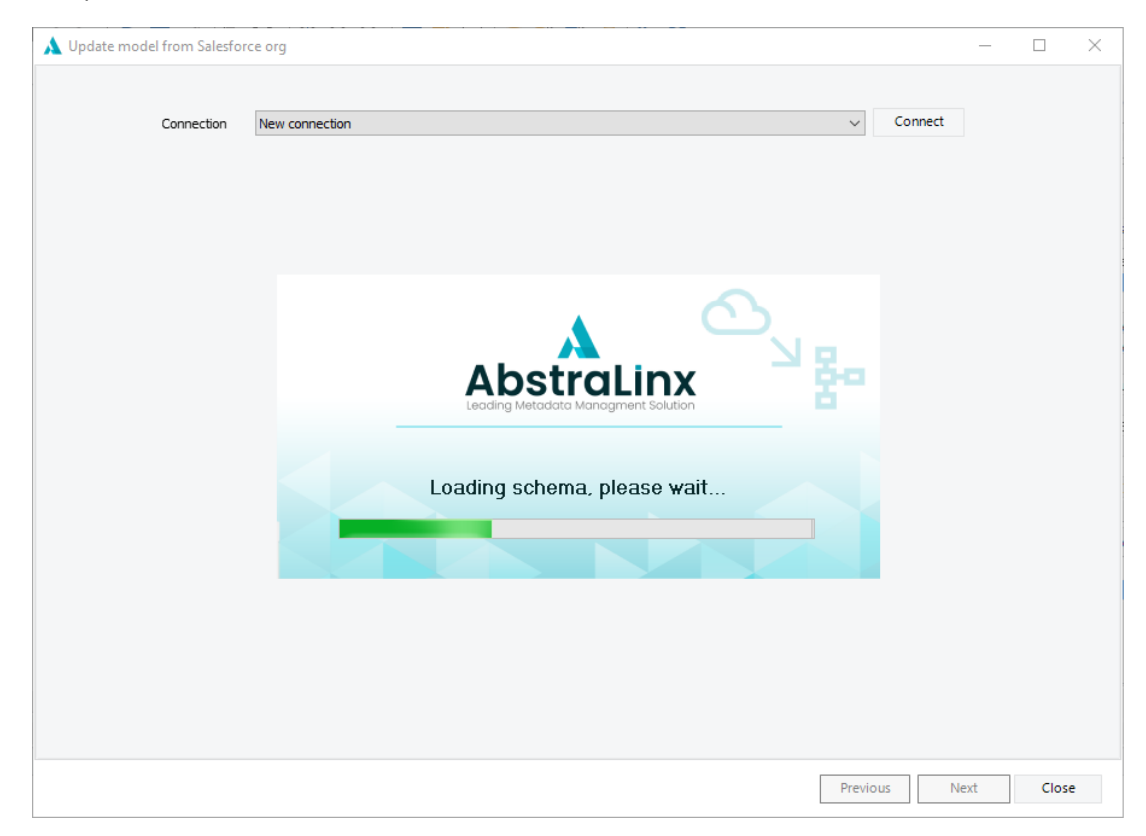

• When the comparison is finished, the differences will appear in the result window grouped by object.

| A Update model from Salesforce org                                                                                                    | - 0                                                                                                    | × |
|----------------------------------------------------------------------------------------------------|----------------------------------------------------------------------------------------------------|---|
| Image: Second Second | Salesforce Org: New connection                                                                                                    | ^ |
| Shipping_Zip_Code<br>US_Phone_Number<br>> AlternativePaymentMethod<br>> - Announcement<br>> ApiAnomalyEventStore<br>> Asset<br>> Asset<br>> AssetAction<br>> - AssetActionSource<br>> AssetRelationship                                                                                                    | Shipping_Zp_Code<br>US_Phone_Number<br>> -A Triggers<br>> -A AternativePaymentMethod<br>> -= Announcement<br>> -A ApiAnomalyEventStore<br>> -A Asset Action<br>> -= AssetAction<br>> -= AssetActionSource<br>> -A AssetRelationship | ~ |
| Properties                                                                                                    | Salesforce Org                                                                                                    |   |
| Object                                                                                                    | Account                                                                                                    |   |
| Name                                                                                                    | Annual_Revenue_Range                                                                                                    |   |
| Label Implementation                                                                                                    | Annual_Revenue_Range<br>OR(<br>AnnualRevenue < 0,<br>AnnualRevenue > 100000000000<br>)                                                                                                    |   |
| Update model                                                                                                    | Previous Next Close                                                                                                    |   |

• Once you are ready, click **"Update Model"** to commit the changes to your data model.

| 🙏 Update model from Salesforce org                                                                                                    |                                                                                                    | _    |     | ×  |
|----------------------------------------------------------------------------------------------------|----------------------------------------------------------------------------------------------------|------|-----|----|
|                                                                                                    |                                                                                                    |      |     |    |
| Model: Project 350                                                                                                    | Salesforce Ora: New connection                                                                                                    |      |     |    |
| Objects     Objects     O | Account     Account     Account     Account     Account     Account     Account     Account     Annual Revenue_Range     Annual Revenue_Range |      |     | ^  |
| US_Phone_Num<br>> A Triggers<br>> AlternativePaymentMet<br>> Announcement<br>> ApiAnomalyEventStore<br>> Asset<br>Asset<br>> AssetAction                                                                                                    | AbstraLinx<br>Leading Metadata Managment Solution                                                                                                    |      |     |    |
| > -= AssetActionSource<br>> - <u>1</u> AssetRelationship                                                                                                    |                                                                                                    |      |     | ~  |
| Properties<br>Object                                                                                                    | Updating model                                                                                                    |      |     |    |
| Label                                                                                                    |                                                                                                    |      |     |    |
| Implementation                                                                                                    | OR(<br>AnnualRevenue < 0,<br>AnnualRevenue > 10000000000<br>)                                                                                                    |      |     |    |
|                                                                                                    |                                                                                                    |      |     |    |
| Update model                                                                                                    | Previous                                                                                                    | Next | Clo | se |

### Available in: Professional and Enterprise Editions

# Generate data dictionary

To generate a Data dictionary

1. Select "Tools | Generate data dictionary" from the tools menu.

| Тоо | ls                               | Help                         |        |  |  |  |
|-----|----------------------------------|------------------------------|--------|--|--|--|
|     | С                                | ompare                       |        |  |  |  |
|     | Update model from Salesforce org |                              |        |  |  |  |
|     | G                                | enerate model documentation  |        |  |  |  |
|     | G                                | enerate data dictionary      |        |  |  |  |
|     | S                                | alesforce to DBMS DDL script | Ctrl+G |  |  |  |
|     | F                                | ind                          | Ctrl+F |  |  |  |
|     | C                                | ptions                       |        |  |  |  |

2. Select the following options as needed and then click OK.

### • Output

Select a Directory to save the data dictionary.

### • Export type

Specify the format of the generated data dictionary document. Available format are HTML and CSV.

### • Metadata to export

Specify the fields to export.

### • Options

If you want to export only the visible fields in your data dictionary, check the checkbox in the options section.

| Generate data dictionary  |                     |                    | × |
|---------------------------|---------------------|--------------------|---|
| Output :                  |                     |                    |   |
| F:\salesforce org         |                     |                    |   |
| Export type :             |                     |                    |   |
| ● HTML ○ CSV              | CSV Separator Comma | ✓ Text delimiter * |   |
| Metadata to export :      |                     |                    |   |
| Object name               | Field name          | Field Label        |   |
| Field type                | ☑ Not null          | Primary key        |   |
| Foreign key               | Referenced object   | Description        |   |
| Options                   |                     |                    |   |
| Export only visible field | ls                  |                    |   |
|                           |                     |                    |   |
|                           |                     | OK Cancel          |   |

| Salesforce data model $v 	imes$ | +                                               |                                        |                |        |         |            |        |       | -      | ٥          |
|---------------------------------|-------------------------------------------------|----------------------------------------|----------------|--------|---------|------------|--------|-------|--------|------------|
| ightarrow $O$ files             | :///F:/salesforce%20org/salesforce%20org/Salesf | iorce%20data%20model/datadictionary.ht | ml             |        |         |            |        | ד   ≡ | 1      | ۵          |
|                                 |                                                 |                                        |                |        |         |            |        |       |        |            |
| Data Dictio                     | onary                                           |                                        |                |        |         |            |        |       |        |            |
|                                 |                                                 |                                        |                |        |         |            |        |       |        |            |
| Salestorce                      | e data model v51                                |                                        |                |        |         |            |        |       |        |            |
|                                 |                                                 |                                        |                |        |         |            | Search |       |        | <u>a</u> - |
| Object name                     |                                                 | Label                                  | Туре           | Size 🕴 | Scale 🗧 | Required 🔅 | PK 🕴   | FK 🔅  | Refere | encec      |
|                                 |                                                 |                                        | ~              |        |         | ~          |        | ~     |        |            |
| Account                         | AccountNumber                                   | Account Number                         | TEXT           | 40     |         | False      | False  | False |        |            |
| Account                         | AccountSource                                   | Account Source                         | PICKLIST       |        |         | False      | False  | False |        |            |
| Account                         | Active_c                                        | Active                                 | PICKLIST       |        |         | False      | False  | False |        |            |
| Account                         | AnnualRevenue                                   | Annual Revenue                         | CURRENCY       | 18     | 0       | False      | False  | False |        |            |
| Account                         | BillingAddress                                  | Billing Address                        | AUTO<br>NUMBER |        |         | False      | False  | False |        |            |
| Account                         | BillingCity                                     | Billing City                           | TEXT           | 40     |         | False      | False  | False |        |            |
| Account                         | BillingCountry                                  | Billing Country                        | TEXT           | 80     |         | False      | False  | False |        |            |
| Account                         | BillingGeocodeAccuracy                          | Billing Geocode Accuracy               | PICKLIST       |        |         | False      | False  | False |        |            |
| Account                         | BillingLatitude                                 | Billing Latitude                       | NUMBER         | 3      | 15      | False      | False  | False |        |            |
| Account                         | Pilling opaitude                                | Rilling Longitudo                      | NUMBED         | 2      | 15      | Ealso      | Ealso  | Ealso |        |            |

It is possible to search and filter in the generated data dictionary. It is also possible to export the document in XML, JSON, CSV, SQL, TXT, and MS-EXCEL format.

Available in: Professional and Enterprise Editions.

# Convert from Salesforce to target DBMS

The following sections describe how to convert your Salesforce organization to other target DBMS and generate DDL scripts using AbstraLinx.

1. To convert an opened Salesforce project, navigate to "Database | Salesforce to DBMS DDL script". Alternatively, use the shortcut "CTRL+G".

| Тоо | ls                               | Help                         |        |  |  |  |
|-----|----------------------------------|------------------------------|--------|--|--|--|
|     | Compare                          |                              |        |  |  |  |
|     | Update model from Salesforce org |                              |        |  |  |  |
|     | Generate model documentation     |                              |        |  |  |  |
|     | G                                | enerate data dictionary      |        |  |  |  |
|     | S                                | alesforce to DBMS DDL script | Ctrl+G |  |  |  |
|     | Fi                               | ind                          | Ctrl+F |  |  |  |
|     | 0                                | ptions                       |        |  |  |  |

2. In the opened window, select the target DBMS and set up other settings then click on "Generate DDL Script"

Check the "Save to file" checkbox and enter the directory Path and file Name if you want to generate an SQL file. Otherwise, you can preview the script generated on the preview tab.

| A Generate DDL script -                                                      | _ |        | × |
|------------------------------------------------------------------------------|---|--------|---|
| Settings Preview                                                             |   |        |   |
| DBMS: MS SQL Server 2019 V                                                   |   |        |   |
| Show descriptions                                                            |   |        |   |
| Save to file File name F:\salesforce org\Salesforce to ms sql server2019.sql |   |        |   |
|                                                                              |   |        |   |
| Objects                                                                      |   |        |   |
|                                                                              |   |        |   |
| Generate DDL script                                                          |   | Cancel |   |

| Å Gen    | erate DDL Script                        |                             | -      |        | × |
|----------|-----------------------------------------|-----------------------------|--------|--------|---|
| Settings | Preview                                 |                             |        |        |   |
| 1        | /*                                      |                             | *      | 1      | ^ |
| 2        | /* DBMS: MS SQL Server 2019*/           |                             |        |        |   |
| 3        | /* Created on : 10/04/2020 15:          | 51:37                       | *      | 1      |   |
| 4        | /*===================================== |                             | ****   | 1      |   |
| 5        |                                         |                             |        |        |   |
| 6        |                                         |                             |        |        |   |
| 7        | /*===================================== |                             | *====* |        |   |
| 8        | /*                                      | TABLES                      | *      |        |   |
| 10       | CREATE TABLE [Account] (                |                             | *      |        |   |
| 11       | [Id]                                    | VARCHAR (18) NOT NULL.      |        |        |   |
| 12       | [IsDeleted]                             | BIT DEFAULT false NOT NULL. |        |        |   |
| 13       | [MasterRecordId]                        | VARCHAR (18),               |        |        |   |
| 14       | [Name]                                  | VARCHAR(255) NOT NULL,      |        |        |   |
| 15       | [Type]                                  | VARCHAR (255),              |        |        |   |
| 16       | [ParentId]                              | VARCHAR (18),               |        |        |   |
| 17       | [BillingStreet]                         | VARCHAR (255),              |        |        |   |
| 18       | [BillingCity]                           | VARCHAR (255),              |        |        |   |
| 19       | [BillingState]                          | VARCHAR (255),              |        |        |   |
| 20       | [BillingPostalCode]                     | VARCHAR (255),              |        |        |   |
| 21       | [BillingCountry]                        | VARCHAR (255),              |        |        |   |
| 22       | [BillingLatitude]                       | DECIMAL(3,15),              |        |        |   |
| 23       | [BillingLongitude]                      | DECIMAL(3,15),              |        |        |   |
| 24       | [BillingGeocodeAccuracy]                | VARCHAR (255),              |        |        |   |
| 25       | [BillingAddress]                        | VARCHAR(30),                |        |        |   |
| 26       | [ShippingStreet]                        | VARCHAR (255),              |        |        |   |
| 27       | [ShippingCity]                          | VARCHAR (255),              |        |        |   |
| 28       | [ShippingState]                         | VARCHAR (255),              |        |        |   |
| 29       | [ShippingPostalCode]                    | VARCHAR (255),              |        |        |   |
| 30       | [ShippingCountry]                       | VARCHAR (255),              |        |        |   |
| 31       | [ShippingLatitude]                      | DECIMAL(3,15),              |        |        |   |
| 32       | [ShippingLongitude]                     | DECIMAL(3,15),              |        |        |   |
| 33       | [ShippingGeocodeAccuracy]               | VARCHAR (255),              |        |        | × |
|          | Generate DDL Script                     |                             |        | Cancel |   |

### Available in: Professional and Enterprise Edition

## Git version control

The Git version control is a feature that enables you to work with Git for storing and sharing versioned data models. It provides a robust and easy way for collaboration and team working during the modeling process.

## Setup of Git with AbstraLinx

Before you start setting up a connection between AbstraLinx and Git, you need to:

- Install Git on your computer;
- Have an account on Git;
- Create a working repository and grant access to all the collaborators on your project.

To set-up a connection with your repository on Git, open AbstraLinx then navigate to **"Repository | Manage repository"** and fill in the following information:

- Remote repository: set path to your Git repository. To get the remote repository path, log in your Git account then navigate to the repository. Go to the **"Code"** dropdown button and open it, then copy the Https path.
- Email: fill in your email
- Name: fill in the Git user name
- Git client: set path to your Git client
- Branch: if you use the default branch "Master" leave this field empty. Otherwise, if you are using another branch, mention it here.

| 🛕 Git             |                                                         | Х |
|-------------------|---------------------------------------------------------|---|
| Remote repository | https://github/Softbuilder/AbstraLinx_repository $\sim$ |   |
| Email             | team@soft-builder.com                                   |   |
| Name              | User01                                                  |   |
| Git client        | C:\Program Files\Git\bin\git.exe                        |   |
| Branch            | master                                                  |   |
|                   | OK Cancel                                               |   |

Click "OK" then specify an empty directory on your computer to save your project.

# Save changes to Git repository

To commit and push changes to Git repository, go to "Repository | Save".

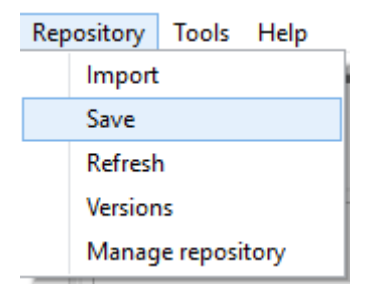

AbstraLinx will compare and display the differences between the current version of your data model and the remote version.

In the merge window, you can save all the modification that you made into the remote repository by selecting the appropriate changes then clicking **"Save to repository"**.

| 🙏 Save to repository                                                                                                    |                                                                                                    | _ |       | × |
|----------------------------------------------------------------------------------------------------|----------------------------------------------------------------------------------------------------|---|-------|---|
| Image: Constraint of the second second se | Image: Second second second |   |       |   |
| Properties                                                                                                    | Local project                                                                                                    |   |       | ^ |
| Diagram                                                                                                    | All Items                                                                                                    |   |       |   |
| Object                                                                                                    | OBJECT1                                                                                                    |   |       |   |
| Тор                                                                                                    | 100                                                                                                    |   |       |   |
| Left                                                                                                    | 260                                                                                                    |   |       |   |
| Height                                                                                                    | 80                                                                                                    |   |       |   |
| Width                                                                                                    | 150                                                                                                    |   |       |   |
| HeaderColor                                                                                                    |                                                                                                    |   |       |   |
| HeaderFont                                                                                                    | Name:Consolas - Size: 12 - Style: [Bold] - Color:White                                                                                                    |   |       |   |
| BodyColor                                                                                                    |                                                                                                    |   |       | ~ |
| <                                                                                                    |                                                                                                    |   |       | > |
| Save to repository                                                                                                    |                                                                                                    |   | Close | 2 |

Once you click **"Save to repository"**, a window will appear in which you have to enter a commit message for this version of your model.

| Save to remote repository    | ×      |
|------------------------------|--------|
| Commit message               |        |
| Added a new object "Object1" |        |
|                              |        |
|                              |        |
|                              |        |
| OK                           | Cancel |

After entering the appropriate commit message, click **"OK"** to commit the saving operation. AbstraLinx will display a message on successful saving operation; otherwise, an error message will be displayed with the error encountered.

| Save to remote repository                 |                                       |    | ×      |
|-------------------------------------------|---------------------------------------|----|--------|
| Commit message<br>Added a new object "Obj | Information Project saved succesfully | ×  |        |
|                                           |                                       | ОК | Cancel |

Available in: Enterprise Edition.

# **Refresh model**

The refresh feature allows you to update your local data model with the last changes made by other collaborators.

To refresh your model, go to **"Repository | Refresh"** from the main menu. AbstraLinx will display the merge window with the differences between your local model and the last saved version. To refresh your local model and merge it with the remote model, check the changes you want to add to your local model then click on **"Update model"**.

| 🙏 Refresh model                                                                                                    |                                        |                                               | _ |       | × |
|----------------------------------------------------------------------------------------------------|----------------------------------------|-----------------------------------------------|---|-------|---|
| Image: Constraint of the second second se | P ○   ₽ □ rce_data_model_v51           | Repository project: Salesforce_data_model_v51 |   |       |   |
| Properties<br>Object<br>Data Type<br>Primary Key                                                                                                    | Local project<br>OBJECT5<br>ID<br>True |                                               |   |       |   |
| Label<br>Required<br>Visible                                                                                                    | Object5_ID<br>True<br>True             |                                               |   |       |   |
| Update model                                                                                                    |                                        |                                               |   | Close | e |

### Available in: Enterprise Edition.

# Manage versions

To display the multiple versions committed by the different collaborators of your data-modeling project, navigate to **"Repository"** from the main menu and click **"versions"**.

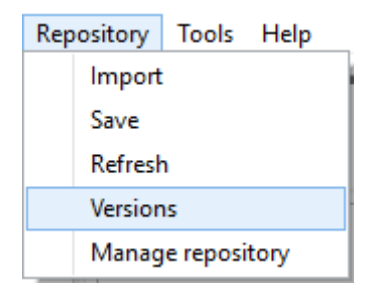

A list of all the commits will be displayed with the details about each one (Hash, author name, author email, commit date, and the commit message).

| 🙏 Ve | rsions     |              |                                      |                           | - 🗆 X                                   |
|------|------------|--------------|--------------------------------------|---------------------------|-----------------------------------------|
| #    | Hash       | Author name  | Author email                         | Commit date               | Commit message                          |
| 9    | f4ab886    | softbuilder3 | softbuilder3@gmail.com               | 2021-11-08 19:56:19 +0100 | Move some objects and relationships     |
| 8    | 4d 1b 26 1 | softbuilder3 | Move some objects and relationship   | 2021-11-08 19:31:49 +0100 | add object5                             |
| 7    | 12ab7f8    | softbuilder2 | sales@soft-builder.com               | 2021-11-08 19:10:23 +0100 | add object4 PC2                         |
| 6    | 450270b    | softbuilder2 | sales@soft-builder.com               | 2021-11-08 18:50:55 +0100 | repoitionner les objects                |
| 5    | bd 1dbea   | softbuilder2 | sales@soft-builder.com               | 2021-11-08 18:48:07 +0100 | Added object3                           |
| 4    | 94c4444    | softbuilder2 | sales@soft-builder.com               | 2021-11-08 18:41:17 +0100 | Added a second object object2           |
| 3    | f1a071f    | softbuilder2 | sales@soft-builder.com               | 2021-11-08 17:55:07 +0100 | Added a new object Object1              |
| 2    | 17cfccf    | softbuilder2 | 89523717+softbuilder2@users.noreply. | 2021-11-08 17:38:43 +0100 | Rename Salesforce data model v51.ERB to |
| 1    | da4d1b2    | softbuilder2 | sales@soft-builder.com               | 2021-10-25 12:14:13 +0100 | Save the new Salesforce project         |
|      |            |              |                                      |                           |                                         |
| Cor  | npare      | Merge Open   |                                      |                           | Close                                   |

#### Available in: Enterprise Edition.

#### Compare with versions

To compare your current data model with any of the listed versions, just select the version you want to compare with then click on the **"Compare"** button.

A comparison window will appear with all the differences found. You can generate a report of this comparison and open it with your favorite web navigator.

| A Compare                                                                                                    | – 🗆                                                                                                    | × |
|----------------------------------------------------------------------------------------------------|----------------------------------------------------------------------------------------------------|---|
| Image: Constraint of the second state of the second state of the second sta | Repository project: Salesforce_data_model_v51   Diagrams  All Items  All Items  All All tems  Advantation  Advantation  Fields                                                                                                    | ^ |
| <ul> <li>&gt; = Validation rules</li> <li>&gt; = Triggers</li> <li>&gt; = AlternativePaymentMethod</li> <li>&gt; = ApiAnomalyEventStore</li> <li>&gt; = Asset</li> <li>&gt; = AssetAction</li> <li>&gt; = AssetActionSource</li> <li>&gt; = AssetRelationship</li> </ul>                                                                                                    | <ul> <li>Validation rules</li> <li>Triggers</li> <li>AlternativePaymentMethod</li> <li>Announcement</li> <li>ApiAnomalyEventStore</li> <li>Asset</li> <li>Asset</li> <li>AssetAction</li> <li>AssetActionSource</li> <li>AssetRelationship</li> </ul> | ~ |
| Properties Local project                                                                                                    | Repository project                                                                                                    |   |
| Label Account                                                                                                    | Account                                                                                                    |   |
|                                                                                                    |                                                                                                    |   |
| Generate Report                                                                                                    | Close                                                                                                    |   |

#### Merge with versions

You have the ability to merge the current model with one of the committed version by selecting the concerned version then click on **"Merge".** 

On the merge screen, AbstraLinx will show you the differences between your current model and the selected version. Select the objects you want to include to the merge operation the click on **"Update model"**.

| \lambda Merge models                                                                                                    |               |                                                                                                    | _ |       | Х |
|----------------------------------------------------------------------------------------------------|---------------|----------------------------------------------------------------------------------------------------|---|-------|---|
| (€) (€) (●) (●) (●)         Local project: Salesfo         > · ▲ Diagrams         > · ▲ All Items         > · ▲ All All All         > · ▲ Objects         > · ▲ Objects         > · ▲ Objects         > · ▲ Objects         > · ▲ Objects         > · ▲ Objects         > · ▲ Objects         > · ▲ Objects         > · ▲ Objects         > · ▲ OBJECT4         ● Fields         ■ Fields         ■ Triggers         > · ● OBJECT5         = Relationships         = Apex classes         = Requirements | n rules       | tory project: Salesforce_data_model_v51<br>Jiagrams<br>All Items<br>Marketing<br>Sales<br>Dbjects<br>OBJECT4<br>Fields<br>Triggers<br>OBJECT5<br>Relationships<br>Apex classes<br>Requirements |   | _     |   |
|                                                                                                    |               |                                                                                                    |   |       |   |
| Properties                                                                                                    | Local project |                                                                                                    |   |       |   |
| Object                                                                                                    | OBJECT4       |                                                                                                    |   |       |   |
| Data Type                                                                                                    | ID            |                                                                                                    |   |       |   |
| Primary Key                                                                                                    | True          |                                                                                                    |   |       |   |
| Name                                                                                                    | Id            |                                                                                                    |   |       |   |
| Label                                                                                                    | Object4_ID    |                                                                                                    |   |       |   |
| Required                                                                                                    | True          |                                                                                                    |   |       |   |
| Visible                                                                                                    | True          |                                                                                                    |   |       |   |
|                                                                                                    |               |                                                                                                    |   |       |   |
| Update model                                                                                                    |               |                                                                                                    |   | Close | • |

#### Available in: Enterprise Edition.

#### Open a version

In addition, to the comparison and the merge of versions functionalities, you can also open a specific version as a new project from the list of the committed versions.

To do that, select the version you want to open then click on **"Open"**. When you click on "open", you will be invited to specify a new empty folder to save the new project.

| 🔥 Ve | rsions   |              |                                      |                           | - 🗆 X                                   |
|------|----------|--------------|--------------------------------------|---------------------------|-----------------------------------------|
| #    | Hash     | Author name  | Author email                         | Commit date               | Commit message                          |
| 9    | f4ab886  | softbuilder3 | softbuilder 3 @gmail.com             | 2021-11-08 19:56:19 +0100 | Move some objects and relationships     |
| 8    | 4d1b261  | softbuilder3 | Move some objects and relationship   | 2021-11-08 19:31:49 +0100 | add object5                             |
| 7    | 12ab7f8  | softbuilder2 | sales@soft-builder.com               | 2021-11-08 19:10:23 +0100 | add object4 PC2                         |
| 6    | 450270b  | softbuilder2 | sales@soft-builder.com               | 2021-11-08 18:50:55 +0100 | repoitionner les objects                |
| 5    | bd 1dbea | softbuilder2 | sales@soft-builder.com               | 2021-11-08 18:48:07 +0100 | Added object3                           |
| 4    | 94c4444  | softbuilder2 | sales@soft-builder.com               | 2021-11-08 18:41:17 +0100 | Added a second object object2           |
| 3    | f1a071f  | softbuilder2 | sales@soft-builder.com               | 2021-11-08 17:55:07 +0100 | Added a new object Object1              |
| 2    | 17cfccf  | softbuilder2 | 89523717+softbuilder2@users.noreply. | 2021-11-08 17:38:43 +0100 | Rename Salesforce data model v51.ERB to |
| 1    | da4d1b2  | softbuilder2 | sales@soft-builder.com               | 2021-10-25 12:14:13 +0100 | Save the new Salesforce project         |
|      |          |              |                                      |                           |                                         |
| Cor  | mpare    | Merge Open   |                                      |                           | Close                                   |

#### Available in: Enterprise Edition.

# Versions management

AbstraLinx offers an indexed and integrated archiving system. To archive a project:

1. Click on "File | Manage Versions":

| File | Edit   | Project    | Diagram | Repositon  |
|------|--------|------------|---------|------------|
|      | New p  | roject     |         | Ctrl+N     |
|      | Open   | project    |         | Ctrl+O     |
|      | Recen  | t projects |         | •          |
|      | Close  | project    |         | Ctrl+F4    |
|      | Save   |            |         | Ctrl+S     |
|      | Save a | s          | C       | Ctrl+Alt+S |
|      | Manag  | ge version | IS      |            |
|      | Manag  | ge connec  | tions C | trl+Alt+C  |
|      | Page s | etup       |         |            |
|      | Previe | w/print    |         | Ctrl+P     |
|      | Export | as image   |         |            |
|      | Exit   |            |         | Alt+F4     |

- 2. In the "Archive Version" window, click on "Archive"
- 3. Specify a name and a comment for the version:

| Manage Ver | sions                        | ×                   |
|------------|------------------------------|---------------------|
| # 1        | lame                         | Creation Date       |
| 1 5        | alesforce model, instance1   | 02/04/2020 23:28:38 |
|            |                              |                     |
|            |                              |                     |
|            |                              |                     |
|            |                              |                     |
|            |                              |                     |
|            |                              |                     |
|            |                              |                     |
|            |                              |                     |
| Name       | Salesforce model, instance 1 |                     |
| Comment    |                              |                     |
|            |                              |                     |
|            |                              |                     |
|            |                              |                     |
|            |                              |                     |
|            |                              |                     |
|            | Archive Restore Delete       | OK Cancel           |

4. Click on **"OK"**.

To restore an archived version of a project:

1. In the "Manage Versions" window, select the archived version you want to restore, then click in "Restore".

| Manage Ve | ersions                                        | ×      |
|-----------|------------------------------------------------|--------|
| #         | Name Creation Date                             |        |
| 1         | Salesforce model, instance 1 02/04/2020 23:28: | 38     |
|           |                                                |        |
|           |                                                |        |
|           |                                                |        |
|           |                                                |        |
|           |                                                |        |
|           |                                                |        |
|           |                                                |        |
| News      | Colorform model instance (                     |        |
| Name      |                                                |        |
| Comment   | · · · · · · · · · · · · · · · · · · ·          |        |
|           |                                                |        |
|           |                                                |        |
|           |                                                |        |
|           |                                                |        |
|           | Archive Restore Delete OK                      | Cancel |
|           |                                                |        |

#### Available in: Standard, Professional and Enterprise Editions

# **Options management**

A number of options are available for customizing your project. To open the options window go to

### "Tools | Options":

You can also access the Options window from the icon from the toolbar:

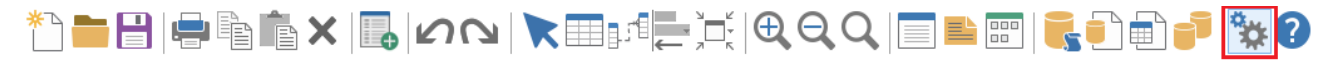

A window will appear which contains four tabs. Each one has specific options.

| Options       |                        |                                                                                                    |           | × |
|---------------|------------------------|----------------------------------------------------------------------------------------------------|-----------|---|
| General       |                        |                                                                                                    |           |   |
| Diagrams      | -Display<br>Theme      | White ~                                                                                                    |           |   |
| Objects       | _Icon style            |                                                                                                    |           |   |
| Relationships | Iat                    | Classic                                                                                                    |           |   |
|               | Icon size              |                                                                                                    |           |   |
|               | © 32x32                | 16x16     16x16     16x16 |           |   |
|               |                        |                                                                                                    |           |   |
|               | Environment            |                                                                                                    |           |   |
|               | Auto load last project |                                                                                                    |           |   |
|               | Working directory      | C:\Documents\AbstraLinx\Projects\                                                                                                    |           |   |
|               |                        |                                                                                                    |           |   |
|               |                        |                                                                                                    |           |   |
|               |                        |                                                                                                    |           |   |
|               | Default                |                                                                                                    | OK Cancel |   |

# **General tab**

This tab contains two sections: Display and Environment

• **Display:** In this section, you can choose a theme from the list of themes:

| Theme<br>Icon style | White<br>Black<br>Blue<br>Gray<br>Silver |         |  |
|---------------------|------------------------------------------|---------|--|
| Icon size           | Default<br>White                         |         |  |
| 32x32               |                                          | ◎ 16x16 |  |

You can also change the style of the icons (Flat or Classic) as well as their size (32x32 or 16x16):

|            |       | AbstraLinx User Guide v3 |  |
|------------|-------|--------------------------|--|
| play       |       |                          |  |
| Theme      | White | $\sim$                   |  |
| Icon Style |       |                          |  |
| Flat       |       | Classic                  |  |
| Icon Size  |       |                          |  |
| 32x32      |       | 16x16                    |  |

• Environment: In this section, you can load the last project you worked on upon launching the software. You can also change the working directory by opening a file and opening a dialog box to select the directory.

| Auto load last project                              |  |
|-----------------------------------------------------|--|
|                                                     |  |
| Working directory C:\Documents\AbstraLinx\Projects\ |  |
|                                                     |  |
|                                                     |  |
|                                                     |  |
|                                                     |  |

#### Available in: Standard, Professional and Enterprise Editions

# **Diagram tab**

In this section, you can customize the following options:

- **The background color:** change the background color of a diagram;
- Diagram notation: specify the notation you want to use on your project. You can choose between four possible notations: Relational, IDEF1X, Conceptual (Crow's foot) and CODASYL;
- **Display objects shadow:** show/hide objects shadow in the diagram.
- **Show grid:** Check this option to show/hide the grid in the diagram area.
- Snap to grid: Align objects created in the diagram area to the grid.

| Options                  |                                                                                                    |              | ×         |
|--------------------------|----------------------------------------------------------------------------------------------------|--------------|-----------|
| General                  |                                                                                                    |              |           |
| Diagrams                 | Background color 🗌 White 🗸 🗸                                                                                                    | ]            |           |
| Objects<br>Relationships | Diagram notation Conceptual (Crow's Foot)<br>Conceptual (Crow's Foot)<br>□Display objects st<br>Relational<br>CODASYL<br>Grid<br>Show grid | Snap to grid |           |
| L]                       | Default                                                                                                    |              | OK Cancel |

Available in: Standard, Professional and Enterprise Editions

# **Objects tab**

In this section, you can change the properties of an object:

| Options       |                                |                          |    | ×      |
|---------------|--------------------------------|--------------------------|----|--------|
| General       |                                |                          |    |        |
| Diagrams      | Display fields level           | All fields $\qquad \lor$ |    |        |
| Objects       | Auto size objects              | Display footer           |    |        |
| Relationships | Display data types             |                          |    |        |
|               | Open object properties after   | object creation          |    |        |
|               | Default title font             |                          |    |        |
|               | Default body font              | ID INTEGER               |    |        |
|               | Default title background color |                          |    |        |
|               | Default body background color  |                          |    |        |
|               |                                |                          |    |        |
|               |                                |                          |    |        |
|               | Default                        |                          | ОК | Cancel |

- **Display fields level:** You can change the properties of the fields to display in the objects by selecting the following values: All fields, Primary keys, Keys, No fields.
- Auto size objects: To adjust the size with the object contents in the diagram, check the Auto size objects option.
- **Display data types:** To display data types in the objects, check the Display data types option.
- **Display footer:** Check to display a footer section under each object representation, which include the number of fields displayed
- **Open object properties after object creation:** check this option if you want to open the object management form after creating an object
- **Default title font:** To change the title style of the object in the diagram, click on the **Object1** button to display a window that contains a list of fonts, sizes, styles, effects, colors, and scripts.

Default title font

• **Default body font:** To change the styles of the attributes object displayed in the diagram, click on the **ID INTEGER** button to display a window containing a list of fonts, sizes, styles, effects, colors, and scripts.

Default body font ID INTEGER

• **Default title background color:** This option allows you to change the color of the object header title in the diagram by selecting a color from the window displayed after clicking on the button:

Default title background color

• **Default body background-color:** This option allows you to change the color of the object body in the diagram by selecting a color from the window displayed after clicking on the button:

Available in: Standard, Professional and Enterprise Editions

# **Relationships tab**

In this section, you can change the properties of relationships:

| Options       |                     |                         | ×         |
|---------------|---------------------|-------------------------|-----------|
| General       |                     |                         |           |
| Diagrams      | Display information | Name V<br>Label         |           |
| Objects       |                     | Name<br>Constraint name |           |
| Relationships | ✓Display title      |                         |           |
|               | Default color       |                         |           |
|               | _                   |                         |           |
|               |                     |                         |           |
|               |                     |                         |           |
|               |                     |                         |           |
|               |                     |                         |           |
|               |                     |                         |           |
|               |                     |                         |           |
|               |                     |                         |           |
|               |                     |                         |           |
|               | Default             |                         | OK Cancel |

- **Displaying information:** You can select the title of the relationship to display it in the diagram. The title values to display include label, Name, and Constraint Name.
- **Displaying title:** To show/hide the relationship name in the diagram, check the "**Display Title**" option.
- **Default color:** You can change the default color of the relationship by clicking on the button and selecting the color:

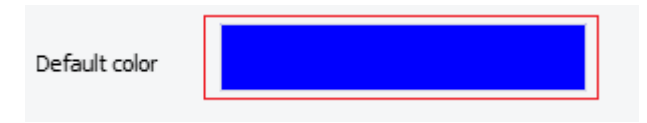

Available in: Standard, Professional and Enterprise Editions